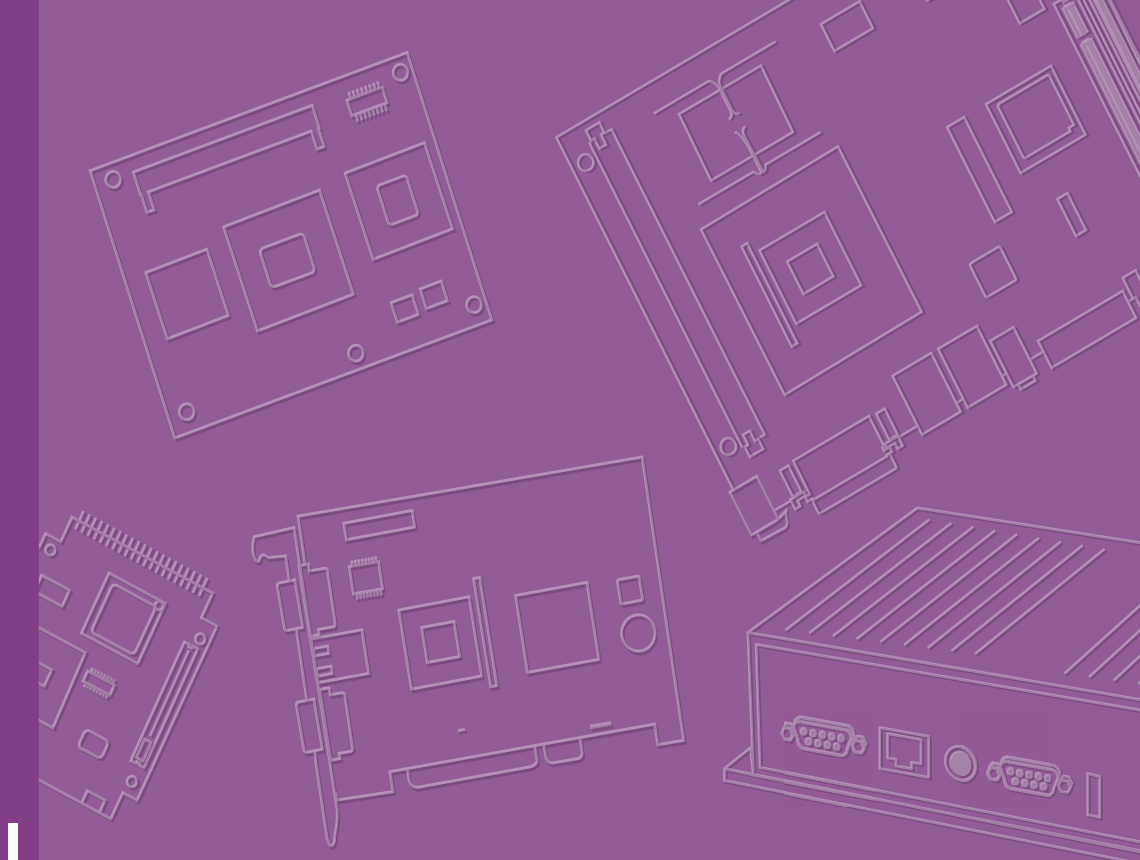

# **User Manual**

# SOM-5992

Intel Xeon Processor D-1500 COM Express R3.0 Type 7 Module

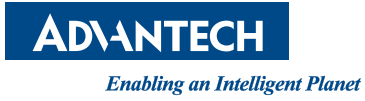

### Copyright

The documentation and the software included with this product are copyrighted 2017 by Advantech Co., Ltd. All rights are reserved. Advantech Co., Ltd. reserves the right to make improvements in the products described in this manual at any time without notice. No part of this manual may be reproduced, copied, translated or transmitted in any form or by any means without the prior written permission of Advantech Co., Ltd. Information provided in this manual is intended to be accurate and reliable. However, Advantech Co., Ltd. assumes no responsibility for its use, nor for any infringements of the rights of third parties, which may result from its use.

### **Acknowledgements**

Intel is a trademark of Intel Corporation.

Microsoft Windows and MS-DOS are registered trademarks of Microsoft Corp. All other product names or trademarks are properties of their respective owners.

## **Product Warranty (2 years)**

Advantech warrants to you, the original purchaser, that each of its products will be free from defects in materials and workmanship for two years from the date of purchase.

This warranty does not apply to any products which have been repaired or altered by persons other than repair personnel authorized by Advantech, or which have been subject to misuse, abuse, accident or improper installation. Advantech assumes no liability under the terms of this warranty as a consequence of such events.

Because of Advantech's high quality-control standards and rigorous testing, most of our customers never need to use our repair service. If an Advantech product is defective, it will be repaired or replaced at no charge during the warranty period. For outof-warranty repairs, you will be billed according to the cost of replacement materials, service time and freight. Please consult your dealer for more details.

If you think you have a defective product, follow these steps:

- 1. Collect all the information about the problem encountered. (For example, CPU speed, Advantech products used, other hardware and software used, etc.) Note anything abnormal and list any onscreen messages you get when the problem occurs.
- 2. Call your dealer and describe the problem. Please have your manual, product, and any helpful information readily available.
- 3. If your product is diagnosed as defective, obtain an RMA (return merchandize authorization) number from your dealer. This allows us to process your return more quickly.
- 4. Carefully pack the defective product, a fully-completed Repair and Replacement Order Card and a photocopy proof of purchase date (such as your sales receipt) in a shippable container. A product returned without proof of the purchase date is not eligible for warranty service.
- 5. Write the RMA number visibly on the outside of the package and ship it prepaid to your dealer.

Part No. 2006599200 Printed in Taiwan Edition 1 November 2017

## **Declaration of Conformity**

#### CE

This product has passed the CE test for environmental specifications. Test conditions for passing included the equipment being operated within an industrial enclosure. In order to protect the product from being damaged by ESD (Electrostatic Discharge) and EMI leakage, we strongly recommend the use of CE-compliant industrial enclosure products.

#### FCC Class B

Note: This equipment has been tested and found to comply with the limits for a Class B digital device, pursuant to part 15 of the FCC Rules. These limits are designed to provide reasonable protection against harmful interference in a residential installation. This equipment generates, uses and can radiate radio frequency energy and, if not installed and used in accordance with the instructions, may cause harmful interference to radio communications. However, there is no guarantee that interference will not occur in a particular installation. If this equipment does cause harmful interference to radio or television reception, which can be determined by turning the equipment off and on, the user is encouraged to try to correct the interference by one or more of the following measures:

- Reorient or relocate the receiving antenna.
- Increase the separation between the equipment and receiver.
- Connect the equipment into an outlet on a circuit different from that to which the receiver is connected.
- Consult the dealer or an experienced radio/TV technician for help.

#### FM

This equipment has passed the FM certification. According to the National Fire Protection Association, work sites are classified into different classes, divisions and groups, based on hazard considerations. This equipment is compliant with the specifications of Class I, Division 2, Groups A, B, C and D indoor hazards.

### **Technical Support and Assistance**

- 1. Visit the Advantech website at http://support.advantech.com where you can find the latest information about the product.
- 2. Contact your distributor, sales representative, or Advantech's customer service center for technical support if you need additional assistance. Please have the following information ready before you call:
  - Product name and serial number
  - Description of your peripheral attachments
  - Description of your software (operating system, version, application software, etc.)
  - A complete description of the problem
  - The exact wording of any error messages

### Warnings, Cautions and Notes

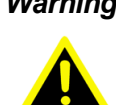

Warning! Warnings indicate conditions, which if not observed, can cause personal injury!

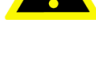

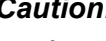

Caution! Cautions are included to help you avoid damaging hardware or losing data. e.g.

There is a danger of a new battery exploding if it is incorrectly installed. Do not attempt to recharge, force open, or heat the battery. Replace the battery only with the same or equivalent type recommended by the manufacturer. Discard used batteries according to the manufacturer's instructions.

Note!

Notes provide optional additional information.

# 

### **Document Feedback**

To assist us in making improvements to this manual, we would welcome comments and constructive criticism. Please send all such - in writing to: support@advantech.com

## **Packing List**

Before setting up the system, check that the items listed below are included and in good condition. If any item does not accord with the table, please contact your dealer immediately.

- SOM-5992 CPU module
- 1 x Heatspreader (1960073944N001)

## **Safety Instructions**

- 1. Read these safety instructions carefully.
- 2. Keep this User Manual for later reference.
- 3. Disconnect this equipment from any AC outlet before cleaning. Use a damp cloth. Do not use liquid or spray detergents for cleaning.
- 4. For plug-in equipment, the power outlet socket must be located near the equipment and must be easily accessible.
- 5. Keep this equipment away from humidity.
- 6. Put this equipment on a reliable surface during installation. Dropping it or letting it fall may cause damage.
- 7. The openings on the enclosure are for air convection. Protect the equipment from overheating. DO NOT COVER THE OPENINGS.
- 8. Make sure the voltage of the power source is correct before connecting the equipment to the power outlet.
- 9. Position the power cord so that people cannot step on it. Do not place anything over the power cord.
- 10. All cautions and warnings on the equipment should be noted.
- 11. If the equipment is not used for a long time, disconnect it from the power source to avoid damage by transient overvoltage.
- 12. Never pour any liquid into an opening. This may cause fire or electrical shock.
- 13. Never open the equipment. For safety reasons, the equipment should be opened only by qualified service personnel.
- 14. If one of the following situations arises, get the equipment checked by service personnel:
  - The power cord or plug is damaged.
  - Liquid has penetrated into the equipment.
  - The equipment has been exposed to moisture.
  - The equipment does not work well, or you cannot get it to work according to the user's manual.
  - The equipment has been dropped and damaged.
  - The equipment has obvious signs of breakage.
- 15. DO NOT LEAVE THIS EQUIPMENT IN AN ENVIRONMENT WHERE THE STORAGE TEMPERATURE MAY GO BELOW -20° C (-4° F) OR ABOVE 60° C (140° F). THIS COULD DAMAGE THE EQUIPMENT. THE EQUIPMENT SHOULD BE IN A CONTROLLED ENVIRONMENT.
- 16. CAUTION: DANGER OF EXPLOSION IF BATTERY IS INCORRECTLY REPLACED. REPLACE ONLY WITH THE SAME OR EQUIVALENT TYPE RECOMMENDED BY THE MANUFACTURER, DISCARD USED BATTERIES ACCORDING TO THE MANUFACTURER'S INSTRUCTIONS.

The sound pressure level at the operator's position according to IEC 704-1:1982 is no more than 70 dB (A).

DISCLAIMER: This set of instructions is given according to IEC 704-1. Advantech disclaims all responsibility for the accuracy of any statements contained herein.

### **Safety Precaution - Static Electricity**

Follow these simple precautions to protect yourself from harm and the products from damage.

- To avoid electrical shock, always disconnect the power from your PC chassis before you work on it. Don't touch any components on the CPU card or other cards while the PC is on.
- Disconnect power before making any configuration changes. The sudden rush of power as you connect a jumper or install a card may damage sensitive electronic components.

### Acronyms

| Term  | Define                                                                                                    |
|-------|----------------------------------------------------------------------------------------------------|
| AC'97 | Audio CODEC (Coder-Decoder)                                                                                                    |
| ACPI  | Advanced Configuration Power Interface – standard to implement power<br>saving modes in PC-AT systems                                                                                                    |
| BIOS  | Basic Input Output System – firmware in PC-AT system that is used to ini-<br>tialize system components before handing control over to the operating sys-<br>tem                                                                  |
| CAN   | Controller-area network (CAN or CAN-bus) is a vehicle bus standard designed to allow microcontrollers to communicate with each other within a vehicle without a host computer                                                    |
| DDI   | Digital Display Interface – containing DisplayPort, HDMI/DVI, and SDVO                                                                                                    |
| EAPI  | Embedded Application Programmable Interface<br>Software interface for COM Express® specific industrial function<br>System information<br>Watchdog timer<br>I2C Bus<br>Flat Panel brightness control<br>User storage area<br>GPIO |
| GbE   | Gigabit Ethernet                                                                                                    |
| GPIO  | General purpose input output                                                                                                    |
| HDA   | Intel High Definition Audio (HD Audio) refers to the specification released by<br>Intel in 2004 for delivering high definition audio that is capable of playing<br>back more channels at higher quality than AC'97               |
| I2C   | Inter Integrated Circuit – 2 wire (clock and data) signaling scheme allowing communication between integrated circuit, primarily used to read and load register values                                                           |
| ME    | Management Engine                                                                                                    |
| PC-AT | "Personal Computer – Advanced Technology" – an IBM trademark term used to refer to Intel based personal computer in 1990s                                                                                                    |
| PEG   | PCI Express Graphics                                                                                                    |
| RTC   | Real Time Clock – battery backed circuit in PC-AT systems that keeps sys-<br>tem time and date as well as certain system setup parameters                                                                                        |
| SPD   | Serial Presence Detect – refers to serial EEPROM on DRAMs that has<br>DRAM Module configuration information                                                                                                    |
| ТРМ   | Trusted Platform Module, chip to enhance the security features of a com-<br>puter system                                                                                                    |
| UEFI  | Unified Extensible Firmware Interface                                                                                                    |
| WDT   | Watch Dog Timer                                                                                                    |

# Contents

| Chapter | 1   | General Information                                | 1                    |
|---------|-----|----------------------------------------------------|----------------------|
|         | 1 1 | Introduction                                       | 2                    |
|         | 1.2 | Functional Block Diagram                           |                      |
|         | 1.3 | Product Specification                              | 4                    |
| Chapter | 2   | Mechanical Information                             | .13                  |
|         | 2.1 | Board Information                                  | 14                   |
|         |     | Figure 2.1 Board Chips Identify - Front            | 14                   |
|         |     | Figure 2.2 Board Chips Identify - Back             | 14                   |
|         |     | 2.1.1 Connector List                               | 15                   |
|         | 2.2 | Table 2.1: FANT Fan                                | 15                   |
|         | 2.2 | Figure 2.3. Board Mechanical Drawing - Front       | 15                   |
|         |     | Figure 2.4 Board Mechanical Drawing - Back         | 16                   |
|         |     | Figure 2.5 Board Mechanical Drawing - Side         | 16                   |
|         | 2.3 | Assembly Drawing                                   | 17                   |
|         |     | Figure 2.6 Assembly Drawing                        | 17                   |
|         | 2.4 | Assembly Drawing                                   | 18                   |
|         |     | Figure 2.7 Main Chip Height and Tolerance          | 18                   |
|         |     |                                                    | 10                   |
| Chapter | 3   | BIOS Operation                                     | .19                  |
|         | 3.1 | Entering Setup                                     | 20                   |
|         |     | Figure 3.1 Setup program initial screen            | 20                   |
|         | 3.2 | Entering Setup                                     | 21                   |
|         |     | 3.2.1 Main Selup                                   |                      |
|         |     | 5.2.2 Advanced BIOS features setup screen          | 22                   |
|         |     | Figure 3.3 Trusted Computing                       | 23                   |
|         |     | Figure 3.4 ACPI Settings                           | 24                   |
|         |     | Figure 3.5 iManager Configuration                  | 25                   |
|         |     | Figure 3.6 Serial Port 1 Configuration             | 26                   |
|         |     | Figure 3.7 Serial Port 2 Configuration             | 27                   |
|         |     | Figure 3.8 Hardware Monitor                        | 28                   |
|         |     | Figure 3.9 Serial Port Console Redirection         | 28                   |
|         |     | Figure 3.10PCI Subsystem Settings                  | 29                   |
|         |     | Figure 3.12CSM Configuration                       | 30                   |
|         |     | Figure 3.13NVMe Configuration                      |                      |
|         |     | Figure 3.14USB Configuration                       | 33                   |
|         |     | 3.2.3 IntelRCSetup                                 | 34                   |
|         |     | Figure 3.15IntelRCSetup                            | 34                   |
|         |     | Figure 3.16Processor Configuration #1              | 35                   |
|         |     | Figure 3.17Processor Configuration #2              | 36                   |
|         |     | Figure 3.18Advanced Power Management Configuration | 38                   |
|         |     | Figure 3.19CPU P State Control                     | 39                   |
|         |     | Figure 3.20AE Ralio Limit                          | 40<br>⊿1             |
|         |     | Figure 3.22CPU HWPM State Control                  | <del>4</del> 1<br>42 |
|         |     | Figure 3.23CPU Advanced PM Turning                 |                      |
|         |     | Figure 3.24DRAM RAPL Configuration                 | 44                   |

|             |        | Figure 3.25SOCKET RAPL Config                     | 45        |
|-------------|--------|---------------------------------------------------|-----------|
|             |        | Figure 3.26Common RefCode Configuration           |           |
|             |        | Figure 3.27Memory Configuration -1                | 47        |
|             |        | Figure 3.28Memory Configuration -2                | 48        |
|             |        | Figure 3.29Memory Topology                        | 50        |
|             |        | Figure 3.30Memory Thermal                         | 51        |
|             |        | Figure 3.31 Memory Power Savings Advanced Options | 52        |
|             |        | Figure 3.32Memory Timings & Voltage Override      | 52        |
|             |        | Figure 3.33Memory RAS Configuration               | 54        |
|             |        | Figure 3.34IIO Configuration                      |           |
|             |        | Figure 3.35IIO Configuration                      | 55        |
|             |        | Figure 3.36Socket 0 PcieD01F0 - Port 1A           |           |
|             |        | Figure 3.37 Socket 0 PcieD02F0 - Port 2A          |           |
|             |        | Figure 3 38Socket 0 PcieD02F2 – Port 2C           | 57        |
|             |        | Figure 3 39Socket 0 PcieD03E0 – Port 3A           | 58        |
|             |        | Figure 3 4010AT Configuration                     | 58        |
|             |        | Figure 3 41110 General Configuration              | 50        |
|             |        | Figure 3.42 Intel V/T for Directed $I/O$ (V/T-d)  |           |
|             |        | Figure 3.43110 South Complex Configuration        |           |
|             |        | Figure 2.44DCH Configuration                      | 01<br>62  |
|             |        |                                                   |           |
|             |        | Figure 3.45PCH Devices                            |           |
|             |        | Figure 3.46PCH Express Configuration              |           |
|             |        | Figure 3.47 PCH SATA Configuration                |           |
|             |        | Figure 3.48USB Configuration                      |           |
|             |        | Figure 3.49Security Configuration                 | 67        |
|             |        | Figure 3.50Miscellaneous Configuration            |           |
|             |        | Figure 3.51Server ME Configuration                | 69        |
|             |        | Figure 3.52Runtime Error Logging                  | 70        |
|             |        | Figure 3.53Reserve Memory                         | 71        |
|             | 3.2.4  | Server Mgmt                                       | 72        |
|             |        | Figure 3.54Server Mgmt                            | 72        |
|             |        | Figure 3.55System Event Log                       | 73        |
|             |        | Figure 3.56BMC self test log                      | 74        |
|             |        | Figure 3.57BMC network configuration              | 75        |
|             |        | Figure 3.58BMC User Settings                      |           |
|             | 3.2.5  | Security                                          | 77        |
|             |        | Figure 3.59Security                               |           |
|             | 3.2.6  | Boot                                              |           |
|             | 0.2.0  | Figure 3 60Boot                                   | 78        |
|             | 327    | Event Logs                                        | 70        |
|             | 0.2.7  | Figure 3 61 Event Logs                            | 70        |
|             | 3 2 8  | Save & Evit                                       |           |
|             | 5.2.0  | Figure 2 62 Save & Exit                           | 00<br>مو  |
|             |        |                                                   |           |
| Chaptor 4   | сW     | Introduction & Installation                       | 83        |
|             | 3/4    |                                                   | 05        |
| 4 1         | S/W Ir | ntroduction                                       |           |
| 4.2         | Driver | Installation                                      |           |
| T: <b>E</b> | 421    | Windows Driver Setun                              |           |
|             | 422    | Other OS                                          | +0<br>۸ ی |
| 4.3         | Advan  | tech iManager                                     |           |
|             |        | -                                                 |           |
| Appendix A  | Pin    | Assignment                                        |           |
|             |        |                                                   |           |
| A.1         | SOM-   | 5992 Type 7 Pin Assignment                        | 88        |
|             |        |                                                   |           |
| Appendix B  | Wa     | tchdog Timer                                      | 93        |
|             |        | -                                                 |           |

| B.1        | Programming the Watchdog Timer                                | 94 |
|------------|---------------------------------------------------------------|----|
| Appendix C | Programming GPIO                                              | 95 |
| C.1        | GPIO Register                                                 |    |
| Appendix D | System Assignments                                            | 97 |
| D.1        | System I/O Ports<br>Table D.1: System I/O ports               |    |
| D.2        | DMA Channel Assignments<br>Table D.2: DMA Channel Assignments |    |
| D.3        | Interrupt Assignments                                         |    |
|            |                                                               |    |

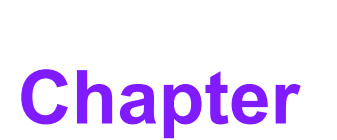

## **General Information**

This chapter gives background information on the SOM-5992 CPU Computer on Module.
Sections include:
Introduction
Functional Block Diagram
Product Specification

### 1.1 Introduction

SOM-5992, designed around the Intel® Xeon® Processor D-1500 family, brings the performance and advanced intelligence of Intel® Xeon® processors into a dense, low-power system-on-a-chip. With enhanced reliability, availability, and serviceability features, platform storage extensions, and built-in hardware virtualization, the Intel® Xeon® processor D-1500 product family offers new possibilities for a variety of applications. SOM-5992 is suitable for midrange routers, network appliances, security appliances, wireless base stations, embedded midrange IoT devices, entry networking, midrange storage area networks (SANs), network attached storage (NAS) appliances, warm cloud storage, and more.

In a breakthrough move, SOM-5992 supports a maximum of 64 GB DDR4 memory which should help fulfill the ever-increasing server application demands in the area of COM Express. The Intel® Xeon® processor D-1500 delivers 16 processor cores and 64 GB memory, combined with computer on module flexibility, this is an optimal solution for users who want extreme computing performance and non-stop service.

Moreover, the SOM-5992 incorporates two 10GBase-KR interfaces for integrating with 10GbE customer carrier boards. PCIe x16 and 8 PCIe x1 Supports Non-Transparent Bridge (NTB), which allows redundancy via PCIe. This helps reduce data loss, allowing a secondary system to take over PCIe storage device management if a CPU fails, and provides high availability for applications requiring continuous service.

SOM-5992 has four screw holes near the CPU, positioned in compliance with the Intel® standard thermal design guide. The thermal module is attached to the CPU in a balanced torque design, and it is the first COM Express to have an added backplane to increase rigidity like single board, so the thermal module makes tight contact with the CPU with no board bending. This result is highly efficient heat dissipation with outstanding computing performance. Advantech also offers SOM-5992-thermal-solution pre assembly service that can assist in system-level assembly.

# **1.2 Functional Block Diagram**

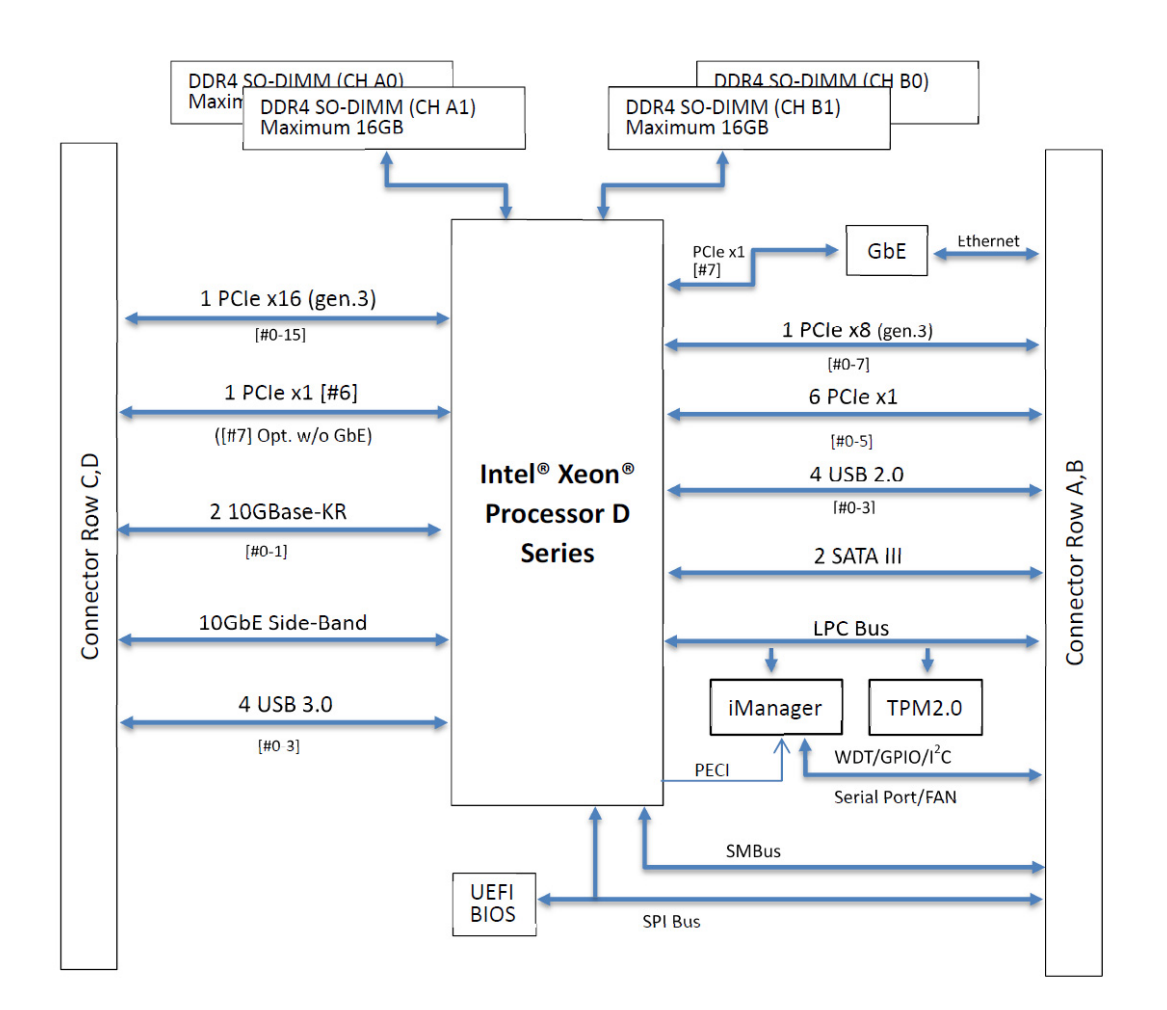

# **1.3 Product Specification**

### Compliance

PICMG COM.0 (COM Express) Revision 3.0 Basic Size - 125 x 95mm Pin-out Type 7 compatible

#### Feature List

| Row | System I/O                        | R3.0 Type 7 | SOM-5992 |
|-----|-----------------------------------|-------------|----------|
|     | PCI Express Lanes 0 - 5           | 6 / 6       | 6        |
|     | PCI Express Lanes 8 - 15 (Type 7) | 0/8         | 8        |
|     | LVDS Channel A                    | N/A         | N/A      |
|     | LVDS Channel B                    | N/A         | N/A      |
|     | eDP on LVDS CH A Pins             | N/A         | N/A      |
|     | VGA Port                          | N/A         | N/A      |
|     | Serial Ports 1 - 2                | 0/2         | 2        |
| A-B | CAN Interfaces on SER1            | 0 / 1       | 0        |
|     | SATA / SAS Ports                  | 0/2         | 2        |
|     | HDA Digital Interface             | N/A         | N/A      |
|     | USB 2.0 Ports (Host)              | 4 / 4       | 4        |
|     | USB0 Client (USB2.0)              | 0 / 1       | 0        |
|     | 1Gb LAN Port 0                    | 1/1         | 1        |
|     | LPC Bus/eSPI                      | 1/1         | 1 (LPC)  |
|     | SPI                               | 1/2         | 2        |
| Row | System Management                 | R3.0 Type 7 | SOM-5992 |
|     | SDIO (Muxed on GPIO)              | 0 / 1       | 0        |
|     | General Purpose I/O               | 8/8         | 8        |
|     | SMBus                             | 1/1         | 1        |
|     | 12C                               | 1/1         | 1        |
| A-B | Watchdog Timer                    | 0 / 1       | 1        |
|     | Speaker Out                       | 1 / 1       | 1        |
|     | External BIOS ROM Support         | 0 / 1       | 1        |
|     | Reset Function                    | 1/1         | 1        |
|     | Trusted Platform Modules          | 0 / 1       | 1        |
| Row | Power Management                  | R3.0 Type 7 | SOM-5992 |
|     | Thermal Protection                | 0 / 1       | 1        |
|     | Battery Low Alarm                 | 0 / 1       | 1        |
|     | Suspend / Wake Signals            | 0/3         | 2        |
|     | Power Button Support              | 1 / 1       | 1        |
| A-B | Power Good                        | 1/1         | 1        |
|     | VCC_5V_SBY Contacts               | 4 / 4       | 4        |
|     | Sleep Input                       | 0 / 1       | 1        |
|     | Lid Input                         | 0 / 1       | 1        |
|     | Carrier Board Fan Control         | 0 / 1       | 1        |
| Row | Power                             | R3.0 Type 7 | SOM-5992 |

| A-B | VCC_12V Contacts                 | 12 / 12     | 12       |
|-----|----------------------------------|-------------|----------|
| Row | System I/O                       | R3.0 Type 7 | SOM-5992 |
|     | PCI Express Lanes 16 - 31 (PEG)  | 0 / 16      | 16       |
|     | PCI Express Lanes 6 - 7          | 0 / 2       | 2        |
|     | 10G LAN Port 0-3                 | 0 / 4       | 2        |
| C-D | Digital Display Interfaces 1 - 3 | N/A         | N/A      |
|     | USB 3.0 Ports                    | 0 / 4       | 4        |
|     | Rapid Shutdown                   | 0/1         | 1        |
| Row | Power                            | R3.0 Type 7 | SOM-5992 |
| C-D | VCC_12V Contacts                 | 12 / 12     | 12       |

#### **Processor System**

| CPU         | Std. Freq. | Max. Turbo Freq. | Core/Thread | LLC Cache | TDP(W) |
|-------------|------------|------------------|-------------|-----------|--------|
| Xeon D-1577 | 1.3 GHz    | 2.1 GHz          | 16/32       | 24MB      | 45W    |
| Xeon D-1548 | 2.0 GHz    | 2.6 GHz          | 8/16        | 12MB      | 45W    |
| Xeon D-1539 | 1.6 GHz    | 2.2 GHz          | 8/16        | 12MB      | 35W    |

#### Memory

Supports dual channels (CH-A & CH-B) and 4 sockets of DDR4 up to a maximum of 64 GB of ECC or non ECC memory (up to 2400GHz based on specific CPU SKU). Maximum support is 16GB in each socket (total 64GB), two sockets on the front side and the other two on the rear side, CH-A0 is the first priority for system boot up.

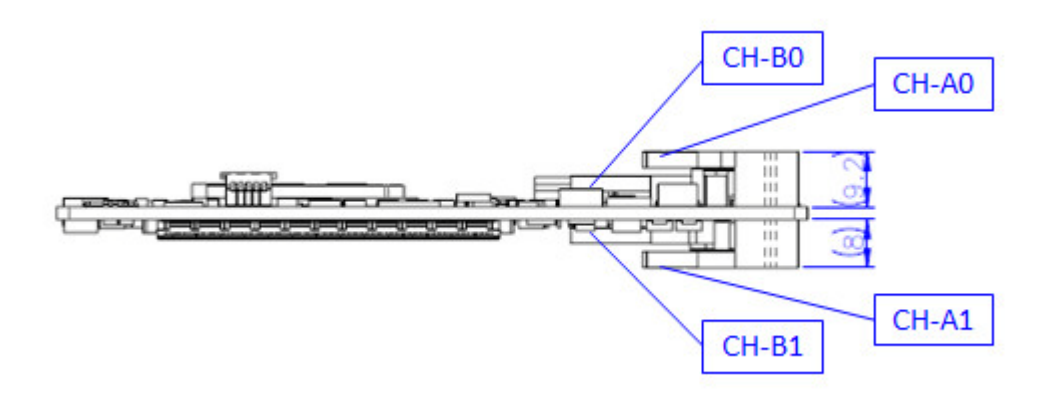

#### Graphics / Audio

Intel® Xeon® Processor D Family is without graphics. SOM-5992 does not support display and audio. Graphics will be defined according to specific user scenarios based on system specification. Please contact Advantech sales or FAE for more details.

#### **Expansion Interface**

#### PCle x16

Intel Xeon® Processor D natively integrates one x16 PCI Express interface supporting up to 4 devices at up to Gen3 speeds (8 GHz). SOM-5992 supports one PCIe x16, and is configurable to 2 x8, 1 x8 & 2 x4, or 4 x4.

#### PCIe x8

Intel Xeon® Processor D natively integrates one x8 PCI Express interface supporting up to 4 devices at up to Gen3 speeds (8 GHz). SOM-5992 supports one PCIe x8, and is configurable to 2 x4.

#### PCle x1

Intel Xeon® Processor D natively integrates eight PCI Express x1 lanes up to eight devices, which supports up to Gen2 (5.0 Gb/s). SOM-5992 supports eight PCIe x1 by default, and is configurable to the three options in the following table.

| Туре 7   |  | Row | Row A,B |    |    |    |    |    | Row C,D |  |
|----------|--|-----|---------|----|----|----|----|----|---------|--|
|          |  | P0  | P1      | P2 | P3 | P4 | P5 | P6 | P7      |  |
| Default  |  | X1  | X1      | X1 | X1 | X1 | X1 | X1 | X1      |  |
| Option 1 |  | X1  | X1      | X2 |    | X1 | X1 | X2 | ·       |  |
| Option 2 |  | X2  |         | X2 |    | X2 |    | X2 |         |  |
| Option 3 |  | X4  |         |    |    | X4 | X4 |    |         |  |

#### LPC

Supports Low Pin Count (LPC) 1.1 specification, without DMA or bus mastering. Also able to connect to Super I/O, embedded controller, or TPM. LPC clock is 25MHz.

#### **Serial Bus**

#### SMBus

Supports SMBus 2.0 specification with Alert pin.

#### I2C Bus

Supports I2C bus 8-bit and 10-bit address modes, at both 100KHz and 400KHz.

#### I/O

#### Gigabit Ethernet

On-module Intel i210AT supports IEEE802.3 for 1000BASE-T, 100BASE-TX, and 10BASE-T (802.3, 802.3u, and 802.3ab). Supports IPv4, IPv6, TCP/UDP, SCTP, ARP, Neighbor Discovery, EUI-64.

#### SATA

Supports four ports SATA Gen3 (6.0 Gb/s), backward compliant to SATA Gen2 (3.0 Gb/s) and Gen1 (1.5 Gb/s). Maximum data rate is 600 MB/s. Supports AHCI 1.3 mode.

#### USB3.0/USB2.0

There are four ports USB3.0 (5.0 Gbps) and four ports USB2.0 (480 Mbps) which are backward compatible to USB1.x. USB3.0 supports LPM (U0, U1, U2, and U3) manageability to save power.

#### USB3.0

| Туре 7      | P0    | P1 | P2    | P3 |
|-------------|-------|----|-------|----|
| SoC         | P0    | P1 | P2    | P3 |
| Туре 7      | OC_01 |    | OC_23 |    |
| SoC USB_OC# | OC_0  |    | OC_2  |    |

#### USB2.0

| Туре 7      | P0    | P1 | P2    | P3 |
|-------------|-------|----|-------|----|
| SoC         | P0    | P1 | P2    | P3 |
| Туре 7      | OC_01 |    | OC_23 |    |
| SoC USB_OC# | OC_0  |    | OC_2  |    |

#### SPI Bus

Supports BIOS flash only. SPI clock can be 50MHz, 33MHz, or 20MHz, capacity up to 16MB.

#### GPIO

Eight programmable general purpose Input or output (GPIO).

#### Watchdog

Supports multi-level watchdog time-out output. Provides 1-65535 levels, from 100ms to 109.22 minutes interval.

#### Serial port

2 ports, 2-wire serial ports(Tx/Rx) supports 16550 UART compliance.

- Programmable FIFO or character mode
- 16-byte FIFO buffer on transmitter and receiver in FIFO mode
- Programmable serial-interface characteristics: 5, 6, 7, or 8-bit character
- Even, odd, or no parity bit selectable
- 1, 1.5, or 2 stop bit selectable
- Baud rate up to 115.2K

#### TPM

Supports TPM 2.0 module by default.

#### Smart Fan

Supports two Fan PWM control signals and two tachometer inputs for fan speed detection. Provides one on module with connector, and the other on the carrier board following the PICMG COM Express R3.0 specification.

#### BIOS

The BIOS chip is on the module by default. This also allows users to place the BIOS chip on the carrier board with an appropriate design and jumper setting on BIOS\_DIS#[1:0].

| BIOS_DIS0# | BIOS_DIS#1 | Boot up destination/function                  |
|------------|------------|-----------------------------------------------|
| Open       | Open       | Boot from module's SPI BIOS                   |
| GND        | Open       | Boot from carrier board LPC/FWH BIOS          |
| Open       | GND        | SPI_CS0# to carrier board, SPI_CS1# to module |
| GND        | GND        | SPI_CS0# to module, SPI_CS1# to carrier board |

#### Note!

If system COMs are cleared, we strongly suggest to go to the BIOS setup menu and load default settings at the first time of boot up.

#### **Power Management**

#### Power Supply

Supports both ATX and AT power modes. VSB is for suspend power and can be optional if standby is not required (suspend-to-RAM). Supports RTC Battery as optional if keep time/date is not required.

VCC: 8.5V (9V-5%) – 20V (19V+5%)

VSB: 5V +/- 5% (Suspend power)

RTC Battery Power: 2.0V – 3.3V

#### PWROK

From the main power supply, a high value indicates that the power is good. This signal can be used to hold off module startup to allow carrier based FPGAs or other configurable devices time to be programmed.

#### Power Sequence

According to PICMG COM Express R3.0 specification

#### Wake Event

Various wake-up events support for different scenarios. Wake-on-LAN(WOL): Wake to S0 from S4/S5 USB Wake: Wake to S0 from S4 PCIe Device Wake: depends on user inquiry and may need customized BIOS LPC Wake: depends on user inquiry and may need customized BIOS

#### Advantech S5 ECO Mode (Deep Sleep Mode)

Advantech iManager provides additional features to allow the system to enter a very low suspend power mode – S5 ECO mode. In this mode, the module will cut all power including suspend and active power into the chipset and keep an on-module controller active. Therefore, only under 50mW power will be consumed which means the user's battery pack will last a longer time. With this mode enabled in BIOS, the system (or module) will only allow a power button to boot rather than others such as WOL.

#### Environment

#### Temperature

- $-\,$  Operating: 0 ~ 60° C (32 ~ 140° F), with an active heat sink under 0.7m/s air flow chamber
- Extend: -40 ~ 85° C (32 ~ 140° F), supported by specific SKU
- Storage: -40 ~ 85° C (-40 ~ 185° F)

#### Humidity

- Operating: 40° C @ 95% relative humidity, non-condensing
- Storage: 60° C @ 95% relative humidity, non-condensing

#### Vibrations

IEC60068-2-64: Random vibration test under operation mode, 3.5Grms

Drop Test (Shock)
 Federal standard 101 method 5007 test procedure with standard packing

#### EMC

CE EN55032 Class B and FCC certifications: validate with standard development boards in Advantech chassis

#### MTBF

Please refer Advantech SOM-5992 Series Reliability Prediction Report No: TBD. Link: http://com.advantech.com

#### OS Support (duplicate with SW chapter)

The mission of Advantech Embedded Software Services is to "Enhance quality of life with Advantech platforms and Microsoft Windows embedded technology." We enable Windows Embedded software products on Advantech platforms to more effectively support the embedded computing community. Customers are freed from the hassle of dealing with multiple vendors (Hardware suppliers, System integrators, Embedded OS distributor) for projects. Our goal is to make Windows Embedded Software solutions easily and widely available to the embedded computing community.

To install the drivers for Linux or other OS, please connect to the internet to download the setup file.

Link: http://support.advantech.com

#### Advantech iManager

Supports APIs for GPIO, smart fan control, multi-stage watchdog timer and output, temperature sensor, hardware monitor, etc. iManager follows PICMG EAPI 1.0 specification and provides backward compatibility.

| Power Consumption Table (Watt.) |                     |            |         |                         |         |                |
|---------------------------------|---------------------|------------|---------|-------------------------|---------|----------------|
| VCC=12V, VSB=5V                 | Active Power Domain |            |         | Suspend Power<br>Domain |         | Mechanical off |
| Power State                     | S0 Max.<br>Load     | S0 Burn-in | S0 Idle | S5                      | S5 ECO  | RTC (uA)       |
| SOM-5992D8-U0A1                 | 55.53 W             | 50.26 W    | 12.34 W | 1.76 W                  | 0.015 W | 4.04 uA        |

#### Power Consumption

#### Hardware Configurations:

- 1. MB: SOM-5992D8-U0A1 (PCB\_A101-2, CPU: Intel Xeon D-1548)
- 2. DRAM: 16GB DDR4 2400MHz \*4
- 3. Carrier board: SOM-DB5920\_A101-2

#### Test Condition:

- 1. Test temperature: room temperature
- 2. Test voltage: rated voltage DC +12.0V
- 3. Test loading:
  - 3.1 Idle mode: DUT power management off and no running any program.
  - 3.2 Maximum load mode: Running programs.
- 4. OS: Windows Server 2012 R2 Standard.
- 5. Test software:
  - 5.1 Burn In Test V8.1 Pro (1022) for 64 bit Windows
  - 5.2 Intel® Power Thermal Utility Tool Rev1.1

#### Performance

For reference performance or benchmark data that compare with other modules, please refer to "Advantech COM Performance & Power Consumption Table". Link: http://com.advantech.com

#### Packing list

| Part No.       | Description         | Quantity |
|----------------|---------------------|----------|
| -              | SOM-5992 CPU Module | 1        |
| 1960081925N001 | Heat spreader       | 1        |

#### Development Board

| Part No.        | Description                                   |
|-----------------|-----------------------------------------------|
| SOM-DB5920-00A1 | COM-Express Development Board, Type 7 Pin-out |

#### Optional Accessory

| Part No.       | Description                            |
|----------------|----------------------------------------|
| 1960048820N001 | Semi-Cooler 125x95x33.5mm with 12V Fan |
| 1960075879N001 | Cooler 66x60x23mm with 12V Fan         |

#### Pin Description

Advantech provides useful checklists for schematic design and layout routing. In schematic checklist, it will specify details about each pins electrical properties and how to connect for different uses. In layout checklist, it will specify the layout constrains and recommendations for trace length, impedance, and other necessary information during design.

Please contact your nearest Advantech branch office or call for getting the design documents and further advanced support.

Link: http://com.advantech.com

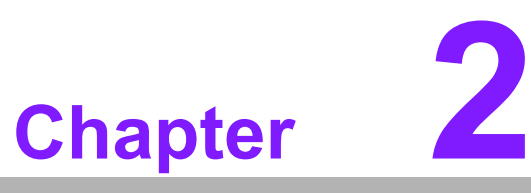

### Mechanical Information

This chapter gives mechanical information on the SOM-5992 CPU Computer on Module.

- Sections include:
- Board Information
- Mechanical Drawing
- Assembly Drawing

### 2.1 Board Information

The figures below indicate the main chips on SOM-5992 Computer-on-Module. Please aware of these positions while designing your own carrier board to avoid mechanical issues, as well as designing thermal solution contact points for best thermal dissipation performance.

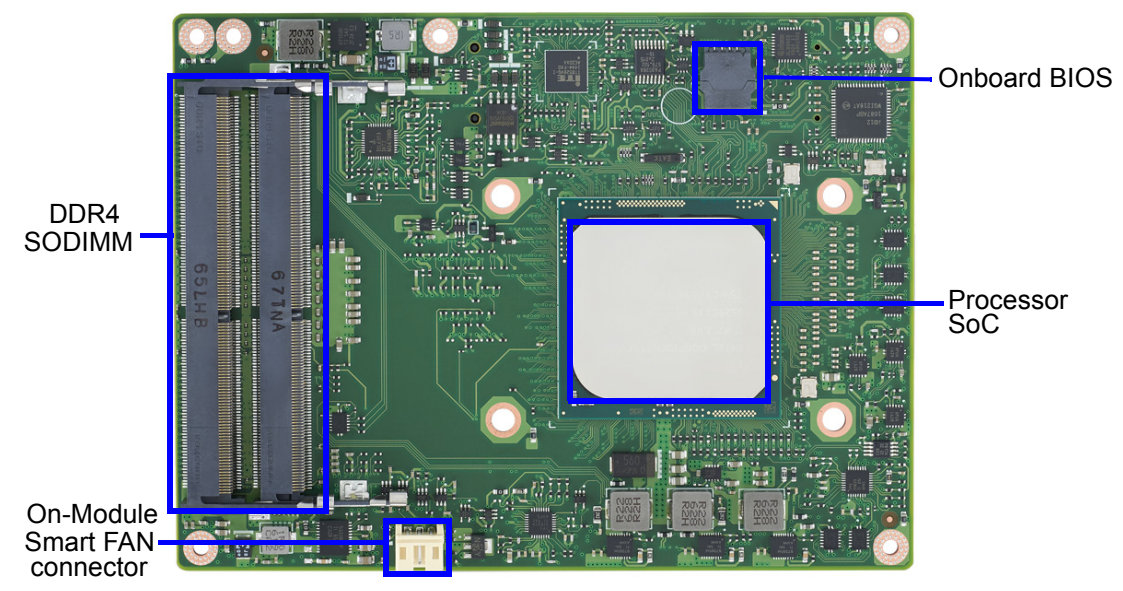

Figure 2.1 Board Chips Identify - Front

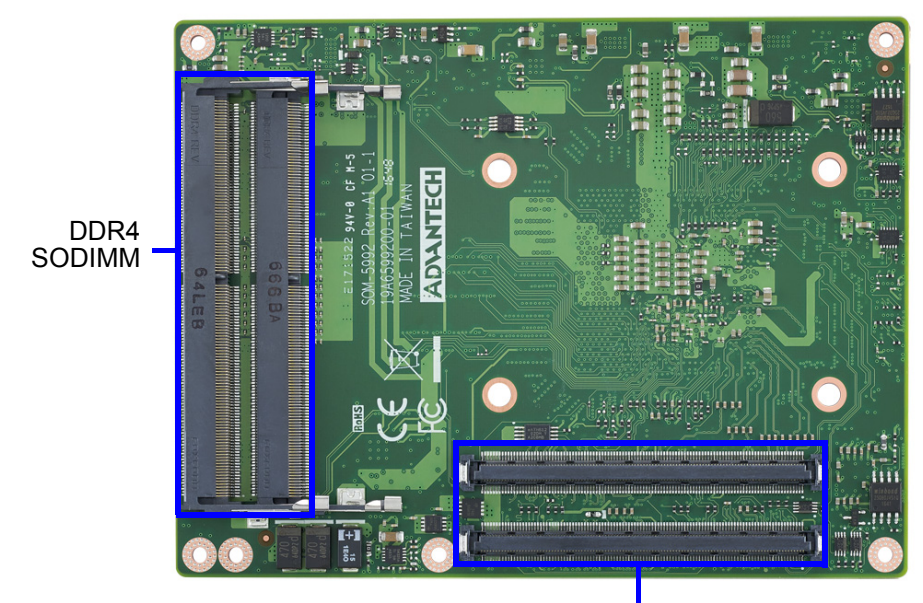

COM Express Connector

Figure 2.2 Board Chips Identify - Back

### 2.1.1 Connector List

| Table 2.1: FAN1 Fan |                                               |  |  |
|---------------------|-----------------------------------------------|--|--|
| FAN1                | Fan                                           |  |  |
| Description         | Wafer 2.0mm 3P 90D(M)DIP 2001-WR-03-LF W/Lock |  |  |
| Pin                 | Pin Name                                      |  |  |
| 1                   | Fan Tacho-Input                               |  |  |
| 2                   | Fan Out                                       |  |  |
| 3                   | GND                                           |  |  |

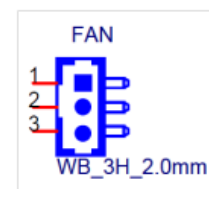

### 2.2 Mechanical Drawing

For more details about 2D/3D models, find out more on Advantech's COM support service website

Link: http://com.advantech.com

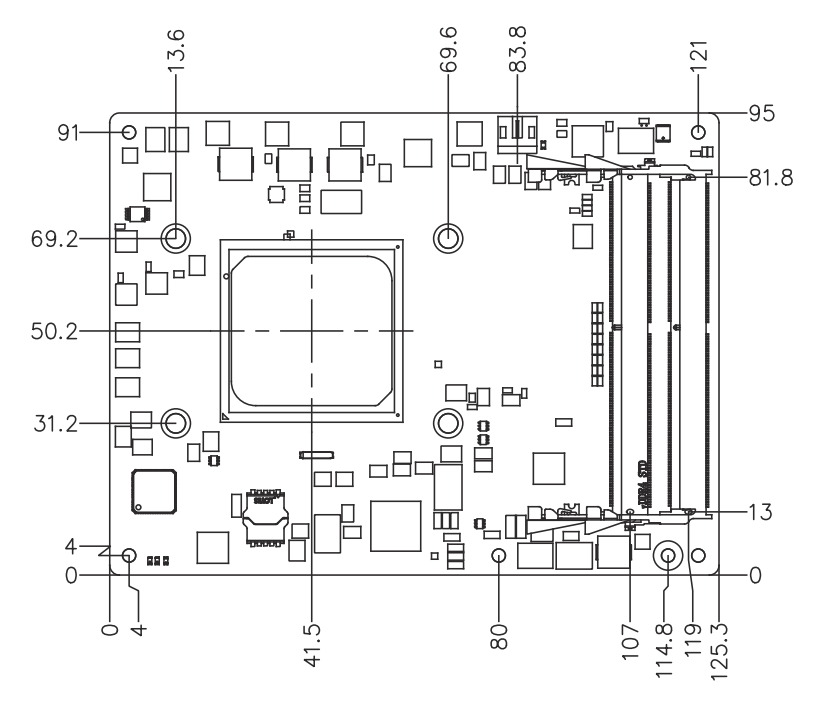

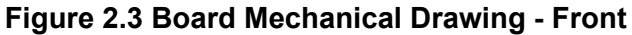

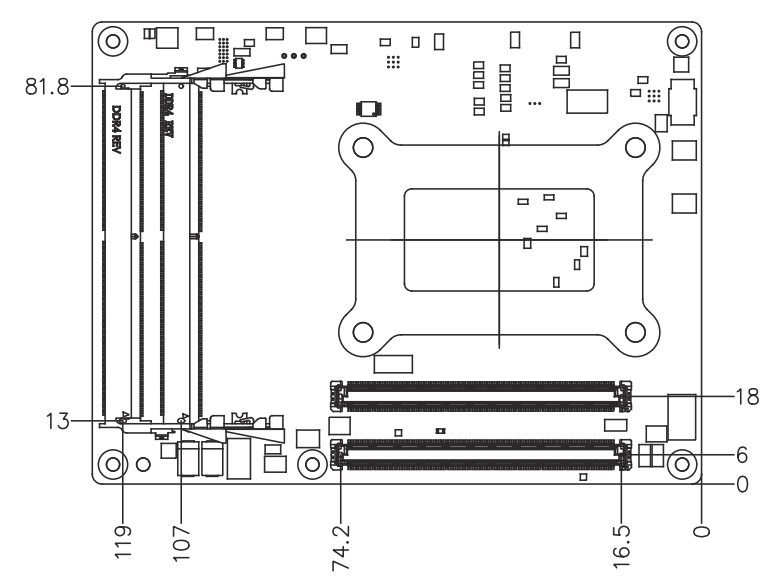

Figure 2.4 Board Mechanical Drawing - Back

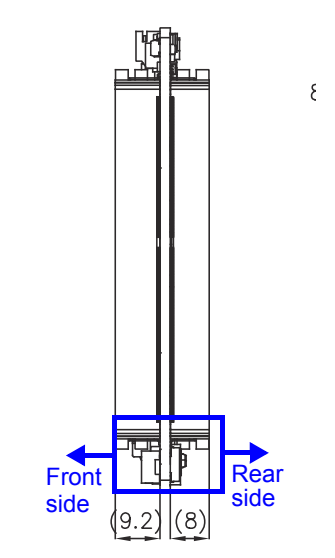

Figure 2.5 Board Mechanical Drawing - Side

There are two memory sockets on the rear side at a height of 8.00mm in total. If users need 64GB memory, please adopt a H:8mm board-to-board connector on carrier board.

If there is no need for 64GB memory, users can keep the H:5mm board-to-board connector on the carrier board. Please contact Advantech sales or FAE for more details.

## 2.3 Assembly Drawing

These figures demonstrate the assembly order from thermal module, to the COM module, to the carrier board.

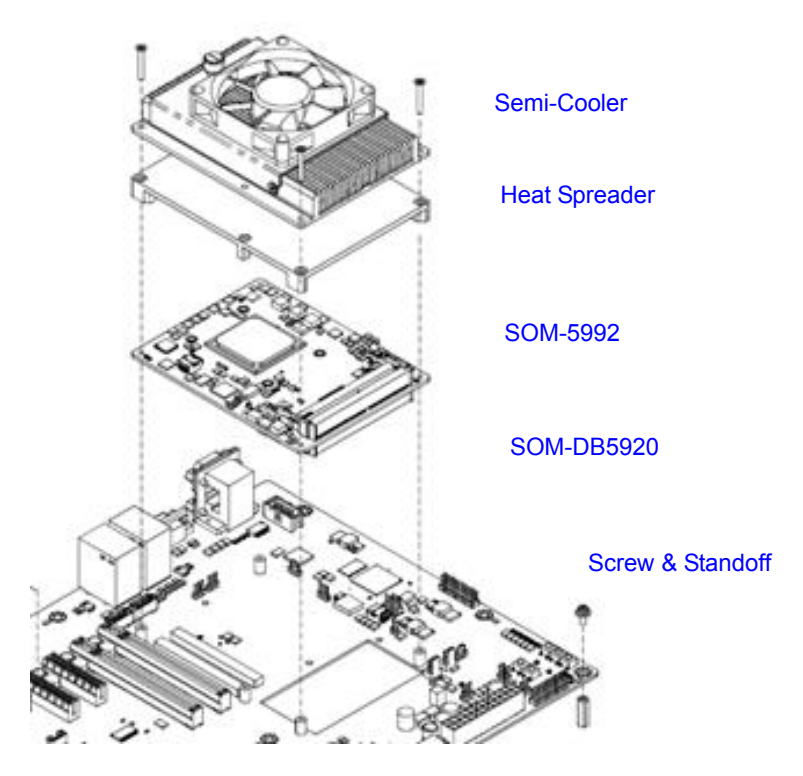

Figure 2.6 Assembly Drawing

There are four reserved screw holes for SOM-5992 to be pre-assembled with the heat spreader.

#### **Assembly Drawing** 2.4

It is important to consider the CPU and chip height tolerance when designing your thermal solution.

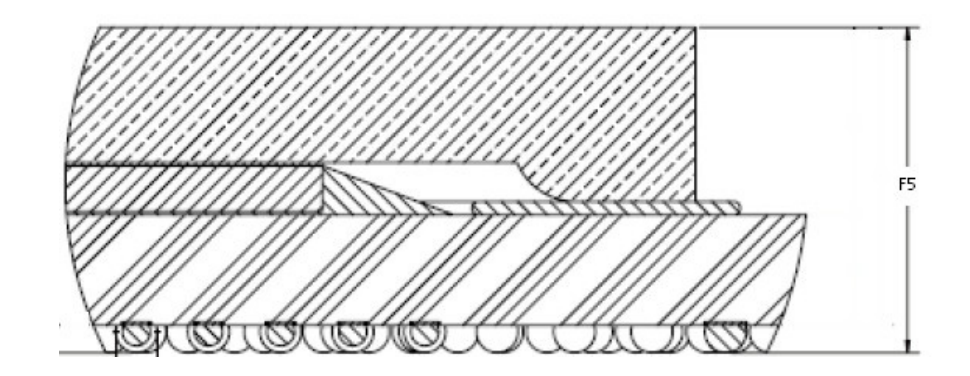

\*(2-8 Core) F5=NOM : 3.556mm TOL:±0.076mm \*\*(12-16 Core) F5=NOM : 3.772mm TOL:±0.076mm (POST SMT STACKUP HEIGHT BASED ON LIMITED DATA FROM INTEL REFER-ENCE BOARD DESIGN)

#### Figure 2.7 Main Chip Height and Tolerance

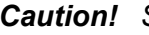

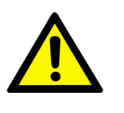

Caution! SOM-5992 has a clean area for a thermal solution backplane on the rear side, which is for a thermal module and the backplane is designed to help strengthen the contact of the thermal module and the CPU. If the space is used, please reserve a relative clean area on the carrier board according to the following dimensions.

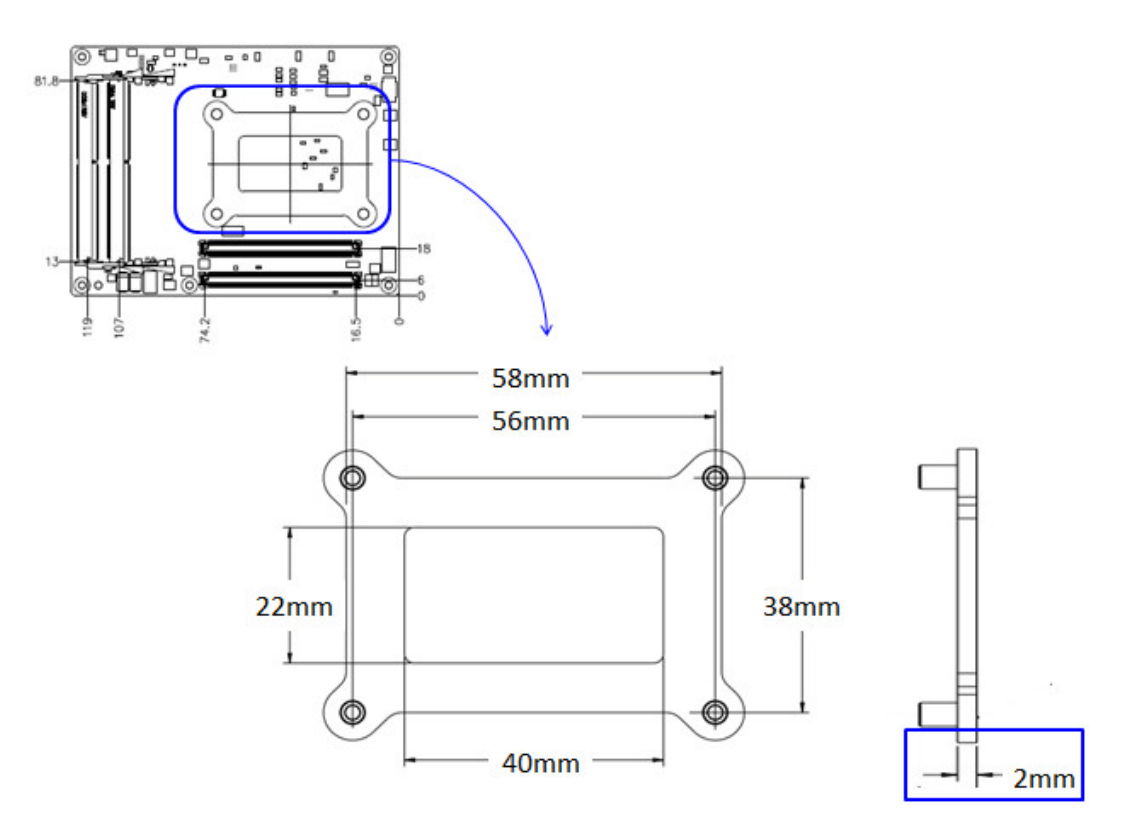

Figure 2.8 Backplane of Optional Thermal Solution

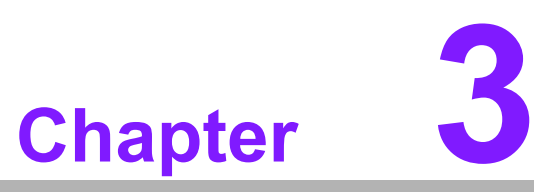

### **BIOS Operation**

This chapter gives BIOS setup information for the SOM-5992 CPU Computer on Module. Sections include:

- Introduction
- Entering Setup
- Hot / Operation Key
- Exit BIOS Setup Utility

### 3.1 Entering Setup

With the AMI BIOS Setup Utility, users can modify BIOS settings and control various system features. This chapter describes the basic navigation of the BIOS Setup Utility.

| Aptio Setup Utility – Copyright (C) 2017 American Megatrends, Inc.<br>Main Advanced IntelRCSetup Server Mgmt Security Boot Event Logs Save & Exit |                                                                                                    |                                                                                                    |  |
|----------------------------------------------------------------------------------------------------|----------------------------------------------------------------------------------------------------|----------------------------------------------------------------------------------------------------|--|
| BIOS Information<br>BIOS Vendor<br>Core Version<br>Compliancy<br>Project Version<br>Build Date and Time<br>Access Level                           | American Megatrends<br>5.0.1.1 0.31 x64<br>UEFI 2.4.0; PI 1.3<br>5992000060X008<br>08/23/2017 16:06:01<br>Administrator | Set the Date. Use Tab to<br>switch between Date elements.                                                                                                    |  |
| Memory Information                                                                                                    |                                                                                                    |                                                                                                    |  |
| Total Memory                                                                                                    | 8192 MB                                                                                                    |                                                                                                    |  |
| System Date<br>System Time                                                                                                    | [Sat 07/29/2017]<br>[07:57:10]                                                                                          | <pre>++: Select Screen 1↓: Select Item Enter: Select +/-: Change Opt. F1: General Help F2: Previous Values F3: Optimized Defaults F4: Save &amp; Exit ESC: Exit</pre> |  |
| Version 2.18.1260. Copyright (C) 2017 American Megatrends. Inc.                                                                                   |                                                                                                    |                                                                                                    |  |

Figure 3.1 Setup program initial screen

AMI's BIOS ROM has a built-in Setup program that allows users to modify the basic system configuration. This information is stored in flash ROM so it retains the Setup information when the power is turned off.

## 3.2 Entering Setup

Turn on the computer and then press <DEL> or <ESC> to enter Setup menu.

### 3.2.1 Main Setup

When users first enter the BIOS Setup Utility, users will enter the Main setup screen. Users can always return to the Main setup screen by selecting the Main tab. There are two Main Setup options. They are described in this section. The Main BIOS Setup screen is shown below.

| Aptio Setup Utility – Copyright (C) 2017 American Megatrends, Inc.<br>Main Advanced IntelRCSetup Server Mgmt Security Boot Event Logs Save & Exit             |                                                                                                    |                                                                                                    |  |
|----------------------------------------------------------------------------------------------------|----------------------------------------------------------------------------------------------------|----------------------------------------------------------------------------------------------------|--|
| BIOS Information<br>BIOS Vendor<br>Core Version<br>Compliancy<br>Project Version<br>Build Date and Time<br>Access Level<br>Memory Information<br>Total Memory | American Megatrends<br>5.0.1.1 0.31 x64<br>UEFI 2.4.0; PI 1.3<br>5992000060X008<br>08/23/2017 16:06:01<br>Administrator<br>8192 MB | Set the Date. Use Tab to<br>switch between Date elements.                                                                                                    |  |
| System Date<br>System Time                                                                                                    | [Sat 07/29/2017]<br>[07:57:10]                                                                                                    | <pre>++: Select Screen fl: Select Item Enter: Select +/-: Change Opt. F1: General Help F2: Previous Values F3: Optimized Defaults F4: Save &amp; Exit ESC: Exit</pre> |  |
| Version 2.18.1260. Copyright (C) 2017 American Megatrends, Inc.                                                                                               |                                                                                                    |                                                                                                    |  |

The Main BIOS setup screen has two main frames. The left frame displays all the options that can be configured. Grayed-out options cannot be configured; options in blue can. The right frame displays the key legend.

Above the key legend is an area reserved for a text message. When an option is selected in the left frame, it is highlighted in white. Often a text message will accompany it.

#### System time / System date

Use this option to change the system time and date. Highlight System Time or System Date using the <Arrow> keys. Enter new values through the keyboard. Press the <Tab> key or the <Arrow> keys to move between fields. The date must be entered in MM/DD/YY format. The time must be entered in HH:MM:SS format.

### 3.2.2 Advanced BIOS Features Setup

Select the Advanced tab from the SOM-5992 setup screen to enter the Advanced BIOS Setup screen. Users can select any item in the left frame of the screen, such as CPU Configuration, to go to the sub menu for that item. Users can display an Advanced BIOS Setup option by highlighting it using the <Arrow> keys. All Advanced BIOS Setup options are described in this section. The Advanced BIOS Setup screens are shown below. The sub menus are described on the following pages.

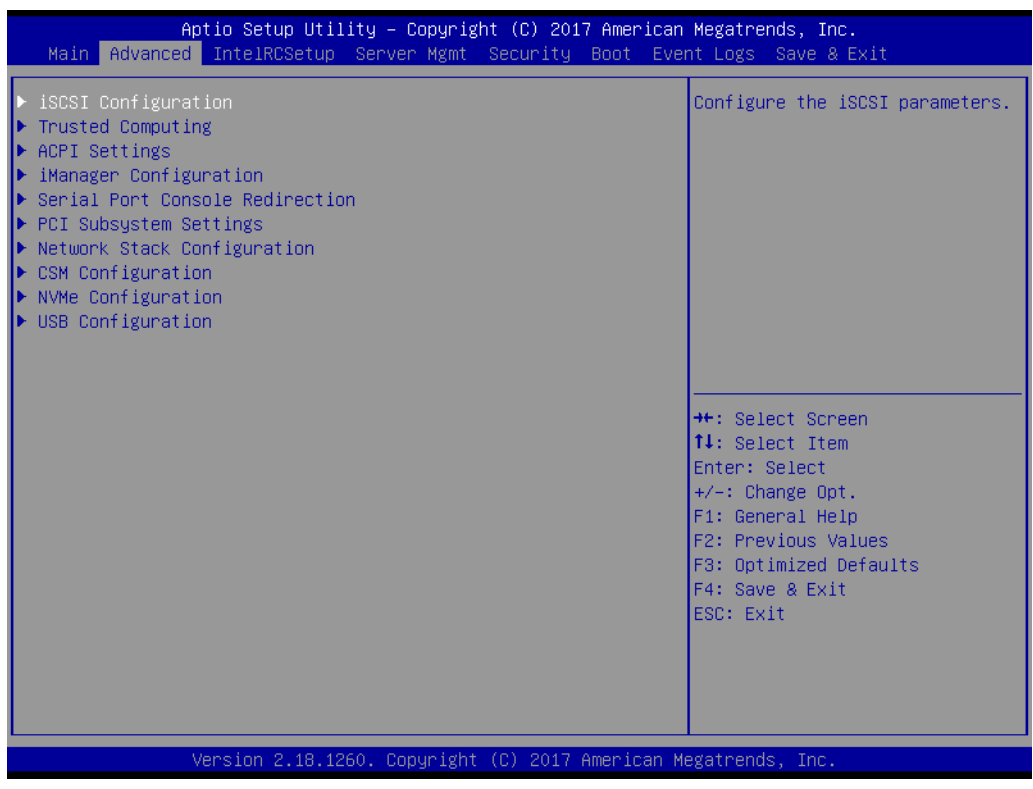

Figure 3.2 Advanced BIOS features setup screen

#### 3.2.2.1 Trusted Computing

| Aptio Setup Utility -<br>Advanced                                                                                                    | Copyright (C) 2017 American                                                                                      | Megatrends, Inc.                                                                                                    |
|----------------------------------------------------------------------------------------------------|----------------------------------------------------------------------------------------------------|----------------------------------------------------------------------------------------------------|
| TPM20 Device Found<br>Security Device Support<br>Active PCR banks<br>Available PCR banks<br>SHA-1 PCR Bank<br>SHA-256 PCR Bank<br>Pending operation<br>Platform Hierarchy<br>Storage Hierarchy<br>Endorsement Hierarchy<br>TPM2.0 UEFI Spec Version<br>Physical Presence Spec Version<br>TPM 20 InterfaceType<br>Device Select | [Enable]<br>SHA-1<br>SHA-1,SHA256<br>[Enabled]<br>[Disabled]<br>[Enabled]<br>[Enabled]<br>[Enabled]<br>[Enabled] | Enables or Disables BIOS<br>support for security device.<br>O.S. will not show Security<br>Device. TCG EFI protocol and<br>INT1A interface will not be<br>available.            |
|                                                                                                    | [TCG_2]<br>[1.2]<br>[TIS]<br>[Auto]                                                                              | <pre>14: Select Item<br/>Enter: Select<br/>+/-: Change Opt.<br/>F1: General Help<br/>F2: Previous Values<br/>F3: Optimized Defaults<br/>F4: Save &amp; Exit<br/>ESC: Exit</pre> |

**Figure 3.3 Trusted Computing** 

#### Security Device Support

Enables or disables BIOS support for security device. OS will not show security Device. TCG EFI protocol and INT1A interface will not be available.

- SHA-1 PCR Bank Enable or disable SHA-1 PCR Bank.
- SHA256 PCR Bank

Enable or disable SHA256 PCR Bank.

#### Pending Operation

Schedule an operation for the security device.

NOTE: Your computer will reboot during restart in order to change state of secured device.

Platform Hierarchy
 Enable or disable platform hierarchy.

#### Storage Hierarchy

Enable or disable storage hierarchy.

#### Endorsement Hierarchy

Enable or disable endorsement hierarchy.

#### TPM2.0 UEFI Spec Version

Select the TCG2 Spec version support. TCG\_1\_2: Compatible modes for Win8/Win10, TCG\_2: supports new TCG2 protocols and event formats for Win10 or later.

#### Device Select

TPM 1.2 will restrict support to TPM 1.2 devices, TPM 2.0 will restrict support to TPM 2.0 devices, Auto will support both with the default set to TPM 2.0 devices, if not found, TPM 1.2 devices will be enumerated.

#### 3.2.2.2 ACPI Settings

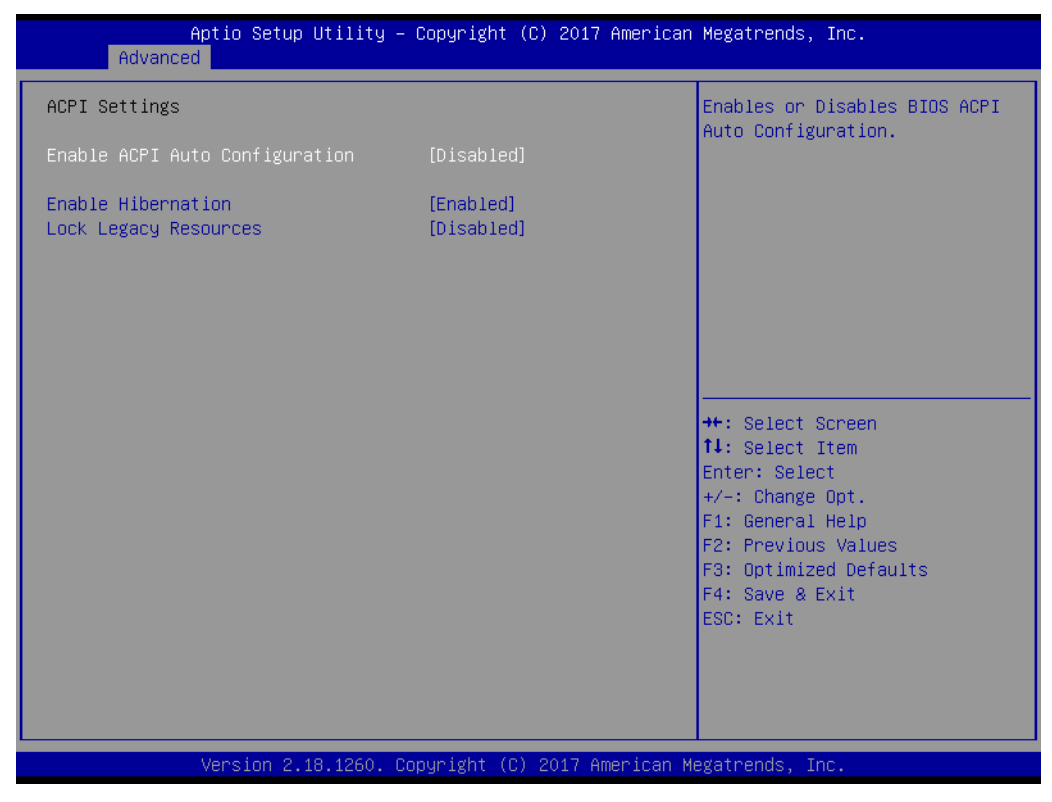

Figure 3.4 ACPI Settings

#### Enable ACPI Auto Configuration

Enables or disables BIOS ACPI Auto Configuration.

#### Enable Hibernation Enables or disables system ability to Hibernate (OS/S4 Sleep State). This option may be not effective with some OS.

### Lock Legacy Resources

Enables or disables Lock of Legacy Resources.

#### 3.2.2.3 iManager Configuration

| Aptio Setup Utility -<br>Advanced                                                                                                    | Copyright (C) 2017 American                                 | Megatrends, Inc.                                                                                                    |
|----------------------------------------------------------------------------------------------------|-------------------------------------------------------------|----------------------------------------------------------------------------------------------------|
| iManager Configuration                                                                                                    |                                                             | CPU Shutdown Temperature                                                                                                    |
| iManager Chipset<br>Firmware Version                                                                                                    | ITE8528E<br>I28C4×0003                                      |                                                                                                    |
| CPU Shutdown Temperature<br>iManager Smart Fan – COM Module<br>iManager Smart Fan – Carrier Board<br>Backlight Enable Polarity<br>Power Saving Mode | [Disable]<br>[Enabled]<br>[Enabled]<br>[Native]<br>[Normal] |                                                                                                    |
| <ul> <li>Serial Port 1 Configuration</li> <li>Serial Port 2 Configuration</li> <li>Hardware Monitor</li> </ul>                                      |                                                             | <pre>++: Select Screen 11: Select Item Enter: Select +/-: Change Opt. F1: General Help F2: Previous Values F3: Optimized Defaults F4: Save &amp; Exit ESC: Exit</pre> |
| Version 2.18.1260. Co                                                                                                    | pyright (C) 2017 American M                                 | egatrends, Inc.                                                                                                    |

Figure 3.5 iManager Configuration

- CPU Shutdown Temperature
   Enable/disable CPU Shutdown Temperature.
- iManager Smart Fan COM Module Control iManager Smart FAN function
- iManager Smart Fan Carrier Board
   Control iManager Smart FAN Carrier Board function.
- Backlight Enable Polarity
   Switch Backlight Enable Polarity for native or invert
- Power Saving Mode
   Select ITE8528 power saving mode
- Serial Port 1 Configuration
   Set parameters of serial port 1 (COMA)
- Serial Port 2 Configuration Set parameters of serial port 2 (COMB)
- Hardware Monitor
   Monitor hardware status

#### Serial Port 1 Configuration

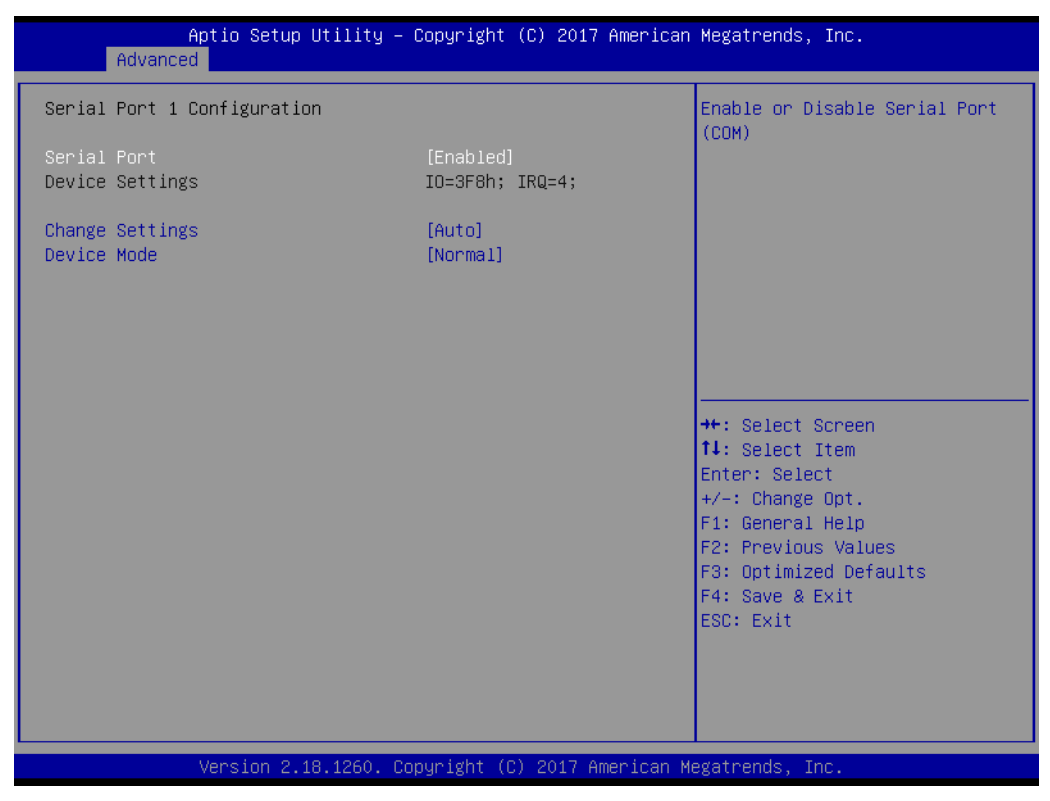

Figure 3.6 Serial Port 1 Configuration

- Serial Port
   Enable or disable Serial Port (COM)
- Change Settings
   Select an optimal setting for Super IO device.
#### Serial Port 2 Configuration

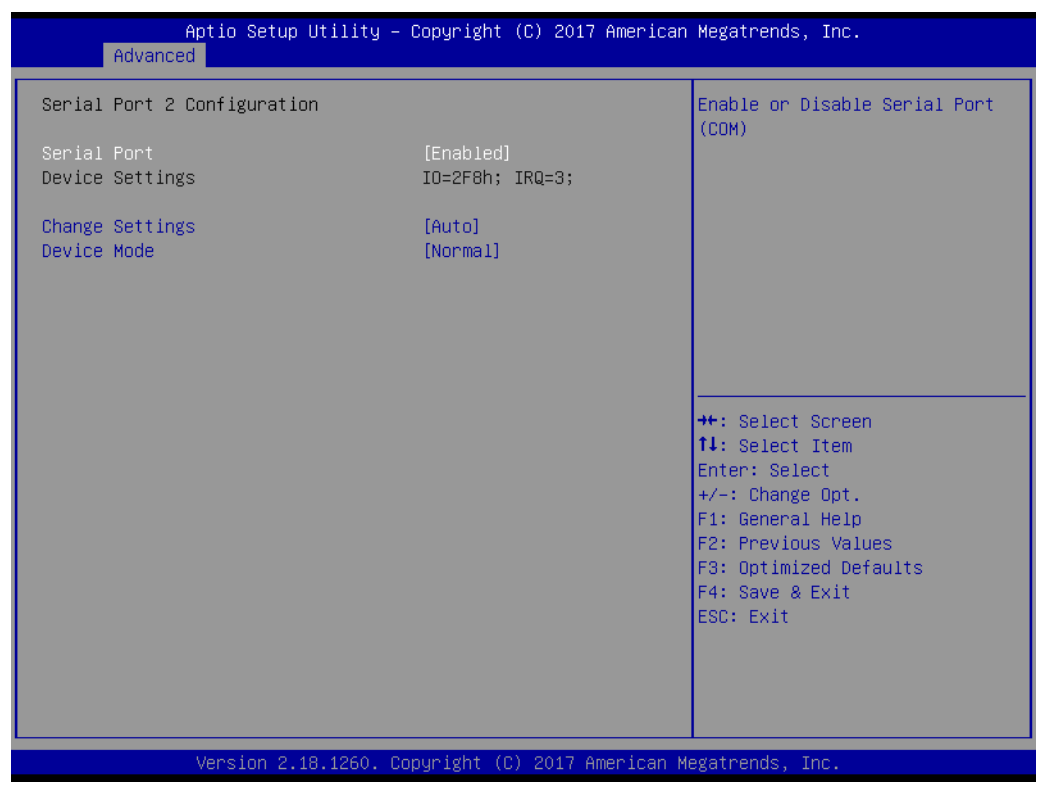

Figure 3.7 Serial Port 2 Configuration

Serial Port

Enable or disable Serial Port (COM)

Change Settings
 Select an optimal setting for Super IO device.

#### Hardware Monitor Information

This item shows hardware information parameters.

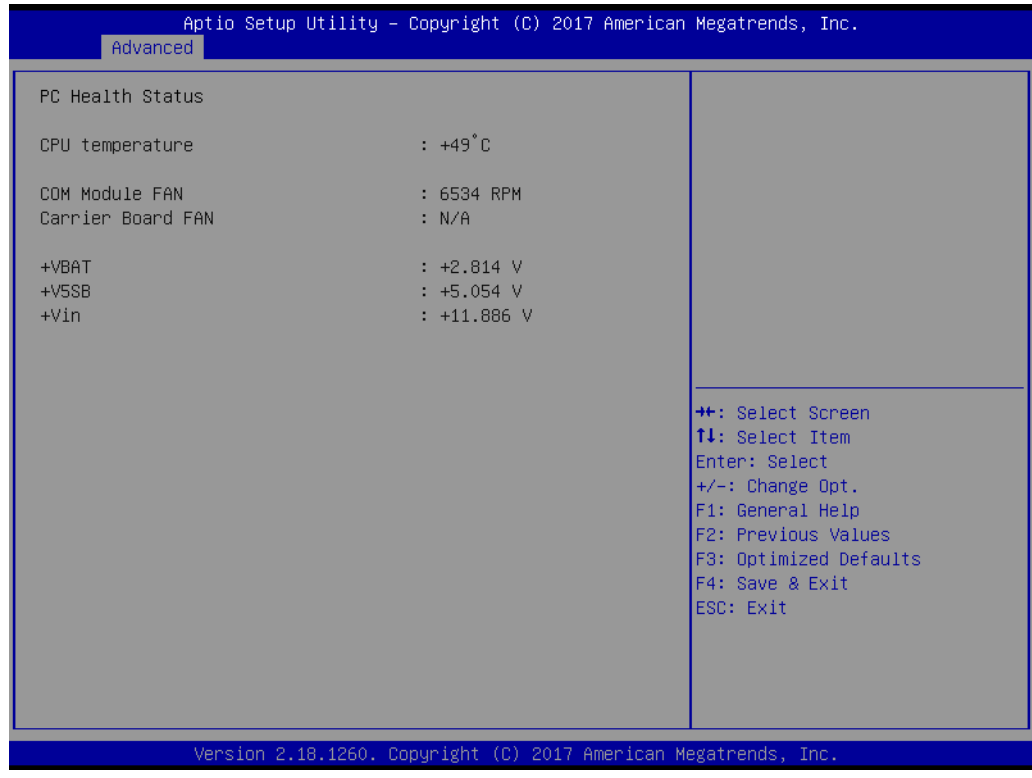

Figure 3.8 Hardware Monitor

#### 3.2.2.4 Serial Port Console Redirection

| Aptio Setup Utility - Co<br>Advanced                                                                                                    | opyright (C) 2017 American  | Megatrends, Inc.                                                                                                    |
|----------------------------------------------------------------------------------------------------|-----------------------------|----------------------------------------------------------------------------------------------------|
| COM1<br>Console Redirection<br>▶ Console Redirection Settings                                                                                                    | [Disabled]                  | Console Redirection Enable or<br>Disable.                                                                                                    |
| COM2<br>Console Redirection<br>Console Redirection Settings<br>Legacy Console Redirection                                                                                                    | [Disabled]                  |                                                                                                    |
| <ul> <li>Legacy Console Redirection Settings</li> <li>Serial Port for Out-of-Band Management<br/>Windows Emergency Management Services<br/>Console Redirection</li> <li>Console Redirection Settings</li> </ul> | t/<br>(EMS)<br>[Disabled]   | <pre>++: Select Screen 14: Select Item Enter: Select +/-: Change Opt. F1: General Help F2: Previous Values F3: Optimized Defaults F4: Save &amp; Exit ESC: Exit</pre> |
| Version 2.18.1260. Copy                                                                                                    | yright (C) 2017 American Me | egatrends, Inc.                                                                                                    |

**Figure 3.9 Serial Port Console Redirection** 

- COM1 Console Redirection
   Console Redirection enable or disable
- COM2 Console Redirection
   Console Redirection enable or disable
- Legacy Console Redirection Settings
   Select a COM port to display redirection of legacy OS and legacy OPROM messages
- Console Redirection Console Redirection enable or disable
- PCI Subsystem Settings

| Aptio Setup Utility -<br>Advanced                                                                                                    | Copyright (C) 2017 American                                                                                                    | Megatrends, Inc.                                                                              |
|----------------------------------------------------------------------------------------------------|----------------------------------------------------------------------------------------------------|-----------------------------------------------------------------------------------------------|
| PCI Bus Driver Version                                                                                                    | A5.01.08                                                                                                    | Value to be programmed into<br>PCI Latency Timer Register.                                    |
| PCI Devices Common Settings:<br>PCI Latency Timer<br>PCI-X Latency Timer<br>VGA Palette Snoop<br>PERR# Generation<br>SERR# Generation<br>Above 4G Decoding<br>Don't Reset VC-TC Mapping<br>PCH PCIE Port Currect Setting 1<br>PCH PCIE Port Config 1<br>PCH PCIE Port Currect Setting 2<br>PCH PCIE Port Config 2 | <pre>[32 PCI Bus Clocks]<br/>[64 PCI Bus Clocks]<br/>[Disabled]<br/>[Disabled]<br/>[Disabled]<br/>[Enabled]<br/>[Enabled]<br/>1 Lane x4<br/>1 Lane x4]<br/>1 Lane x4<br/>[1 Lane x4]</pre> | ++: Select Screen<br>fl: Select Item<br>Enter: Select<br>+/-: Change Opt.<br>F1: General Help |
|                                                                                                    |                                                                                                    | F2: Previous Values<br>F3: Optimized Defaults<br>F4: Save & Exit<br>ESC: Exit                 |

Figure 3.10 PCI Subsystem Settings

PCI, PCI-X and PCI Express settings.

- PCI Latency Timer
   Press enter to select the PCI Bus clocks
- PCI-X Latency Timer
   Value to be programmed into PCI Latency Timer Register
- VGA Palette Snoop
   Enable or disable VGA Palette Registers Snoop
- PERR# Generation
   Enable or disable PCI Device to generate PERR#
- SERR# Generation
   Enable or disable PCI Device to generate SERR#
- Above 4G Decoding
   Enables or disables 64-bit capable devices to be decoded in above 4G
   Address Space (Only if System Supports 64 bit PCI Decoding)
- Don't Reset VC-TC Mapping

If system has Virtual Channels, Software can reset Traffic Class mapping through Virtual Channels to it's default state. Setting this option to Enabled will not modify VC Resources

- PCH PCle Port Current Setting 1
   PCH PCle Port Config 1
- Config PCH PCle Lane 0~3 setting
   PCH PCle Port Current Setting 2
- PCH PCle Port Config 2
   Config PCH PCle Lane 4~7 setting

# 3.2.2.5 Network Stack Configuration

| Network Stack | [Disabled] | Enable/Disable UEFI Network<br>Stack                                                                                                    |
|---------------|------------|----------------------------------------------------------------------------------------------------|
|               |            |                                                                                                    |
|               |            | <pre> ++: Select Screen  14: Select Item Enter: Select +/-: Change Opt. F1: General Help F2: Previous Values F3: Optimized Defaults F4: Save &amp; Exit ESC: Exit</pre> |

Figure 3.11 Network Stack Configurations

#### Network Stack

Enable or disable Network Stack.

#### Ipc4 PXE Support

Enable or disable Ipv4 PXE support. (If disabled IPV4 PXE boot option will not be created).

#### Ipv6 PXE Support

Enable or disable Ipv6 PXE support. (If disabled IPV6 PXE boot option will not be created).

#### PXE boot wait time

Wait time to press ESC key to abort the PXE boot.

#### Media detect count

Number of times presence of media will be checked.

# 3.2.2.6 CSM Configuration

| Aptio Setup Utility -<br>Advanced                | Copyright (C) 2017 American                   | Megatrends, Inc.                                                                                                    |
|--------------------------------------------------|-----------------------------------------------|----------------------------------------------------------------------------------------------------|
| Compatibility Support Module Configu             | ration                                        | Enable/Disable CSM Support.                                                                                                    |
| CSM Support                                      | [Enabled]                                     |                                                                                                    |
| CSM16 Module Version                             | 07.79                                         |                                                                                                    |
| GateA20 Active<br>INT19 Trap Response            | [Upon Request]<br>[Immediate]                 |                                                                                                    |
| Boot option filter                               | [UEFI only]                                   |                                                                                                    |
| Option ROM execution                             |                                               |                                                                                                    |
| Network<br>Storage<br>Video<br>Other PCI devices | [Do not launch]<br>[UEFI]<br>[UEFI]<br>[UEFI] | <pre>++: Select Screen f4: Select Item Enter: Select +/-: Change Opt. F1: General Help F2: Previous Values F3: Optimized Defaults F4: Save &amp; Exit ESC: Exit</pre> |
| Version 2.18.1260. Cc                            | pyright (C) 2017 American M                   | egatrends, Inc.                                                                                                    |

Figure 3.12 CSM Configuration

#### CSM Support

Enable/disable CSM support

#### GateA20 Active

UPON Request- GA20 can be disabled using BIOS services. Do not allow disabling GA20; this option is useful when any RT code is executed above 1MB.

#### Boot option filter

This option controls legacy/UEFI ROMs priority

#### Network

Controls the execution of UEFI and legacy PXE OpROM

#### Storage

Controls the execution of UEFI and legacy storage OpROM

#### Video

Controls the execution of UEFI and legacy video OpROM

#### Other PCI devices

Determines OpROM execution policy for devices other than network, storage, or video

# 3.2.2.7 NVMe Configuration

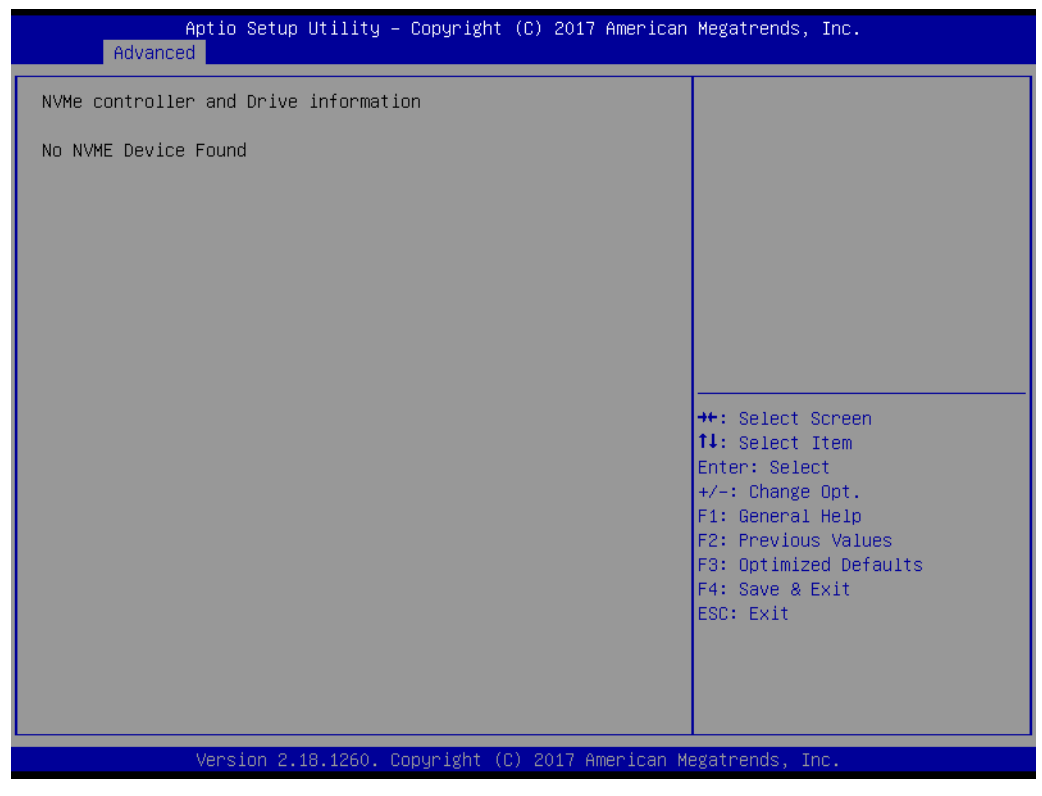

Figure 3.13 NVMe Configuration

NVMe Device Options Setting

User can start the setting after inserting NVMe device.

#### 3.2.2.8 USB Configuration

| USB Configuration<br>USB Module Version          | 13         | Enables Legacy USB support.<br>AUTO option disables legacy<br>support if no USB devices are |
|--------------------------------------------------|------------|---------------------------------------------------------------------------------------------|
| USB Module Version                               | 13         | support if no USB devices are                                                               |
|                                                  |            | connected. DISABLE option will                                                              |
| USB Controllers:                                 |            | keep USB devices available                                                                  |
| USB Devices:                                     |            | only for Eri appricacions.                                                                  |
| 1 Drive, 1 Keyboard, 1 Mouse,                    | 1 Hub      |                                                                                             |
| Legacy USB Support                               | [Enabled]  |                                                                                             |
| XHCI Hand-off                                    | [Enabled]  |                                                                                             |
| EHCI Hand-Off<br>USB Macc Storade Driver Support | [UISabled] |                                                                                             |
| Port 60/64 Emulation                             | [Enabled]  | ++: Select Screen                                                                           |
| For Covor Endiateron                             | [2:105100] | ↑↓: Select Item                                                                             |
| USB hardware delays and time-outs:               |            | Enter: Select                                                                               |
| USB transfer time–out                            | [20 sec]   | +/−: Change Opt.                                                                            |
| Device reset time-out                            | [20 sec]   | F1: General Help                                                                            |
| Device power-up delay                            | [Auto]     | F2: Previous Values                                                                         |
|                                                  |            | F3: Optimized Defaults                                                                      |
| Mass Storage Devices:                            | [0         | F4: Save & Exit                                                                             |
| UDISK3.0G1gaStone                                | [Huto]     | ESU: EXIL                                                                                   |
|                                                  |            |                                                                                             |
|                                                  |            |                                                                                             |
|                                                  |            |                                                                                             |
|                                                  |            |                                                                                             |

Figure 3.14 USB Configuration

#### Legacy USB Support

Enables Legacy USB Support. Auto option disables legacy support if no USB devices are connected. Disable option will keep USB devices available only for EFI applications.

#### XHCI Hand-off

This is a workaround for OS without XHCI ownership change should be claimed by XHCI driver.

#### EHCI Hand-off

This is a workaround for OS without EHCI ownership change should be claimed by EHCI driver.

#### USB Mass Storage Driver Support

Enable or disable USB Mass Storage driver support.

#### Port 60/64 Emulation

Enable I/O port 60h/64h emulation support. This should be enabled for the complete USB keyboard legacy support for non-USB aware OS.

#### USB transfer time-out

This time-out value for Control, Bulk, and Interrupt transfers.

#### Device reset time-out

USB mass storage device start unit command time-out.

#### Device power-up delay

Maximum time the device will take before it properly reports itself to the Host Controller. 'Auto' uses default value: for a Root port it is 100 ms, for a Hub port the delay is taken from Hub descriptor.

AMI Storage Devices

Mass storage device emulation type. 'Auto' enumerates devices according to their media format. Optical drives are emulated as 'CDROM', drives with no media will be emulated according to a drive type.

#### AMI Virtual CDROMO 1.00

Select the device emulation type as Auto, Floppy, Forced FDD, Hard Disk or CD-ROM.

AMI Virtual Floppy0 1.00

Select the device emulation type as Auto, Floppy, Forced FDD, Hard Disk or CD-ROM

#### AMI Virtual HDISK0 1.00

Select the device emulation type as Auto, Floppy, Forced FDD, Hard Disk or CD-ROM  $\,$ 

# 3.2.3 IntelRCSetup

Select the IntelRCSetup tab from the SOM-5992 setup screen to enter the BIOS Setup screen. You can select the items by highlighting it using the <Arrow> keys. All Plug and Play BIOS Setup options are described in this section. The Plug and Play BIOS Setup screen is shown below. Displays and provides options to change the processor settings.

| Aptio Setup Utility – Copyright (C) 2017 American<br>Main Advanced <mark>IntelRCSetup</mark> Server Mgmt Security Boot Ever                                                                                                    | Megatrends, Inc.<br>nt Logs Save & Exit                                                                                                    |
|----------------------------------------------------------------------------------------------------|----------------------------------------------------------------------------------------------------|
| <ul> <li>Processor Configuration</li> <li>Advanced Power Management Configuration</li> <li>Common RefCode Configuration</li> <li>Memory Configuration</li> <li>IIO Configuration</li> <li>PCH Configuration</li> <li>Miscellaneous Configuration</li> <li>Server ME Configuration</li> <li>Runtime Error Logging</li> <li>Reserve Memory</li> </ul> | Displays and provides option<br>to change the Processor<br>Settings                                                                                                   |
| Setup Warning:<br>Setting items on this Screen to incorrect values<br>may cause system to malfunction!                                                                                                    | <pre>++: Select Screen 11: Select Item Enter: Select +/-: Change Opt. F1: General Help F2: Previous Values F3: Optimized Defaults F4: Save &amp; Exit ESC: Exit</pre> |
| Version 2.18.1260. Copyright (C) 2017 American Me                                                                                                    | egatrends, Inc.                                                                                                    |

Figure 3.15 IntelRCSetup

Processor Configuration

Displays and provides option to change the processor settings.

- Advanced Power Management Configuration
   Displays and provides option to change the power management settings.
- Common RefCode Configuration
   Displays and provides option to change the common RefCode settings.
- Memory Configuration

Displays and provides option to change the memory settings.

- IIO Configuration
   Displays and provides option to change the IIO settings.
- PCH Configuration
   Displays and provides option to change the PCH settings.
- Miscellaneous Configuration
   User defined.
- Server ME Configuration
   Configure Server ME Technology parameters.
- Runtime Configuration
   Press <Enter> to view or change the runtime error log configuration.
- Reserve Memory Reserve memory

#### 3.2.3.1 Processor Configuration

| Processor Configuration       Enables Hyper Threading          00050663*         Processor ID       00050663*         Processor Frequency       2.000GHz         Processor Max Ratio       14H         Processor Min Ratio       08H         Microcode Revision       0700000D         L1 Cache RAM       512KB         L2 Cache RAM       2049KB         L3 Cache RAM       12288KB         Processor O Version       Intel(R) Xeon(R) CPU D-         1548 @ 2.00GHz       ++: Select Screen         Hyper-Threading (ALL)       [Enable]         Hyper-Threading (ALL)       [Enable]         Hyper-Threading (ALL)       [Enable]         Hyper-Threading (ALL)       [Enable]         Hyper-Threading (ALL)       [Enable]         Hyper-Threading (ALL)       [Enable]         Hyper-Threading (ALL)       [Enable]         Hyper-Threading (ALL)       [Enable]         Hyper-Threading (ALL)       [Enable]         Hyper-Threading (ALL)       [Enable]         Hyper-Threading (ALL)       [Enable]         Hyper-Threading (ALL)       [Enable]         Enable (Antional Antional Antional Antional Antional Antional Antional Antional Antional Antional Antional Antional Antional Antional A | Aptio Setup Utility<br>IntelRCSetup                                                                                                    | – Copyright (C) 2017 America                                                                                                    | n Megatrends, Inc.                                                                                                    |
|----------------------------------------------------------------------------------------------------|----------------------------------------------------------------------------------------------------|----------------------------------------------------------------------------------------------------|----------------------------------------------------------------------------------------------------|
| Processor ID00050663*Enable/Disable LogicalProcessor Frequency2.000GHzProcessor threads.Processor Max Ratio14HProcessor Min Ratio08HMicrocode Revision0700000DL1 Cache RAM512KBL2 Cache RAM2048KBL3 Cache RAM12288KBProcessor 0 VersionIntel(R) Xeon(R) CPU D-<br>1548 @ 2.00GHzHyper-Threading (ALL)[Enable]Hyper-Threading (ALL)[Enable]Hyper-Threading (ALL)[Enable]Execute Disable Bit[Enable]Enable Intel TXT Support[Disable]VMX[Enable]Enable SMX[Disable]Lock Chipset[Enable]KSR Lock Control[Enable]PFIN Control[Unlock/Enable]DEBUG INTERFACE[Disable]                                                                                                    | Processor Configuration                                                                                                    |                                                                                                    | Enables Hyper Threading                                                                                                    |
| Hyper-Threading [ALL]       [Enable]       ++: Select Screen         Monitor/Mwait       [Enable]       14: Select Item         Execute Disable Bit       [Enable]       Enter: Select         Enable Intel TXT Support       [Disable]       +/-: Change Opt.         VMX       [Enable]       F1: General Help         Enable SMX       [Disable]       F2: Previous Values         Lock Chipset       [Enable]       F3: Optimized Defaults         MSR Lock Control       [Enable]       F4: Save & Exit         PPIN Control       [Unlock/Enable]       ESC: Exit                                                                                                    | Processor ID<br>Processor Frequency<br>Processor Max Ratio<br>Processor Min Ratio<br>Microcode Revision<br>L1 Cache RAM<br>L2 Cache RAM<br>L3 Cache RAM<br>Processor O Version                                                          | 00050663*<br>2.000GHz<br>14H<br>08H<br>0700000D<br>512KB<br>2048KB<br>12288KB<br>Intel(R) Xeon(R) CPU D-                                                                     | Enable/Disable Logical<br>Processor threads.                                                                                                    |
| Hardware Prefetcher [Enable]                                                                                                    | Hyper-Threading [ALL]<br>Monitor/Hwait<br>Execute Disable Bit<br>Enable Intel TXT Support<br>VMX<br>Enable SMX<br>Lock Chipset<br>MSR Lock Control<br>PPIN Control<br>DEBUG INTERFACE<br>Hardware Prefetcher<br>Adjacent Cache Prefetch | <pre>[Enable]<br/>[Enable]<br/>[Enable]<br/>[Disable]<br/>[Enable]<br/>[Disable]<br/>[Enable]<br/>[Enable]<br/>[Unlock/Enable]<br/>[Disable]<br/>[Enable]<br/>[Enable]</pre> | <pre>++: Select Screen 11: Select Item Enter: Select +/-: Change Opt. F1: General Help F2: Previous Values F3: Optimized Defaults F4: Save &amp; Exit ESC: Exit</pre> |

Figure 3.16 Processor Configuration #1

| Aptio Setup Utili <sup>.</sup><br>IntelRCSetup                                                                                                    | ty – Copyright (C) 2017 America                                                                                                    | an Megatrends, Inc.                                                                                                    |
|----------------------------------------------------------------------------------------------------|----------------------------------------------------------------------------------------------------|----------------------------------------------------------------------------------------------------|
| Hyper-Threading [ALL]<br>Monitor/Mwait<br>Execute Disable Bit<br>Enable Intel TXT Support<br>VMX<br>Enable SMX<br>Lock Chipset<br>MSR Lock Control<br>PPIN Control<br>DEBUG INTERFACE<br>Hardware Prefetcher<br>Adjacent Cache Prefetch<br>DCU Streamer Prefetcher<br>DCU JP Prefetcher<br>DCU Mode<br>Direct Cache Access (DCA)<br>DCA Prefetch Delay<br>X2APIC<br>AES-NI<br>Down Stream PECI<br>IIO LLC Ways [19:0] (Hex)<br>QLRU Config [31:0] (Hex)<br>SMM Save State<br>Targeted Smi | [Enable]<br>[Enable]<br>[Enable]<br>[Disable]<br>[Enable]<br>[Disable]<br>[Enable]<br>[Enable]<br>[Enable]<br>[Enable]<br>[Enable]<br>[Enable]<br>[S2KB 8Way Without ECC]<br>[Auto]<br>[32]<br>[Disable]<br>[Enable]<br>[Disable]<br>[Disable]<br>[Disable]<br>[Disable]<br>[Disable]<br>[Disable]<br>[Disable] | <ul> <li>Enable or Disable Targeted Smi<br/>Feature</li> <li>**: Select Screen</li> <li>**: Select Item</li> <li>Enter: Select</li> <li>*/-: Change Opt.</li> <li>F1: General Help</li> <li>F2: Previous Values</li> <li>F3: Optimized Defaults</li> <li>F4: Save &amp; Exit</li> <li>ESC: Exit</li> </ul> |
| Version 2.18.1260                                                                                                    | ). Copyright (C) 2017 American                                                                                                    | Megatrends, Inc.                                                                                                    |

Figure 3.17 Processor Configuration #2

#### Hyper-Threading [ALL]

Enable Hyper Threading (software method to enable/disable logical processor threads.

Monitor/Mwait
 Enable or disable the Monitor/Mwait instruction.

#### Execute Disable Bit

When disabled, forces the XD feature flag to always return 0.

#### Enable Intel TXT Support

Enable Intel Trusted Execution Technology Configuration. Please disable "EV DFX Features" when TXT is enabled.

#### VMX

Enable Vanderpool Technology, takes effect after reboot.

#### Enable SMX

Enable Safe Mode Extensions.

Lock Chipset

Lock or unlock chipset.

#### MSR Lock Control

Enable – MSR 3Ah, MSR 0E2h and CSR 80h will locked. Power good reset is needed to remove locked bits.

#### PPIN Control

Unlock and enable/disable PPIN Control.

#### Debug Interface

MSR 0C80h bit [0], When set enables debugging features.

#### Hardware Prefetcher

= MLC Streamer Prefectcher (MSR 1A4h Bit[0]).

- **Adjacent Cache Prefetch** = MLC Spatial Prefectcher (MSR 1A4h Bit[1]). **DCU Streamer Prefetch** DCU streamer prefetcher is an L1 data cache prefetcher (MSR 1A4h [2]). **DCU IP Prefetch** DCU IP prefetcher is an L1 data cache prefetcher (MSR 1A4h [3]). **DCU Mode** MSR 31h Bit [0] – A write of 1 selects the DCU mode as 16KB 4-way with ECC. **Direct Cache Access (DCA)** Enables Direct Cache Access. **DCA** prefetch Delay
- DCA Prefetch Delay help.
   X2APIC
   Enable/disable extended APIC support.
- AES-NI Enable/disable AES-NI support.
- Down Stream PECI
   Enable PCIe Down Stream PECI Write.
- IIO LLC Ways [19:0] (Hex) MSR CB0\_SLICE0\_CR\_IIO\_LLC\_WAYS bitmask.
- QLRU Config [63:32] (Hex)
   VIRTUAL\_MSR\_CR\_QLRU\_CONFIG bitmask.
- QLRU Config [31:0] (Hex)
   VIRTUAL\_MSR\_CR\_QLRU\_CONFIG bitmask.
- SMM Save State
   Enable or disable the SMM Save State feature.
- Targeted Smi
   Enable or disable Targeted Smi Feature.

#### 3.2.3.2 Advanced Power Management Configuration

| Aptio Setup Utili <sup>.</sup><br>IntelRCSetup                                                                                                    | ty – Copyright (C) 2017 A                                                       | merican Megatrends, Inc.                                                                                                    |
|----------------------------------------------------------------------------------------------------|---------------------------------------------------------------------------------|----------------------------------------------------------------------------------------------------|
| Advanced Power Management Config                                                                                                    | guration                                                                        | For HEDT *only*, select                                                                                                    |
| LOT26 Enable<br>UFS<br>CPU PM Tuning<br>EIST (P-states)<br>Config TDP<br>IOTG Setting<br>Uncore CLR Freq OVRD<br>CPU P State Control<br>CPU HWPM State Control<br>CPU G State Control<br>CPU T State Control<br>CPU T State Control<br>CPU Thermal Management<br>CPU Advanced PM Turning<br>DRAM RAPL Configuration<br>SOCKET RAPL Config | [Enable]<br>[Enabled]<br>[Auto]<br>[Enable]<br>[Disable]<br>[Disable]<br>[Auto] | whether VR power is turned off<br>to empty DIMM channels.<br>++: Select Screen<br>fl: Select Item<br>Enter: Select<br>+/-: Change Opt.<br>F1: General Help<br>F2: Previous Values<br>F3: Optimized Defaults<br>F4: Save & Exit<br>ESC: Exit |
| Version 2.18.126                                                                                                    | ). Copyright (C) 2017 Ame                                                       | rican Megatrends, Inc.                                                                                                    |

Figure 3.18 Advanced Power Management Configuration

#### LOT26 Enable

For HEDT \*only\*, select whether VR power is turned off to empty DIMM channels.

UFS

Setting in PCU\_MISC\_CONFIG Bit [28].

CPU PM Tuning
 It extented as 'ALITO' all bit in MSD 150b (coming value as D)

It selected as 'AUTO', all bit in MSR 1FCh keeping value as P0.

EIST (P-states)

When enabled, OS sets CPU frequency according to load. When disabled, CPU frequency is set at Max non-Turbo.

#### Config TDP

Setting in PCU\_MISC\_CONFIG Bit [28]. Option to disable/enable Config TDP.

IOTG Setting

IOTG setting via sticky scratch pad register.

#### Uncore CLR Freq OVRD

Override uncore max CLR Freq ratio programming to MSR 0x620 bits [6:0].

#### CPU P State Control

| Aptio Setup Utility — (<br>IntelRCSetup                                                                                                    | Copyright (C) 2017 American                                                                     | Megatrends, Inc.                                                                                                    |
|----------------------------------------------------------------------------------------------------|-------------------------------------------------------------------------------------------------|----------------------------------------------------------------------------------------------------|
| CPU P State Control<br>P State Domain<br>P-state coordination<br>SINGLE_PCTL<br>SPD<br>PL2_SAFETY_NET_ENABLE<br>Energy efficient P-state<br>Boot performance mode<br>Turbo Mode<br>Mode<br>XE Ratio Limit | [ALL]<br>[HW_ALL]<br>[no]<br>[Disable]<br>[Enable]<br>[Enable]<br>[Max Performance]<br>[Enable] | Per Logical: indicates the<br>P-state domain for each<br>logical proc in the system.<br>Per Package: all procs<br>indicate the same domain in<br>the same package.    |
|                                                                                                    |                                                                                                 | <pre>++: Select Screen 14: Select Item Enter: Select +/-: Change Opt. F1: General Help F2: Previous Values F3: Optimized Defaults F4: Save &amp; Exit ESC: Exit</pre> |
| Version 2.18.1260. Co                                                                                                    | oyright (C) 2017 American M                                                                     | egatrends, Inc.                                                                                                    |

Figure 3.19 CPU P State Control

#### P State Domain

Per Logical: indicates the P-state domain for each logical proc in the system. Per Package: all procs indicate the same domain in the same package.

#### - P-state coordination

HW\_ALL (hardware) coordination is recommended over SW\_ALL and SW\_ANY (software coordination)

- SINGLE\_PCTL
   MSR\_CR\_MISC\_PWR\_MGMT 0x1AA Bit [0] : SINGLE\_PCTL\_EN.
- SPD

PCU\_MISC\_CONFIG Bit [30] : SPD.

#### - PL2\_SAFETY\_NET\_ENABLE

PCU\_MISC\_CONFIG Bit [1] : PL@\_SAFETY\_NET\_ENABLE.

#### Energy efficient P-state

Enable/disable Energy efficient P-state feature. When set to 0, will disable access to ENERGY\_PERFORMANCE\_BIAS MSR and CPUID Function 6 EAX [3] will read 0 indicating nosupport for Energy Efficient policy setting. When set to 1 will enable access to ENERGY\_PERFORMANCE\_BIAS MSR.

#### Boot performance mode

Select the performance state that BIOS will set before OS handoff.

#### - Turbo Mode

Turbo mode allows a CPU logical processor to execute a higher frequency when enough power is available not exceeding CPU defined limits.

#### - XE Ratio Limit

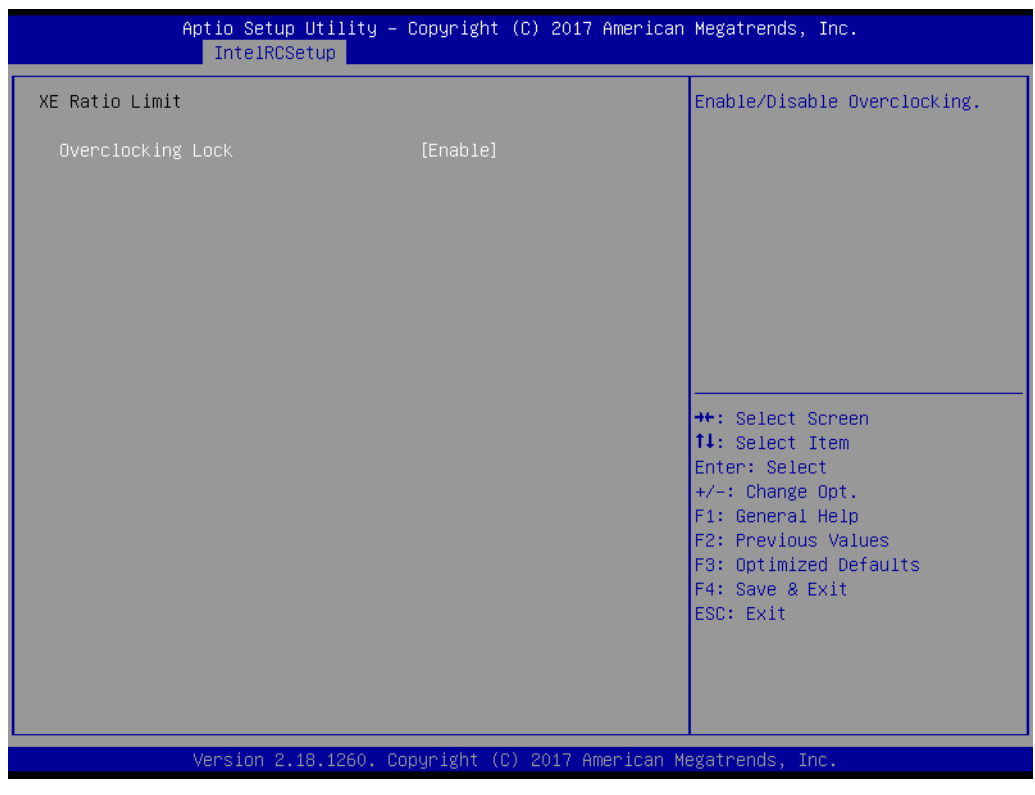

Figure 3.20 XE Ratio Limit

# **Overclocking Lock**

Enable/disable Overclocking.

# 3.2.3.3 CPU C State Control

| Aptio Setup Utility -<br>IntelRCSetup                                                                                                    | Copyright (C) 2017 American                                                              | Megatrends, Inc.                                                                                                    |
|----------------------------------------------------------------------------------------------------|------------------------------------------------------------------------------------------|----------------------------------------------------------------------------------------------------|
| CPU C State Control<br>C2C3TT<br>CPU C State<br>Package C State limit<br>CPU C3 report<br>CPU C6 report<br>Enhanced Halt State (C1E)<br>OS ACPI Cx | O<br>[Enable]<br>[C6(Retention) state]<br>[Disable]<br>[Enable]<br>[Enable]<br>[ACPI C2] | Default = 0, means [AUTO].<br>C2 to C3 Transition Timer,<br>PPDN_INIT = 1:10:1:74<br>Bit[11:0].                                                                       |
|                                                                                                    |                                                                                          | <pre>++: Select Screen 11: Select Item Enter: Select +/-: Change Opt. F1: General Help F2: Previous Values F3: Optimized Defaults F4: Save &amp; Exit ESC: Exit</pre> |
| Version 2.18.1260. Co                                                                                                    | ppyright (C) 2017 American M                                                             | egatrends, Inc.                                                                                                    |

Figure 3.21 CPU C State Control

C2C3TT

Default = 0, means [AUTO].

C2 to C3 Transition Timer, PPDN\_INIT = 1:10:1:74 Bit [11:0].

CPU C State

Enable or disable the Enhanced Cx state of the CPU, takes effect after reboot.

- Package C state limit Press enter to select C State limit option.
- CPU C3 report Enable/disable CPU C3(ACPI C2) report to OS. Recommended to be disabled.
- CPU C6 report Enable/disable CPU C6(ACPI C2) report to OS. Recommended to be disabled.
- Enhances Halt State (C1E) Enable or disable the Enhanced C1E state of the CPU, takes effect after reboot.
- OS ACPI Cx Report CC3/CC6 to OS ACPI C2 or ACPI C3.

# 3.2.3.4 CPU HWPM State Control

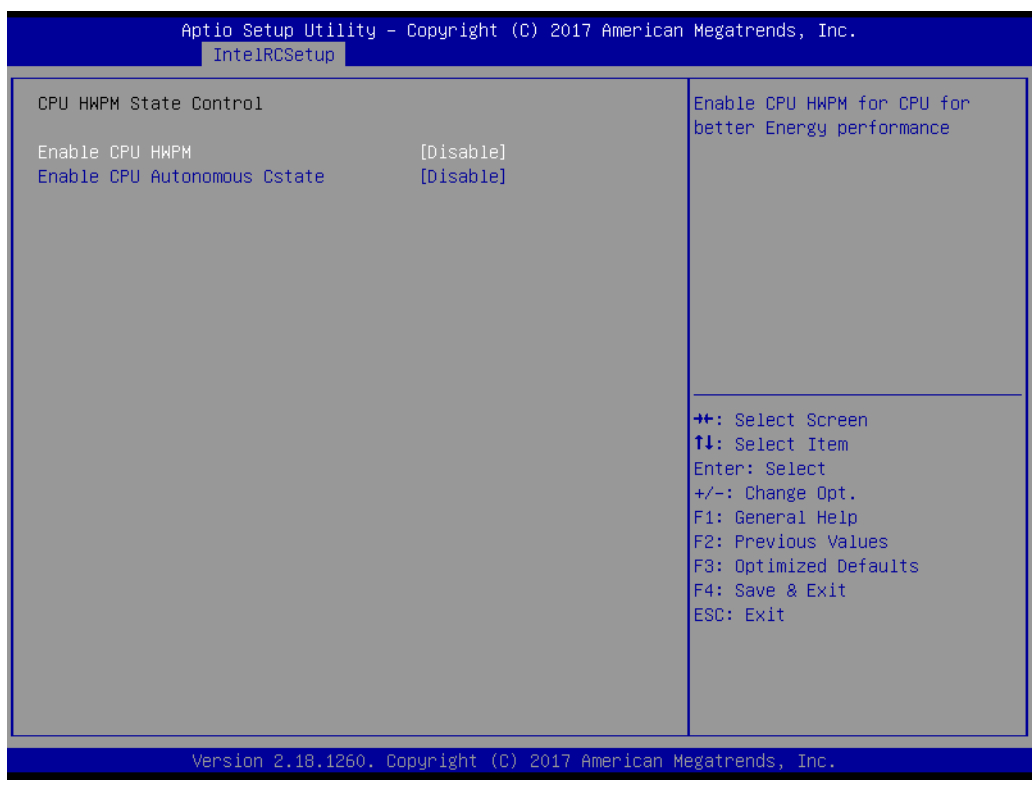

Figure 3.22 CPU HWPM State Control

#### HWPM States

Enable CPU HWPM for CPU for better energy performance.

# 3.2.3.5 CPU Advanced PM Turning

| Aptio Setup Utility – Copyright (C) 2017 American<br>IntelRCSetup                                                                                                    | Megatrends, Inc.                                                                                                    |
|----------------------------------------------------------------------------------------------------|----------------------------------------------------------------------------------------------------|
| CPU Advanced PM Turning<br>• Energy Perf BIAS<br>• Program PowerCTL_MSR<br>• Program PPO_CURT_CFG_CTRL_MSR<br>• Program CSR_ENTRY_CRITERIA<br>• Program CSR_SWLTROVRD | Provides hint to CPU for<br>better performance or power<br>savings.                                                                                                   |
|                                                                                                    | <pre>++: Select Screen 14: Select Item Enter: Select +/-: Change Opt. F1: General Help F2: Previous Values F3: Optimized Defaults F4: Save &amp; Exit ESC: Exit</pre> |
| Version 2.18.1260. Copyright (C) 2017 American Me                                                                                                    | egatrends, Inc.                                                                                                    |

Figure 3.23 CPU Advanced PM Turning

Energy Perf BIAS

Provide hint to CPU for better performance or power savings.

- Program PowerCTL\_MSR Program PowerCTL MSR 0x1FC Sub Menu
- Program PRO\_CURT\_CFG\_CTRL\_MSR Program PRI\_PLANE\_CURT\_CFG\_CTRL\_MSR 0x601 Sub Menu.
- Program CSR\_ENTRY\_CRITERIA
   Program CSR\_ENTRY\_CRITERIA 1:10:2:0x7C Sub Menu.
   Dragman CSR\_ENVL\_TROVER
- Program CSR\_SWL TROVRD Program CSR\_SWL TROVRD 1:10:1:0x78 Sub Menu.

#### 3.2.3.6 DRAM RAPL Configuration

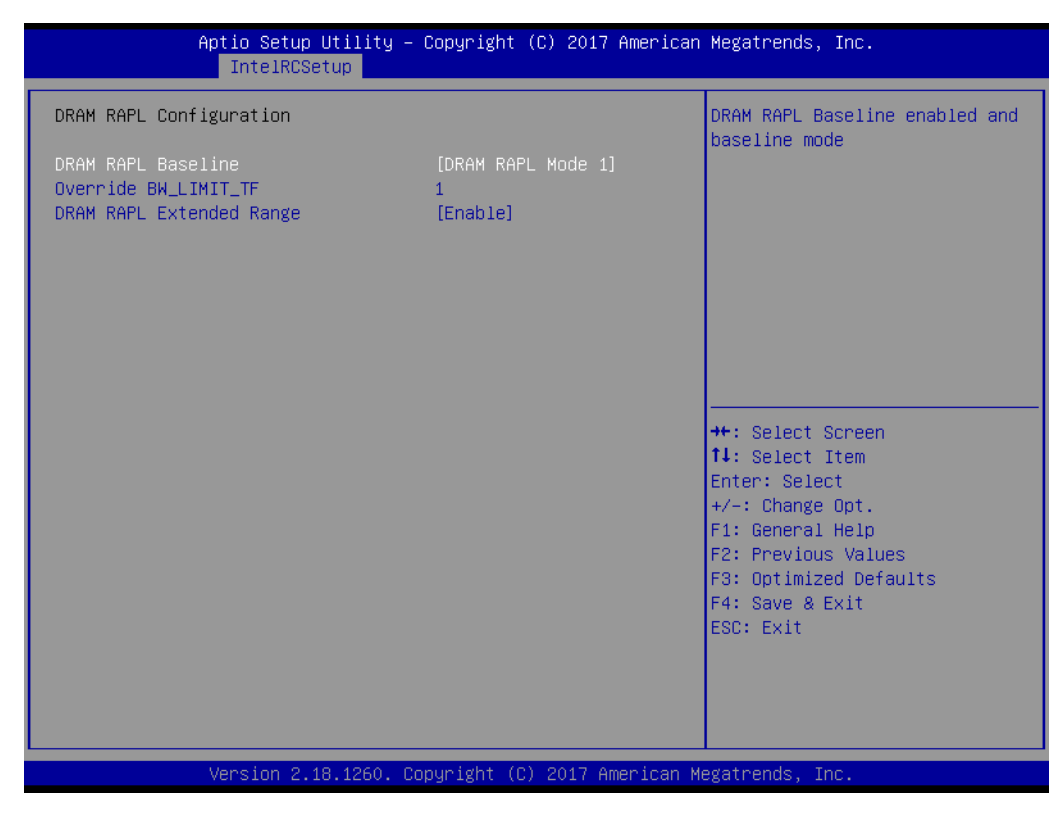

Figure 3.24 DRAM RAPL Configuration

DRAM RAPL Baseline
 DRAM RAPL Baseline enabled and baseline mode.
 Override BW\_LIMIT\_TF

Allows custom tuning of BW\_LIMIT\_TF when DRAM RAPL is enabled.

DRAM RAPL Extended Range Select DRAM RAPL Extended Range

# Chapter 3 BIOS Operation

# 3.2.3.7 SOCKET RAPL Config

| Aptio Setup Utility -<br>IntelRCSetup                                                                                                    | Copyright (                                                                        | C) 2017 American | Megatrends, Inc.                                                                                                    |
|----------------------------------------------------------------------------------------------------|------------------------------------------------------------------------------------|------------------|----------------------------------------------------------------------------------------------------|
| SOCKET RAPL Config<br>FAST_RAPL_NSTRIKE_PL2_DUTY_CYCLE<br>Turbo Pwr Limit Lock<br>Long Pwr Limit Ovrd<br>Long Dur Pwr Limit<br>Long Dur Time Window<br>Pkg Clmp Lim1<br>Short Dur Pwr Limit En<br>Short Dur Pwr Limit<br>Pkg Clmp Lim2 | 64<br>[Disable]<br>[Enable]<br>0<br>1<br>[Below P1]<br>[Enable]<br>0<br>[Below P1] |                  | FAST_RAPL_NSTRIKE_PL2_DUTY_CYCL<br>E value between 25 (10%) - 64<br>(25%)                                                                                             |
|                                                                                                    |                                                                                    |                  | <pre>++: Select Screen 14: Select Item Enter: Select +/-: Change Opt. F1: General Help F2: Previous Values F3: Optimized Defaults F4: Save &amp; Exit ESC: Exit</pre> |
| Version 2.18.1260. Cc                                                                                                    | pyright (C)                                                                        | 2017 American Me | egatrends, Inc.                                                                                                    |

Figure 3.25 SOCKET RAPL Config

#### ■ Fast\_RAPL\_NSTRIKE\_PL2\_DUTY\_CYCLE

Fast\_RAPL\_NSTRIKE\_PL2\_DUTY\_CYCLE value between 25 (10%) - 64 (25%)

Turbo Pwr Limit Lock

Enable or disable locking of turbo settings.

Long Pwr Limit Ovrd

Enable or disable Long Term Power Limit override.

#### Long Dur Pwr Limit

Turbo Mode Long Duration Power Limit (aka Power Limit 1) in Watts. The value may vary from 0 to Fused Value.

#### Long Dur Time Window

Long Duration Time Window (aka Power Limit 1 Time) value in seconds. The value may vary from 0 to 56.

#### Pkg Clmp Lim1

Pkg Clamping limit 1, Allow going below P1.

#### Short Dur Pwr Limit En

Enable or disable Short Duration Power Limit (aka Power Limit 2)

#### Short Dur Pwr Limit

Short Duration Power Limit (aka Power Limit 2) value n Watts. The value may vary from 0 to 32767.

Pkg Clmp Lim2 Pkg Clamping limit 2, Allow going below P1.

#### Short Dur Pwr Limit En Enable or disable Short Duration Power Limit (aka Power Limit 2).

#### Short Dur Pwr Limit

Short Duration Power Limit (aka Power Limit 2) value n Watts. The value may vary from 0 to 32767.

#### Pkg Clmp Lim2

Pkg Clamping limit 2, allows going below P1.

#### 3.2.3.8 Common RefCode Configuration

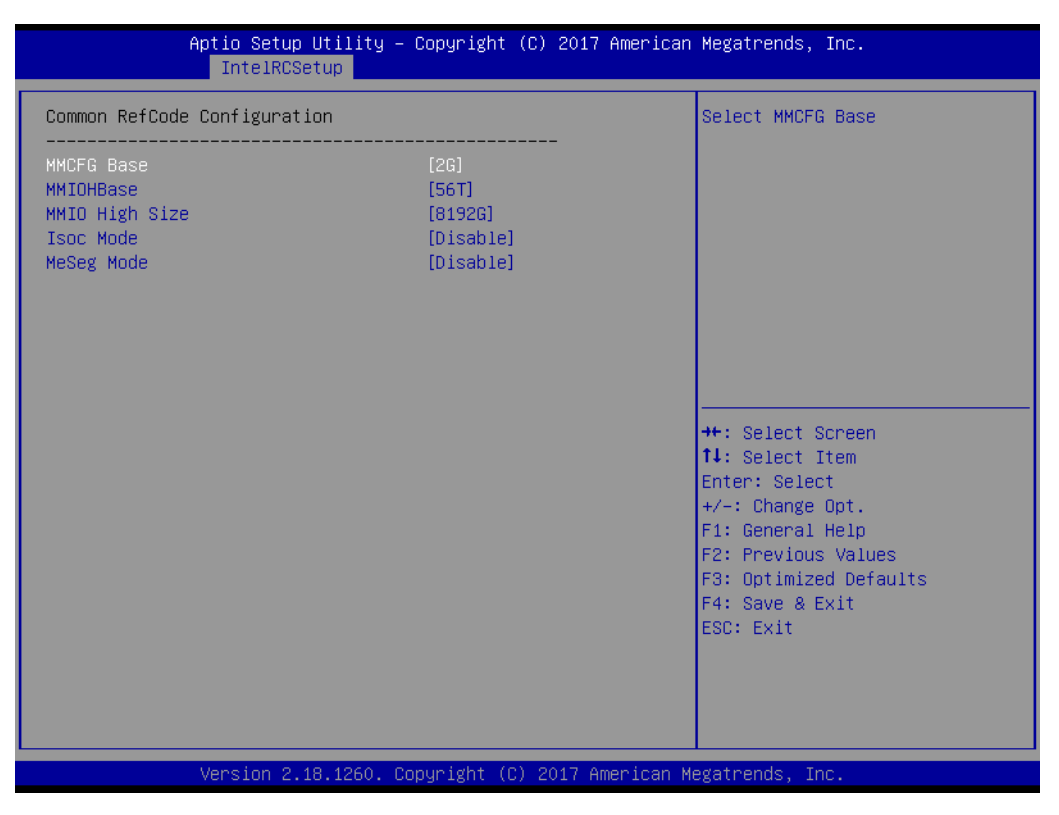

Figure 3.26 Common RefCode Configuration

- MMCFG Base Select MMCFG Base
- MMIOBase MMIOH Base [63:32] ; must be between 4032 – 4078.
- MMIO High Size
   Select MMIO High Size
- Isoc Mode IsocL Disable, Enable
- NeSeg Mode MeSeg: Disable, Enable

#### 3.2.3.9 Memory Configuration

| Aptio Setup Utility<br>IntelRCSetup              | – Copyright (C) 2017 Amer. | ican Megatrends, Inc.                                                                                         |
|--------------------------------------------------|----------------------------|----------------------------------------------------------------------------------------------------|
| Integrated Memory Controller (iMC<br>Enforce POR | )<br>[Auto]                | <ul> <li>Enable to enforce POR<br/>restrictions for DDR4<br/>frequency and voltage<br/>programming</li> </ul> |
| PPR Type                                         | [PPR Disabled]             |                                                                                                    |
| PPR Error Injection test                         | [Disabled]                 |                                                                                                    |
| Memory Frequency                                 | [Auto]                     |                                                                                                    |
| MRC Promote Warnings                             | [Enabled]                  |                                                                                                    |
| Promote Warnings                                 | [Enable]                   |                                                                                                    |
| Halt on mem Training Error                       | [Enabled]                  |                                                                                                    |
| Multi-Threaded MRC                               | [Auto]                     |                                                                                                    |
| ECC Support                                      | [Auto]                     |                                                                                                    |
| Enforce Timeout                                  | [Auto]                     | ++: Select Screen                                                                                             |
| Enhanced Log Parsing                             | [Disable]                  | T∔: Select Item                                                                                               |
| Backside RMT                                     | [Auto]                     | Enter: Select                                                                                                 |
| Rank Multiplication                              | [AUTO]                     | +/-: Change Upt.                                                                                              |
| LRDIMM Module Delay                              | [AUTO]                     | F1: General Help                                                                                              |
| MemTest opp                                      | [HU(U]<br>1                | F2: Previous values                                                                                           |
| Dram Maintenance Test                            | <br>[Auto]                 | F4. Save & Evit                                                                                               |
| Memoru Tune                                      | [UDIMMs and RDIMMs]        | ESC: Exit                                                                                                    |
| CECC WA CH Mask                                  | 10                         |                                                                                                    |
| Rank Margin Tool                                 | [Auto]                     |                                                                                                    |
| RMT Pattern Length                               | 32767                      | **<br>▼                                                                                                    |
| -                                                |                            |                                                                                                    |
| Version 2 18 1260                                | Conunight (C) 2017 Americs | an Meratrands Inc                                                                                             |

Figure 3.27 Memory Configuration -1

#### Enforce POR

Enable to enforce restrictions for DDR4 frequency and voltage programming.

- PPR Type Select PPR Type – Hard/Soft/Disable
- PPR Error Injection test

Enable or disable support for C-script error injection test.

- Memory Frequency Maximum memory frequency selections in Mhz. Do not select reserved.
- MRC Promote Warnings
   Determines if MRV warnings are promoted to system level1
- Promote Warnings
   Determines if warnings are promoted to system level1
- Halt on mem Training Error
   Halt on mem Training Error Disable/Enable
- Multi-Treaded MRC Enable to execute the Memory Reference Code multi-threaded.
- ECC Support
   Enable or disable DDR ECC support
- Enforce Timeout
   Enable or disable forcing cold reset after three months.
- Enhanced Log Parsing Enables additional output in debug log for easier machine parsing.
- Backside RMT
   Enable backside RMT

#### Rank Multiplication

Force rank multiplication factor for LRDIMM

#### LRDIMM Module Delay

When 'Disabled', MRC will not use SPD bytes 90-95 for LRDIMM Module Delay. When 'Auto', MRC will boundary check the values and use default values, if SPD is 0 or not of range.

#### MemTest.

Enable or disable memory test during normal boot.

#### MemTestLoops

Number of memory test loops during normal boot, set to 0 to run memtest infinitely.

#### Dram Maintenance Test

Dram Maintenance Test during normal boot.

#### Memory Type

Select the memory type supported by this platform.

#### CECC WA CH Mask

CH bitmask to apply CECC WA. 1 bit per CH. Value 2 applies WA on CH1, 3 on CH0 and 1.

#### Rank Margin Tool

Enables the rank margin tool to run after DDR4 memory training

#### RMT Pattern Length

Set the pattern length for the Rank Margin Tool.

| IntelRCSetup                                                                                                    | Copyright (C) 2017 America                                                                                                    | n Megatrends, Inc.                                                                                                    |
|----------------------------------------------------------------------------------------------------|----------------------------------------------------------------------------------------------------|----------------------------------------------------------------------------------------------------|
| CMD Pattern Length<br>Per Bit Margin<br>Training Result Offset Config<br>Attempt Fast Boot<br>Attempt Fast Cold Boot<br>MemTest On Fast Boot<br>RMT On Cold Fast Boot<br>BDAT<br>Data Scrambling<br>Allow SBE during training<br>Platform type input for SPD page s<br>CECC WA Control | 32767<br>[Auto]<br>[Auto]<br>[Auto]<br>[Auto]<br>[Auto]<br>[Disabled]<br>[Auto]<br>[Auto]<br>[<br>[Auto]<br>[<br>[<br>[<br>[<br>[<br>[<br>[<br>[<br>[<br>[<br>[<br>[<br>[ | Sets DDR4 SMB Clock Frequencys<br>For SPD Access                                                                                                    |
| Scrambling Seed Low<br>Scrambling Seed High<br>Enable ADR<br>MC BGF threshold<br>DLL Reset Test<br>MC ODT Mode<br>Opp read during WMM<br>Normal Operation Duration<br>Number of Sparing Transaction<br>PSMI Support<br>C/A Parity Enable<br>SMB Clock Frequency                        | (Auto)<br>41003<br>54165<br>[Disabled]<br>0<br>(Auto]<br>[Auto]<br>1024<br>4<br>[Disabled]<br>[Auto]<br>[Auto]                                                                                                    | <pre>++: Select Screen 14: Select Item Enter: Select +/-: Change Opt. F1: General Help F2: Previous Values F3: Optimized Defaults F4: Save &amp; Exit ESC: Exit</pre> |

Figure 3.28 Memory Configuration -2

#### CMD Pattern Length

Set the pattern length for the Rank Margin Tool.

#### Per Bit Margin Enable the logging from the sorial part of DDP n

Enable the logging from the serial port of DDR per bit margin data.

# Training Result Offset Config

Option to offset the final memory training results.

### Attempt Fast Boot

When enabled, portions of memory reference code will be skipped when possible to increase boot speed.

#### Attempt Fast Cold Boot

When enabled, portions of memory reference code will be skipped when possible to increase boot speed.

#### MemTest On Fast Boot

Enable or disable memory test during fast boot.

#### RMT on Cold Fast Boot.

Enable or disable Rank Margin Tool on Cold Fast Boot.

#### BDAT Enable or disable BDAT

Data Scrambling
 Enable data scrambling.

# Allow SBE during training Allows SBE during training, choose enable or disable.

#### Platform type input for SPD page s This controls the SPD page selection feature. Disabled by Default.

 CECC WA Control This controls the CECC WA. Disabled by Default on L0 and later processor.

# CAP ERR FLOW feature Control This controls the CAP ERR FLOW feature. Disabled by Default.

Scrambling Seed Low
 Low 43 bits of the scrambling seed.

# Scrambling Seed High

Low 32 bits of the scrambling seed.

#### Enable ADR Enable the detecting and enabling of ADR.

 MC BGF threshold The HA to MC BGF threshold is used for scheduling MC request in bypass condition.

# DLL Reset Test Set this to the number of lops to execute the DDL reset test.

MC ODT Mode Select MC ODT Mode.

# Opp read during WMM Enable or disable issuing read commands opportunistically during WMM.

Normal Operation Duration
 Set normal operation duration interval (0 - 65535).

# Number of Sparing Transaction Set number of sparing transactions interval (0 - 65535).

- PSMI Support
   PSMI Supports disable or enable
- C/A Parity Enable
   Enable or disable DDR4 Command Address Parity.
- SMB Clock Frequency Sets DDR4 SMB Clock Frequency for SPD Access.
- DIMM Rank Enable Mask

Select ranks to enable or disable per DIMM.

Memory Topology

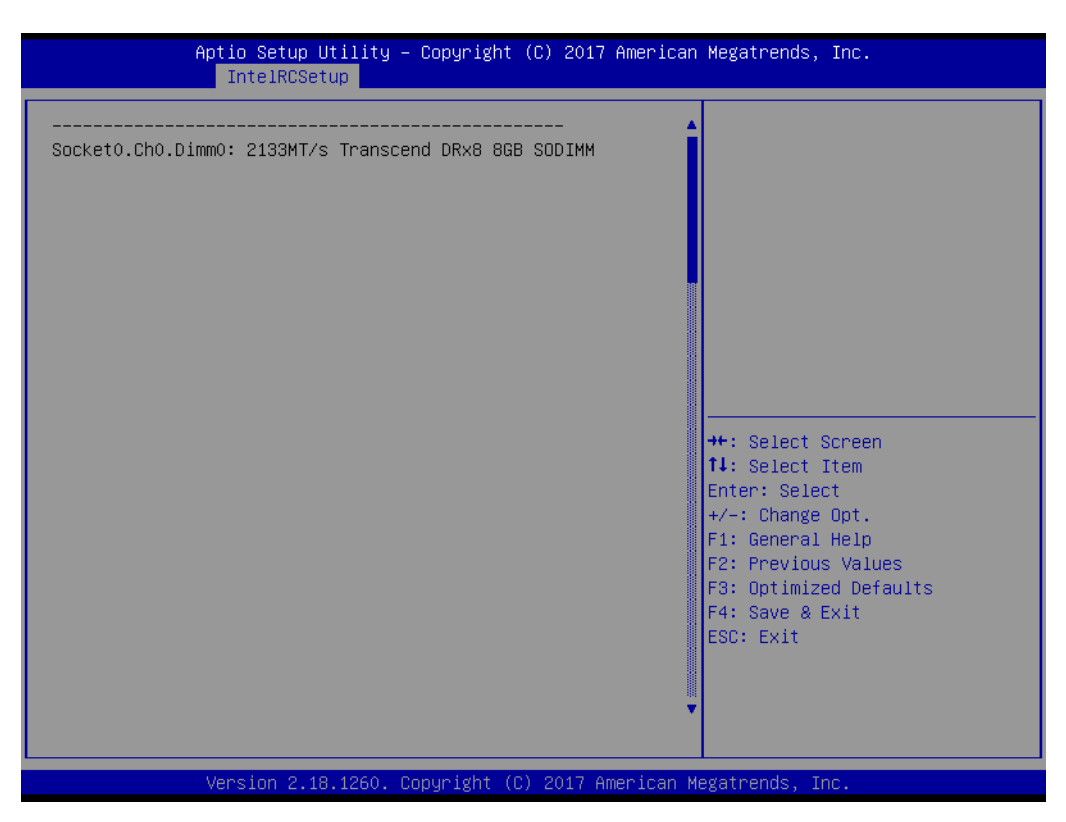

Figure 3.29 Memory Topology

Display memory topology with DIMM population information.

# Chapter 3 BIOS Operation

#### 3.2.3.10 Memory Thermal

| Aptio Setup Utility - C<br>IntelRCSetup                                                                                                    | opyright (C) 2017 American                               | Megatrends, Inc.                                                                                                    |
|----------------------------------------------------------------------------------------------------|----------------------------------------------------------|----------------------------------------------------------------------------------------------------|
| Set Throttling Mode<br>Phase Shedding<br>Memory Power Savings Mode<br>Memory Power Savings Advanced Options<br>MDLL Off<br>MEMHOT Throttling Mode<br>Mem Electrical Throttling | [CLTT]<br>[Auto]<br>[Auto]<br>[Input-only]<br>[Disabled] | Configure Thermal Throttling<br>Mode.<br>Select OLTT or CLTT mode.<br>++: Select Screen<br>11: Select Item<br>Enter: Select<br>+/-: Change Opt.<br>F1: General Help<br>F2: Previous Values<br>F3: Optimized Defaults<br>F4: Save & Exit<br>ESC: Exit |
| Version 2.18.1260. Cop                                                                                                    | yright (C) 2017 American Mo                              | egatrends, Inc.                                                                                                    |

Figure 3.30 Memory Thermal

Set memory thermal settings.

- Set Throttling Mode
   Configure Thermal Throttling Mode, select OLTT or CLTT mode.
- Phase Shedding
   SSR4 VR Static Phase Shedding support.
- Memory Power Saving Mode
   Configures CKE and related Memory Power Saving features.
   Memory Power Savings Advanced Options
- MDLL Off

Enable to shut down MDLL during SR

- MEMHOT Throttling Mode
   Configure MEMHOT Input and Output Mode: Mem Hot Sense Therm Throt or Mem Hot Output Therm Throt.
- MEM Electrical Throttling
   Configure Memory Electrical Throttling

 Aptio Setup Utility - Copyright (C) 2017 American Megatrends, Inc.

 IntelRCSetup

 CK in SR
 [Auto]

 Ch in SR
 [Auto]

 Ch in SR
 [Auto]

 Ch in SR
 [Auto]

 Ch in SR
 [Auto]

 Ch in SR
 [Auto]

 Ch in SR
 [Auto]

 Ch in SR
 [Auto]

 Ch in SR
 [Auto]

 Ch in SR
 [Auto]

 Ch in SR
 [Auto]

 Ch in SR
 [Auto]

 Ch in SR
 [Auto]

 Ch in SR
 [Auto]

 Ch in SR
 [Auto]

 Ch in SR
 [Auto]

 Ch in SR
 [Auto]

 Ch in SR
 [Auto]

 Ch in SR
 [Auto]

 Ch in SR
 [Auto]

 Ch in SR
 [Auto]

 Ch in SR
 [Auto]

 Ch in SR
 [Auto]

 Ch in SR
 [Auto]

 Ch in SR
 [Auto]

 Ch in SR
 [Auto]

 Ch in SR
 [Auto]

 Ch in SR
 [Auto]

 Ch in SR
 [Auto]

- Memory Power Savings Advanced Options

Figure 3.31 Memory Power Savings Advanced Options

Allows users to configure CK behaviors during self-refresh.

Memory Timings & Voltage Override

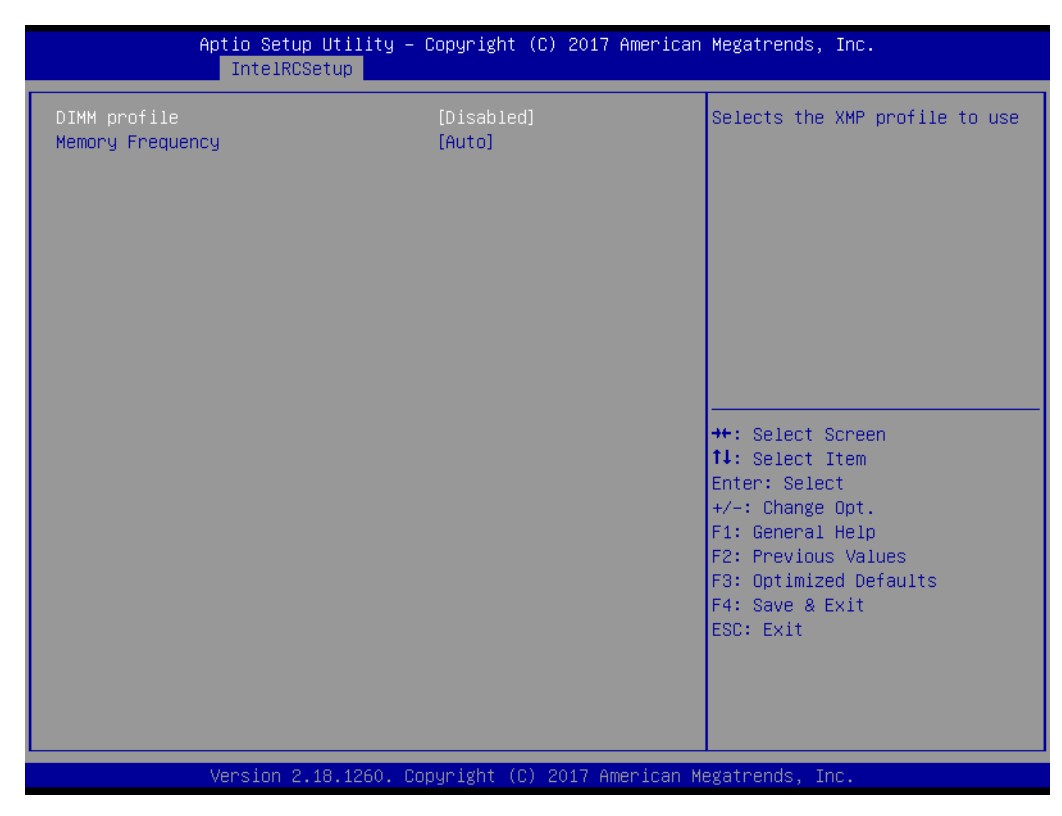

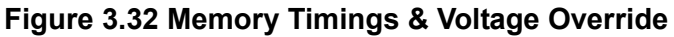

- DIMM profile

Select the XMP profile to use.

Memory Frequency

Maximum memory frequency selection in Mhz. Do not select reserved.

#### Memory Map

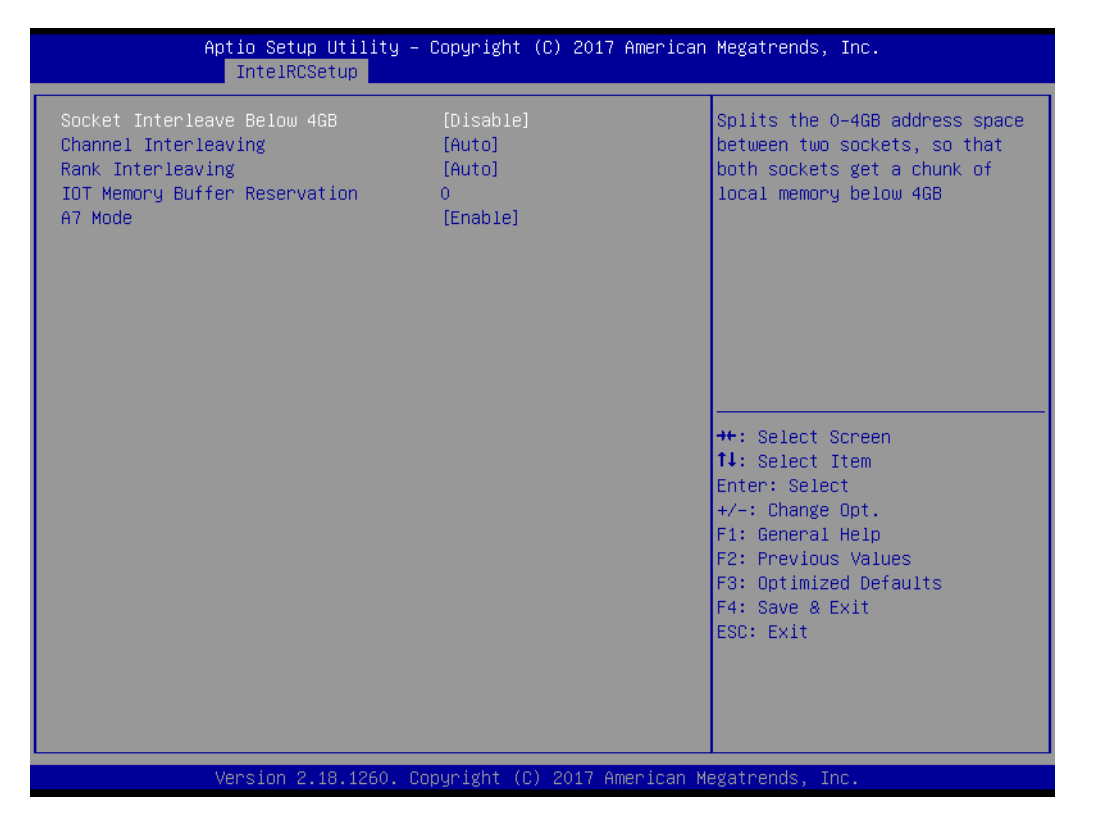

Memory Map

- Socket Interleave Below 4GB

Splits the 0-4GB address space between two sockets, so that both sockets get a chunk of local memory below 4GB.

- Channel Interleaving
   Select Channel Interleaving setting
- Rank Interleaving
   Select Rank Interleaving setting
- IOT Memory Buffer Reservation
   Select IOT Memory Buffer Reservation
- A7 Mode

A7 Mode disable or enable.

#### Memory RAS Configuration

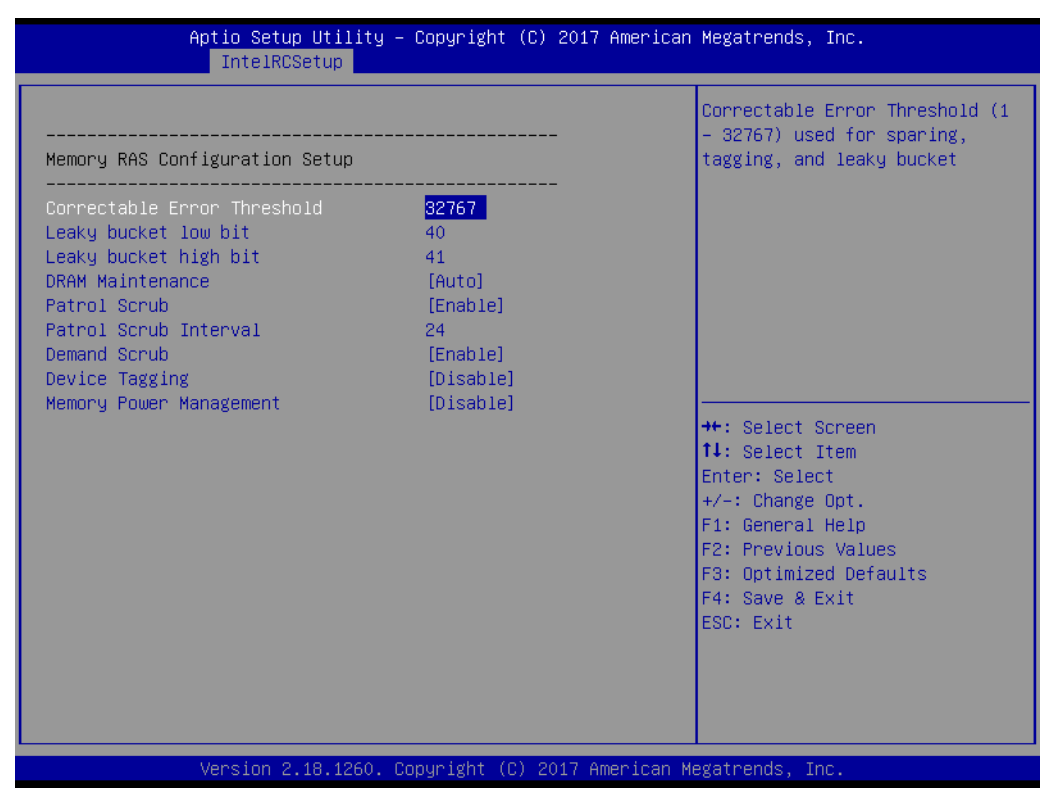

Figure 3.33 Memory RAS Configuration

Display and provide options to change the memory RAS Settings.

#### 3.2.3.11 IIO Configuration

| Aptio Setup Utility -<br>IntelRCSetup                                                                                                    | Copyright (C) 2017 American                            | Megatrends, Inc.          |
|----------------------------------------------------------------------------------------------------|--------------------------------------------------------|---------------------------|
| IIO Configuration                                                                                                    |                                                        | Link training can be done |
| IIO PCIE Link on phase<br>PCIE Train by BIOS<br>PCIE Hot Plug<br>PCIE ACPI Hot Plug<br>IIOO Configuration<br>IOAT Configuration<br>IIO General Configuration<br>Intel VT for Directed I/O (VT-d)<br>IIO South Complex Configuration | [Post chipset init]<br>[yes]<br>[Disable]<br>[Disable] | init or post chipset init |
| PCI Express Global Options                                                                                                    |                                                        |                           |
|                                                                                                    | ====<br>[Epoble]                                       | ++: Select Screen         |
| WA 4167453                                                                                                    | [Disable]                                              | Fnter: Select             |
| DMI Vc1 Control                                                                                                    | [Disable]                                              | +/-: Change Opt.          |
| DMI Vcp Control                                                                                                    | [Disable]                                              | F1: General Help          |
| DMI Vom Control                                                                                                    | [Disable]                                              | F2: Previous Values       |
| VCO No-Snoop Configuration                                                                                                    | [Disable]                                              | F3: Optimized Defaults    |
| Gen3 Phase3 Loop Count                                                                                                    | [16]                                                   | F4: Save & Exit           |
| SKip Halt On DMI Degradation                                                                                                    | [Ulsable]                                              | ESU: EXIT                 |
| SLD WA Revision                                                                                                    | [ges]                                                  |                           |
| RX Clock WA                                                                                                    | [Disable]                                              |                           |
|                                                                                                    |                                                        |                           |
| Version 2.18.1260. Co                                                                                                    | pyright (C) 2017 American M                            | legatrends, Inc.          |

Figure 3.34 IIO Configuration

# IIO PCIe Link on phase Link training can be done either before memory chipset init or post chipset init

- PCI Express Global Options:
- TX EQ WA Use special table for TX\_EQ and vendor specific cards.
- WA 4167453 Disable IIO VCP. Disable PCH VC1, set IIO CV1 & PCH VCP to TC2, clear irp\_misc\_dfx0.force\_no\_snp\_on\_vc1\_vcm
- DMI Vc1 Control Enable or disable DMI Vc1
- DMI Vcp Control Enable or disable DMI Vcp
- DMI Vcm Control Enable or disable DMI Vcm
- VC0 No-Snoop Configuration Enable No-Snoop on reads and writes for Vc0 traffic.
- Gen3 Phase3 Loop Count
   Change Loop Count to 1, 4, 16, or 256.
- Skip Phase3 Loop Count Enable this option to avoid the system to be halted on DMI width/link degradation.
- Power Halt on DMI Degradation Power down unused ports
- IIO Configuration

| Aptio Setup Utility - (<br>IntelRCSetup                                                                                                    | Copyright (C) 2017 American               | Megatrends, Inc.                                                                                                    |
|----------------------------------------------------------------------------------------------------|-------------------------------------------|----------------------------------------------------------------------------------------------------|
| IOU2 (IIO PCIE Port 1)<br>IOU1 (IIO PCIE Port 3)<br>No PCIE port active ECO<br>Socket O PcieDO1FO - Port 1A<br>Socket O PcieD02FO - Port 2A<br>Socket O PcieD02F2 - Port 2C<br>Socket O PcieD03FO - Port 3A | [Auto]<br>[Auto]<br>[PCU Squelch exit ig] | Selects PCIe port Bifurcation<br>for selected slot(s)                                                                                                    |
| IOU1 Non-Posted Prefetch                                                                                                    | [Disable]                                 |                                                                                                    |
|                                                                                                    |                                           | <pre>++: Select Screen 14: Select Item Enter: Select +/-: Change Opt. F1: General Help F2: Previous Values F3: Optimized Defaults F4: Save &amp; Exit ESC: Exit</pre> |
| Version 2.18.1260. Cop                                                                                                    | oyright (C) 2017 American Mu              | egatrends, Inc.                                                                                                    |

Figure 3.35 IIO Configuration

- IOU2 (IIO PCIe Port 1)

Select PCIe port bifurcation for selected slot(s). Options: x4x4, x8, Auto

- IOU1 (IIO PCIe Port 2)
   Select PCIe port bifurcation for selected slot(s)
   Options: x4x4x4x4, x4x4x8, x8x4x4, x8x8, x16, auto
- No PCle port active ECO
   Workaround settings when no PCle port active
- Socket 0 PcieD01F0 Port 1A

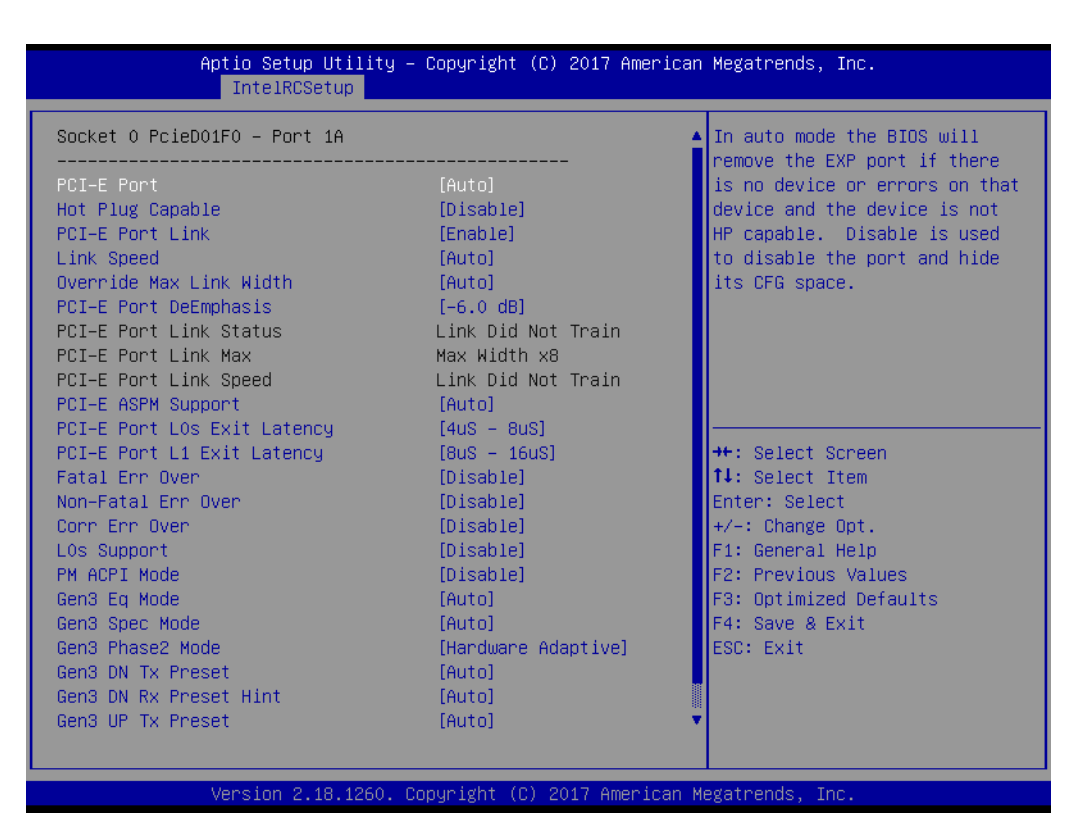

Figure 3.36 Socket 0 PcieD01F0 - Port 1A

In auto mode the BIOS will remove the EXP port if there is no device or errors on that device or device is not HP capable. Use disable to hide its CFG space.

# - Socket 0 PcieD02F0 - Port 2A

| Aptio Setup Utility -<br>IntelRCSetup                                                                                                    | - Copyright (C) 2017 American                                                                                                    | Megatrends, Inc.                                                                                                    |
|----------------------------------------------------------------------------------------------------|----------------------------------------------------------------------------------------------------|----------------------------------------------------------------------------------------------------|
| Socket O PcieDO2FO – Port 2A                                                                                                    |                                                                                                    | In auto mode the BIOS will nemous the EVP port if there                                                                                                    |
| PCI-E Port<br>Hot Plug Capable<br>PCI-E Port Link<br>Link Speed<br>Override Max Link Width<br>PCI-E Port DeEmphasis<br>PCI-E Port Link Status<br>PCI-E Port Link Max<br>PCI-E Port Link Speed<br>PCI-E ASPM Support                  | [Auto]<br>[Disable]<br>[Enable]<br>[Auto]<br>[Auto]<br>[-6.0 dB]<br>Linked as x1<br>ERROR: Not Available<br>Gen 1 (2.5 GT/s)<br>[Auto]         | is no device or errors on that<br>device and the device is not<br>HP capable. Disable is used<br>to disable the port and hide<br>its CFG space.                       |
| PCI-E Port LOS Exit Latency<br>PCI-E Port L1 Exit Latency<br>Fatal Err Over<br>Corr Err Over<br>LOS Support<br>PM ACPI Mode<br>Gen3 Eq Mode<br>Gen3 Spec Mode<br>Gen3 DN TX Preset<br>Gen3 DN TX Preset<br>Hint<br>Gen3 UP TX Preset | [4uS - 8uS]<br>[8uS - 16uS]<br>[Disable]<br>[Disable]<br>[Disable]<br>[Disable]<br>[Disable]<br>[Auto]<br>[Auto]<br>[Auto]<br>[Auto]<br>[Auto] | <pre>++: Select Screen 14: Select Item Enter: Select +/-: Change Opt. F1: General Help F2: Previous Values F3: Optimized Defaults F4: Save &amp; Exit ESC: Exit</pre> |
| Version 2.18.1260. (                                                                                                    | Copyright (C) 2017 American M                                                                                                    | legatrends, Inc.                                                                                                    |

Figure 3.37 Socket 0 PcieD02F0 - Port 2A

In auto mode the BIOS will remove the EXP port if there is no device or errors on that device or device is not HP capable. Disable is used to disable the port and hide its CFG space.

- Socket 0 PcieD02F2 - Port 2C

| Aptio Setup Utility -<br>IntelRCSetup | Copyright (C) 2017 America | n Megatrends, Inc.             |
|---------------------------------------|----------------------------|--------------------------------|
| Socket 0 PcieD02F2 – Port 2C          |                            | ▲ In auto mode the BIOS will   |
| PCT_E Port                            | [Auto]                     | is no device or errors on that |
| Hot Plug Canable                      | [Disable]                  | device and the device is not   |
| PCT-E Port Link                       | [Enable]                   | HP canable Disable is used     |
| Link Speed                            | [Auto]                     | to disable the nort and hide   |
| Override Max Link Width               | [Auto]                     | its CEG snace                  |
| PCI-E Port DeEmohasis                 | [-6.0.dB]                  | rto ora opace.                 |
| PCI-E Port Link Status                | Linked as x1               |                                |
| PCI-E Port Link Max                   | ERROR: Not Available       |                                |
| PCI-E Port Link Sneed                 | Gen 1 (2 5 GT/s)           |                                |
| PCT-E ASPM Support                    | [Auto]                     |                                |
| PCI-E Port LOs Exit Latency           | [4uS - 8uS]                |                                |
| PCI-E Port 11 Exit Latency            | [8uS - 16uS]               | ++: Select Screen              |
| Fatal Err Over                        | [Disable]                  | ↑↓: Select Item                |
| Non-Fatal Err Over                    | [Disable]                  | Enter: Select                  |
| Corr Err Over                         | [Disable]                  | +/-: Change Opt.               |
| LOs Support                           | [Disable]                  | F1: General Help               |
| PM ACPI Mode                          | [Disable]                  | F2: Previous Values            |
| Gen3 Ea Mode                          | [Auto]                     | F3: Optimized Defaults         |
| Gen3 Spec Mode                        | [Auto]                     | F4: Save & Exit                |
| Gen3 Phase2 Mode                      | [Hardware Adaptive]        | ESC: Exit                      |
| Gen3 DN Tx Preset                     | [Auto]                     |                                |
| Gen3 DN Rx Preset Hint                | [Auto]                     |                                |
| Gen3 UP Tx Preset                     | [Auto]                     | ▼                              |
|                                       |                            |                                |
|                                       |                            |                                |
| Version 2.18.1260. C                  | opyright (C) 2017 American | Megatrends, Inc.               |

Figure 3.38 Socket 0 PcieD02F2 – Port 2C

In auto mode the BIOS will remove the EXP port if there is no device or errors on that device or device is not HP capable. Disable is used to disable the port and hide its CFG space.

#### - Socket 0 PcieD03F0 - Port 3A

| Socket O PcieDO3FO – Port 3A |                     | ▲ In auto mode the BIOS will   |
|------------------------------|---------------------|--------------------------------|
| PCI-E Port                   | [Auto]              | is no device or errors on that |
| PCI-E Port Link              | [Fnahle]            | HP canable Disable is used     |
| Link Sneed                   | [Auto]              | to disable the nort and hide   |
| Override Max Link Width      | [Auto]              | its CEG snare                  |
| PCI-E Port DeEmphasis        | [-6.0 dB]           |                                |
| PCI-E Port Link Status       | Link Did Not Train  |                                |
| PCI-E Port Link Max          | Max Width x16       |                                |
| PCI–E Port Link Speed        | Link Did Not Train  |                                |
| PCI-E ASPM Support           | [Auto]              |                                |
| PCI-E Port LOs Exit Latency  | [4uS - 8uS]         |                                |
| PCI—E Port L1 Exit Latency   | [8uS - 16uS]        | ↔: Select Screen               |
| Fatal Err Over               | [Disable]           | t↓: Select Item                |
| Non-Fatal Err Over           | [Disable]           | Enter: Select                  |
| Corn Ern Over                | [Disable]           | +/-: Change Opt.               |
| LOs Support                  | [Disable]           | F1: General Help               |
| PM ACPI Mode                 | [Disable]           | F2: Previous Values            |
| Gen3 Eq Mode                 | [Auto]              | F3: Optimized Defaults         |
| Gen3 Spec Mode               | [Auto]              | F4: Save & Exit                |
| Gen3 Phase2 Mode             | [Hardware Adaptive] | ESC: Exit                      |
| Gen3 DN Tx Preset            | [Auto]              |                                |
| Gen3 DN Rx Preset Hint       | [Auto]              |                                |
| Gen3 UP Tx Preset            | [Auto]              | •                              |
|                              |                     |                                |

#### Figure 3.39 Socket 0 PcieD03F0 – Port 3A

In auto mode the BIOS will remove the EXP port if there is no device or errors on that device or device is not HP capable. Disable is used to disable the port and hide its CFG space.

# IOAT Configuration

|                                        | Aptio Setup Utility – Copyright<br>IntelRCSetup | (C) 2017 American  | Megatrends, Inc.                                                                                                    |
|----------------------------------------|-------------------------------------------------|--------------------|----------------------------------------------------------------------------------------------------|
| Enable IOAT<br>No Snoop<br>Disable TPH | [Disable]<br>[Disable]<br>[Enable]              |                    | Control to enable/disable IOAT<br>devices<br>++: Select Screen<br>t: Select Item<br>Enter: Select<br>+/-: Change Opt.<br>F1: General Help<br>F2: Previous Values<br>F3: Optimized Defaults<br>F4: Save & Exit<br>ESC: Exit |
|                                        | Version 2.18.1260. Copyright (C                 | ) 2017 American Mu | egatrends, Inc.                                                                                                    |

Figure 3.40 IOAT Configuration

Chapter 3 BIOS Operation

- Enable IOAT

Control to enable ot disable IIOAT devices.

No Snoop

No Snoop enable or disable for each CB device.

- Disable TPH
  - TLP Processing Hint disable.
- IIO General Configuration

| Aptio Setup Uti.<br>IntelRCSetup | lity – Copyright (C) 2017 An | merican Megatrends, Inc.                          |
|----------------------------------|------------------------------|---------------------------------------------------|
| TXT DPR memory setting           | [3M DPR]                     | Allows selection of the TXT<br>DPR size in sustem |
| IIO 0                            |                              |                                                   |
| IIO IOAPIC                       | [Enable]                     |                                                   |
|                                  |                              |                                                   |
|                                  |                              |                                                   |
|                                  |                              |                                                   |
|                                  |                              | ++: Select Screen                                 |
|                                  |                              | ↑↓: Select Item<br>Enter: Select                  |
|                                  |                              | +/−: Change Opt.<br>F1: General Help              |
|                                  |                              | F2: Previous Values<br>F3: Optimized Defaults     |
|                                  |                              | F4: Save & Exit<br>ESC: Exit                      |
|                                  |                              |                                                   |
|                                  |                              |                                                   |
| Version 2.18.12                  | 260. Copyright (C) 2017 Amer | rican Megatrends, Inc.                            |

#### Figure 3.41 IIO General Configuration

- TXT DPR memory setting

Allow selection of the TXT DPR size in system.

- IIO 0

User Defined

- IIO IOAPIC

Enable or disable the IIO IOAPIC.

#### Intel VT for Directed I/O (VT-d)

| Aptio Setup Utility –<br>IntelRCSetup                                                                                                    | Copyright                                                             | (C) 2017 American  | Megatrends, Inc.                                                                                                    |
|----------------------------------------------------------------------------------------------------|-----------------------------------------------------------------------|--------------------|----------------------------------------------------------------------------------------------------|
| Intel VT for Directed I/O (VT-d)                                                                                                    |                                                                       |                    | Enable/Disable Azalea VCp<br>Optimizations                                                                                                    |
| VTd Azalea VCp Optimizations<br>Intel VT for Directed I/O (VT-d)<br>ACS Control<br>Interrupt Remapping<br>Coherency Support (Non-Isoch)<br>Coherency Support (Isoch) | (Disable)<br>(Enable)<br>(Enable)<br>(Enable)<br>(Enable)<br>(Enable) |                    | <pre>++: Select Screen 14: Select Item Enter: Select +/-: Change Opt. F1: General Help F2: Previous Values F3: Optimized Defaults F4: Save &amp; Exit ESC: Exit</pre> |
| Version 2.18.1260. C                                                                                                    | opyright (C                                                           | ) 2017 American Me | egatrends, Inc.                                                                                                    |

Figure 3.42 Intel VT for Directed I/O (VT-d)

- Vtd Azalea VCp Optimizations

Enable or disable Azalea VCp Optimizations.

- Intel VT for Directed I/O (VT-d)
   Enable or disable Intel Virtualization Technology for Directed I/O (VT-d) by reporting the I/O device assignment to VMM through DMAR ACPI Tables.
- ACS Control

Enable: Programs ACS only to Chipset PCIe Root Ports Bridges. Disable: Programs ACS to all PCIe bridges.

- Interrupt Remapping

Enable or disable VT-F Interrupt Remapping support.

- Coherency Support (Non-Isoch)
   Enable or disable non-Isoch VT-D Engine Coherency support.
- Coherency Support (Isoch)
   Enable or disable Isoch VT-D Engine Coherency support.

#### IIO South Complex Configuration

| Aptio Setup Utility -<br>IntelRCSetup                           | Copyright (C) 2017 American | Megatrends, Inc.                                                                                                    |  |
|-----------------------------------------------------------------|-----------------------------|----------------------------------------------------------------------------------------------------|--|
| IIO South Complex Configuration                                 |                             | Force Enable / Disable SC GbE<br>physical function 0                                                                                                    |  |
| SC GbE PFO (10GbE)<br>SC GbE PF1 (10GbE)                        | [Auto]<br>[Auto]            |                                                                                                    |  |
|                                                                 |                             | <pre>++: Select Screen tl: Select Item Enter: Select +/-: Change Opt. F1: General Help F2: Previous Values F3: Optimized Defaults F4: Save &amp; Exit ESC: Exit</pre> |  |
| Version 2.18.1260. Copyright (C) 2017 American Megatrends, Inc. |                             |                                                                                                    |  |

Figure 3.43 IIO South Complex Configuration

- SC GbE PF0 (10GbE)
   Force Enable or disable SC GbE physical function 0.
- SC GbE PF1 (10GbE)
   Force Enable or disable SC GbE physical function 1.

#### 3.2.3.12 PCH Configuration

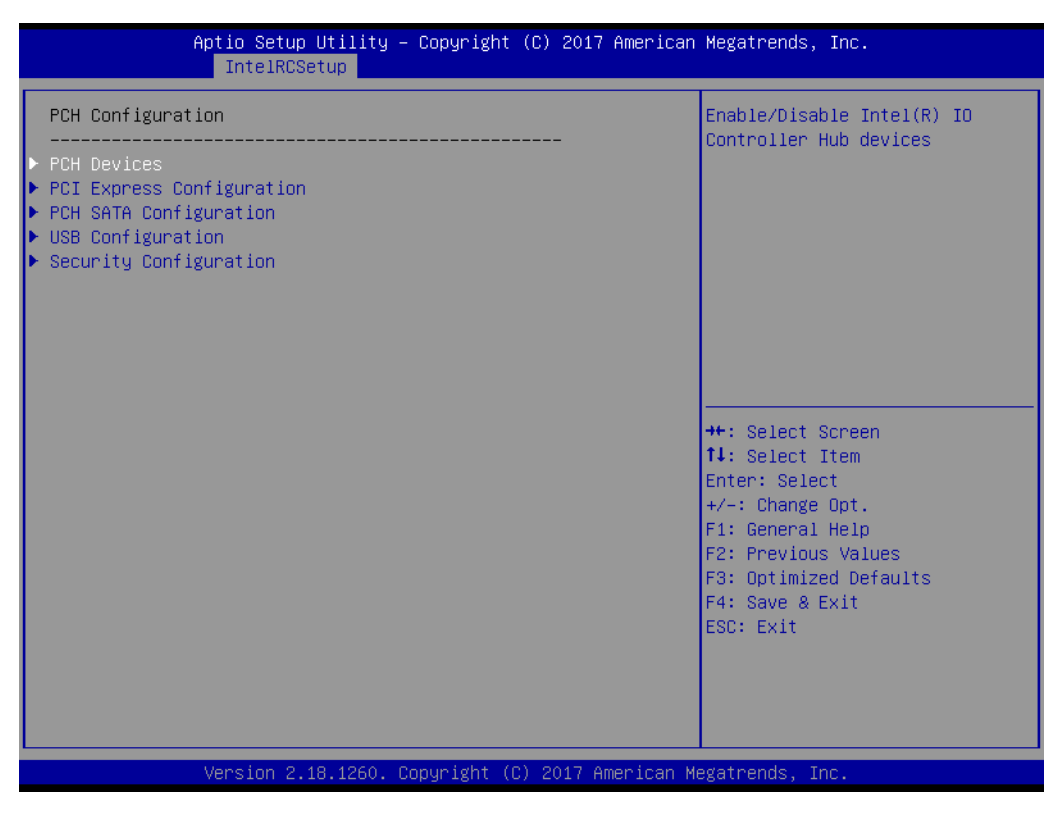

Figure 3.44 PCH Configuration

#### PCH Devices

| Aptio Setup Utility -<br>IntelRCSetup                                                                                                    | Copyright (C) 2017 American                                                                                                    | Megatrends, Inc.                                                                                                    |  |
|----------------------------------------------------------------------------------------------------|----------------------------------------------------------------------------------------------------|----------------------------------------------------------------------------------------------------|--|
| Board Capability<br>DeepSx Power Policies<br>GP27 Wake From DeepSx<br>SMBUS Device<br>PCH Server Error Reporting Mode (S<br>PCH Display<br>Serial IRQ Mode<br>High Precision Timer<br>Boot Time with HPET Timer<br>External SSC Enable - CK420<br>PCH state after G3<br>PCH CRID | [DeepSx]<br>[Disabled]<br>[Disabled]<br>[Enabled]<br>[Disabled]<br>[Continuous]<br>[Disabled]<br>[Disabled]<br>[Disabled]<br>[S5]<br>[Disabled] | Board Capability –<br>SUS_PWR_DN_ACK –> Send<br>Disabled to PCH, DeepSx –><br>Show DeepSx Policies                                                                    |  |
|                                                                                                    |                                                                                                    | <pre>++: Select Screen fl: Select Item Enter: Select +/-: Change Opt. F1: General Help F2: Previous Values F3: Optimized Defaults F4: Save &amp; Exit ESC: Exit</pre> |  |
| Version 2.18.1260. Copyright (C) 2017 American Megatrends, Inc.                                                                                                    |                                                                                                    |                                                                                                    |  |

#### Figure 3.45 PCH Devices
#### - Board Capability

Board Capability – SUS\_PWR\_DN\_ACK ? Send Disable to PCH, DeepSx - >Show DeepSx Policies.

- DeepSx Power Policies
   Configure the DeepSx Mode configuration.
- GP27 Wake From DeepSx

Wake from DeepSx by the assertion of DP27 pin.

- SMbus Device
   Enable or disable SMBus Device.
- PCH Server Error Reporting Mode (SERM)
  - When enable MCH is final target of all final target to all errors.
- PCH Display
   Enable or disable PCH Display.
- Serial IRQ Mode
   Configure Serial IRQ Mode.
- High Precision Timer
   Enable or disable the High Precision event Timer.
- Boot Time with HPET Timer
   Boot time calculation with High Precision Event Timer enabled.
- External SSC Enable CK420
   Enable Spread Spectrum only affects external clock generator.
- PCH state after G3 Select S0/S5 for ACPI state after a G3.
- PCH CRID

Enable or disable PCH's CRID.

#### PCH Express Configuration

| Aptio Setup Utility<br>IntelRCSetup                                                                                                    | ) – Copyright (C) 2017 America | an Megatrends, Inc.                                                                                                    |
|----------------------------------------------------------------------------------------------------|--------------------------------|----------------------------------------------------------------------------------------------------|
| Subtractive Decode<br>PCIe-USB Glitch W/A                                                                                                    | [Disabled]<br>[Disabled]       | PCIe-USB Glitch W/A for bad<br>USB device(s) connected behind<br>PCIE/PEG Port.                                                                                       |
| <ul> <li>PCI Express Root Port 0</li> <li>PCI Express Root Port 1</li> <li>PCI Express Root Port 2</li> <li>PCI Express Root Port 3</li> <li>PCI Express Root Port 4</li> <li>PCI Express Root Port 5</li> <li>PCI Express Root Port 6</li> <li>PCI Express Root Port 7 (Intel i2</li> </ul> | 210 Giga Lan)                  |                                                                                                    |
|                                                                                                    |                                | <pre>++: Select Screen fl: Select Item Enter: Select +/-: Change Opt. F1: General Help F2: Previous Values F3: Optimized Defaults F4: Save &amp; Exit ESC: Exit</pre> |
| Version 2.18.1260.                                                                                                    | Copyright (C) 2017 American    | Megatrends, Inc.                                                                                                    |

Figure 3.46 PCH Express Configuration

#### - PCIe-USB Glitch W/A

PCIe-USB Glitch W/A for bad USB device(s) connected behind PCIE/PEG Port.

PCI Express Root Port 0 ~ 7

Select one of the PCI Express Root Port, press <enter> into the table to change the setting.

#### PCH SATA Configuration

| Aptio Setup Utility -<br>IntelRCSetup                                                                                                    | Copyright (C) 2017 American                                                                                                    | Megatrends, Inc.                                                                                                    |
|----------------------------------------------------------------------------------------------------|----------------------------------------------------------------------------------------------------|----------------------------------------------------------------------------------------------------|
| PCH SATA Configuration                                                                                                    |                                                                                                    | Enable or Disable SATA                                                                                                    |
| SATA Controller<br>Configure SATA as<br>SATA test mode<br>▶ SATA Mode options<br>SATA AHCI LPM<br>Support Aggressive Link Power Mana                                 | [Enabled]<br>[AHCI]<br>[Disabled]<br>[Enabled]<br>[Enabled]                                                                                              |                                                                                                    |
| SATA Port O<br>Software Preserve<br>Port O<br>Spin Up Device<br>SATA Device Type<br>SATA Port 1<br>Software Preserve<br>Port 1<br>Spin Up Device<br>SATA Device Type | [Not Installed]<br>Unknown<br>[Enabled]<br>[Disabled]<br>[Hard Disk Drive]<br>[Not Installed]<br>Unknown<br>[Enabled]<br>[Disabled]<br>[Hard Disk Drive] | ++: Select Screen<br>14: Select Item<br>Enter: Select<br>+/-: Change Opt.<br>F1: General Help<br>F2: Previous Values<br>F3: Optimized Defaults<br>F4: Save & Exit<br>ESC: Exit |
| Version 2.18.1260. Cc                                                                                                    | ppyright (C) 2017 American M                                                                                                    | egatrends, Inc.                                                                                                    |

Figure 3.47 PCH SATA Configuration

Press <enter> into each option to select SATA devices and settings. Select configuration SATA as AHCI or IDE, default by AHCI.

#### USB Configuration

| Aptio Setup Utility<br>IntelRCSetup                                                                                                    | – Copyright (C) 2017 Americar | Megatrends, Inc.                                                                                                    |
|----------------------------------------------------------------------------------------------------|-------------------------------|----------------------------------------------------------------------------------------------------|
| Subtractive Decode<br>PCIe–USB Glitch W/A                                                                                                    | [Disabled]<br>[Disabled]      | PCIE–USB Glitch W/A for bad<br>USB device(s) connected behind<br>PCIE/PEG Port.                                                                                       |
| <ul> <li>PCI Express Root Port 0</li> <li>PCI Express Root Port 1</li> <li>PCI Express Root Port 2</li> <li>PCI Express Root Port 3</li> <li>PCI Express Root Port 4</li> <li>PCI Express Root Port 5</li> <li>PCI Express Root Port 6</li> <li>PCI Express Root Port 7 (Intel 121)</li> </ul> | 0 Giga Lan)                   |                                                                                                    |
|                                                                                                    |                               | <pre>++: Select Screen 11: Select Item Enter: Select +/-: Change Opt. F1: General Help F2: Previous Values F3: Optimized Defaults F4: Save &amp; Exit ESC: Exit</pre> |
| Version 2.18.1260.                                                                                                    | Copyright (C) 2017 American ⊧ | legatrends, Inc.                                                                                                    |

Figure 3.48 USB Configuration

#### - USB Precondition

Precondition work on USB host controller and root ports for faster enumeration.

- xHCI Mode

Mode of operation of xHCI controller.

- Trunk Clock Gating (BTCG)
   Enable or disable BTCG.
- USB Ports Per-Port Disable Control
   Control each of the USB ports (0~13) disabling.
- xHCI Idle L1

Enabled xHCI Idle L1. Disabled to workaround USB3 hot plug will fail after 1 hot plug removal. Please put the system to G3 for the new settings to take effect.

#### Security Configuration

| Aptio Setup Utility -<br>IntelRCSetup                                                                           | Copyright (C) 2017 American                                     | Megatrends, Inc.                                                                                                    |
|----------------------------------------------------------------------------------------------------|-----------------------------------------------------------------|----------------------------------------------------------------------------------------------------|
| Security Configuration<br>GPIO Lockdown<br>RTC Lock<br>BIOS Lock<br>Host Flash Lock-Down<br>Gbe Flash Lock-Down | [Disabled]<br>[Enabled]<br>[Enabled]<br>[Enabled]<br>[Disabled] | Enable/Disable the PCH GPIO<br>Lockdown feature.                                                                                                    |
|                                                                                                    |                                                                 | <pre>++: Select Screen f1: Select Item Enter: Select +/-: Change Opt. F1: General Help F2: Previous Values F3: Optimized Defaults F4: Save &amp; Exit ESC: Exit</pre> |
| Version 2.18.1260. Co                                                                                           | pyright (C) 2017 American M                                     | egatrends, Inc.                                                                                                    |

Figure 3.49 Security Configuration

- GPIO Lockdown

Enable or disable the PCH GPIO Lockdown feature.

- RTC Lock

Enable will lock bytes 38h-3Fh in the lower/upper 128-byte bank of RTC RAM.

- BIOS Lock
   Enable or disable the PCH BIOS Lock Enable Feature.
- Host Flash Lock-Down
   Enable or disable Host flash lock-down.
- GbE Flash Lock-Down
   Enable or disable GbE flash lock-down.

#### 3.2.3.13 Miscellaneous Configuration

| Aptio Setup Utility – Copyright (C) 2017 Americar<br><mark>IntelRCSetup</mark>                                                                                                    | n Megatrends, Inc.                                                                                                    |
|----------------------------------------------------------------------------------------------------|----------------------------------------------------------------------------------------------------|
| Miscellaneous Configuration<br>Fan PWM Offset [4096B]<br>PCIE Max Read Request Size [4096B]<br>PCIE Latency Tolerance Reporting [Enable]<br>PCI Minimum Secondary Bus Number 1<br>PCIE Extended Tag Enable [Enable]<br>PCIE AtomicOp Request Support [Disable]<br>Breakpoint Type [None]<br>BIOS Guard [Disabled]<br>Serial Debug Message Level [Disable]<br>Trace Messages [Disabled]<br>Training Messages [Disabled]<br>RC Promote Warnings [Enabled]<br>RC Promote MRC Warnings [Enabled]<br>Active Video [Offboard Device]<br>TargetVGA Vga From CPU 0 | Specify fan speed offset<br>++: Select Screen<br>11: Select Item<br>Enter: Select<br>+/-: Change Opt.<br>F1: General Help<br>F2: Previous Values<br>F3: Optimized Defaults<br>F4: Save & Exit<br>ESC: Exit |
| Version 2.18.1260. Copyright (C) 2017 American ⊧                                                                                                    | legatrends, Inc.                                                                                                    |

Figure 3.50 Miscellaneous Configuration

Fan PWN Offset

Specify fan speed offset.

PCIe Max Read Request Size
 Set Max Read Request Size

#### 3.2.3.14 Server ME Configuration

| Aptio Setup Utility -<br>IntelRCSetup                                                                                                    | Copyright (C) 2017 American                                                                                                    | Megatrends, Inc.                                                                                                    |
|----------------------------------------------------------------------------------------------------|----------------------------------------------------------------------------------------------------|----------------------------------------------------------------------------------------------------|
| General ME Configuration<br>Operational Firmware Version<br>ME Firmware Type<br>Recovery Firmware Version<br>ME Firmware Features<br>ME Firmware Status #1<br>ME Firmware Status #2<br>Current State<br>Error Code<br>Altitude<br>MCTP Bus Owner<br>Server ME General Configuration | 06:3.0.3.27<br>SPS<br>06:3.0.3.27<br>SiEn+NM+PECIProxy+ICC<br>0x000F0345<br>0xB800C000<br>Operational<br>No Error<br>80000000<br>0 | The altitude of the platform<br>location above the see level,<br>expressed in meters. The hex<br>number is decoded as 2's<br>complement signed integer.<br>Provide the 80000000 value if<br>the altitude is unknown.<br>++: Select Screen<br>11: Select Item<br>Enter: Select<br>+/-: Change Opt.<br>F1: General Help<br>F2: Previous Values<br>F3: Optimized Defaults<br>F4: Save & Exit<br>ESC: Exit |
| Version 2.18.1260. Co                                                                                                    | pyright (C) 2017 American M                                                                                                    | egatrends, Inc.                                                                                                    |

Figure 3.51 Server ME Configuration

#### Altitude

The altitude of the platform location above the see level, expressed in meters. The hex number is decoded as 2's complement signed integer. Provide the 80000000 value if the altitude is unknown.

#### MCTP Bus Owner

MCTP bus owner location on PCIe: [15:8] bus, [7:3] device, [2:0] function. If all zero sending bus owner is disabled.

#### 3.2.3.15 Runtime Error Logging

| Aptio Setup Utility -<br>IntelRCSetup                                                                                                    | · Copyright ((                                                        | C) 2017 American | Megatrends, Inc.                                                                                                    |
|----------------------------------------------------------------------------------------------------|-----------------------------------------------------------------------|------------------|----------------------------------------------------------------------------------------------------|
| Runtime Error Logging                                                                                                    |                                                                       |                  | System Error enabling and                                                                                                    |
| System Errors<br>S/W Error Injection Support<br>Clear McBankErrors<br>System Poison<br>IIO Error Enable<br>PCH Error Enable<br>Enable Cloaking<br>Whea Settings :<br>Memory Error Enabling :<br>Memory Error Enabling :<br>PCI/PCI Error Enabling : | [Enable]<br>[Disable]<br>[Disable]<br>[Jisable]<br>[yes]<br>[Jisable] |                  | ++: Select Screen<br>++: Select Screen<br>+: Select Item<br>Enter: Select<br>+/-: Change Opt.<br>F1: General Help<br>F2: Previous Values<br>F3: Optimized Defaults<br>F4: Save & Exit<br>ESC: Exit |
| Version 2.18.1260. C                                                                                                    | opyright (C)                                                          | 2017 American Me | egatrends, Inc.                                                                                                    |

Figure 3.52 Runtime Error Logging

Press <enter> to view or change the runtime error log configuration.

#### System Errors

System Error enabling and logging setup option.

#### S/W Error Injection Support

When Enable S/W Error Injection is supported by unlocking MSR 0x790.

#### Clear McBankErroes

Enable or disable clearing McBank errors on warm reset.

#### System Poison

Enable or disable core, uncore and IIO poison.

# Chapter 3 BIOS Operation

#### 3.2.3.16 Reserve Memory

| Aptio Setup Utility<br>IntelRCSetup                           | – Copyright (C) 2017 Americ       | an Megatrends, Inc.                                                                                                    |
|---------------------------------------------------------------|-----------------------------------|----------------------------------------------------------------------------------------------------|
| Reserve Memory Range<br>Start Address<br>Reserve TAGEC Memory | [Disabled]<br>100000<br>[Disable] | Sets aside an empty memory<br>page that is hidden from the OS<br>++: Select Screen                                                                        |
|                                                               |                                   | T4: Select Item<br>Enter: Select<br>+/-: Change Opt.<br>F1: General Help<br>F2: Previous Values<br>F3: Optimized Defaults<br>F4: Save & Exit<br>ESC: Exit |
| Version 2.18.1260.                                            | Copyright (C) 2017 American       | Megatrends, Inc.                                                                                                    |

#### Figure 3.53 Reserve Memory

- Reserve Memory Range Sets aside an empty memory page that is hidden from the OS.
- Reserve TAGEC Memory Reserve 16M for TAGEC.

#### 3.2.4 Server Mgmt

Select the IntelRCSetup tab from the SOM-5992 setup screen to enter the BIOS Setup screen. You can select the items by highlighting it using by the <Arrow> keys.

| Aptio Setup Util<br>Main Advanced IntelRCSetup                                                                                                    | ity – Copyright (C) 2017 Ameri<br>Server Mgmt <mark>Security Boot</mark>                                                                       | <b>can Megatrends, Inc.</b><br>Event Logs Save & Exit                                                                                                    |
|----------------------------------------------------------------------------------------------------|----------------------------------------------------------------------------------------------------|----------------------------------------------------------------------------------------------------|
| BMC Self Test Status<br>BMC Device ID<br>BMC Device Revision<br>BMC Firmware Revision<br>IPMI Version<br>BMC Support<br>Wait For BMC<br>FRB-2 Timer Olicy<br>OS Watchdog Timer<br>OS Wtd Timer Policy<br>OS Wtd Timer Policy<br>System Event Log<br>BMC self test log<br>BMC network configuration<br>View System Event Log<br>BMC User Settings | PASSED<br>32<br>1<br>1.3<br>2.0<br>[Enabled]<br>[Enabled]<br>[Enabled]<br>[6 minutes]<br>[Do Nothing]<br>[Disabled]<br>[10 minutes]<br>[Reset] | Enable/Disable interfaces to<br>communicate with BMC<br>++: Select Screen<br>14: Select Item<br>Enter: Select<br>+/-: Change Opt.<br>F1: General Help<br>F2: Previous Values<br>F3: Optimized Defaults<br>F4: Save & Exit<br>ESC: Exit |
| version 2.18.12                                                                                                    | 60. copyrignτ (c) 2017 America                                                                                                    | in Megatrends, Inc.                                                                                                    |

#### Figure 3.54 Server Mgmt

#### BMC Support

Enable or disable interfaces to communicate with the BMC.

#### Wait For BMC

Enable or disable to wait BMC response for specified time out. In PILOTII, BMC starts ar the same time when BIOS starts during AC power on. It takes around 30 seconds to initialize host to BMC interfaces.

FRB-2 Timer

Enable or disable FRB-2 timer (POST timer)

#### FRB-2 Timer Timeout

Enter values between 3 to 6 min for FRB-2 timer expiration value.

#### FRB-2 Timer Policy

Configure how the system should respond if the FRB-2 timer expires. Not available if FRB-2 timer is disabled.

#### OS Watchdog Timer

If enabled, starts a BIOS timer which can only be shut off by Management Software after the OS loads. Helps determine that the OS successfully loaded or follows the OS Boot Watchdog Timer policy.

#### OS Wtd Timer Timeout

OS Wtd Timer Policy

#### 3.2.4.1 System Event Log

Press <Enter> to change the SEL event log configuration.

| Aptio Setup Utility –<br>Serve                                       | Copyright (C) 2017 American<br>r Mgmt | Megatrends, Inc.                                             |
|----------------------------------------------------------------------|---------------------------------------|--------------------------------------------------------------|
| Enabling/Disabling Options                                           |                                       | Change this to enable or                                     |
| SEL Components                                                       | [Enabled]                             | disable all features of System<br>Event Logging during boot. |
| Erasing Settings                                                     |                                       |                                                              |
| Enase SEL                                                            | [No]                                  |                                                              |
| When SEL is Full                                                     | [Do Nothing]                          |                                                              |
|                                                                      |                                       |                                                              |
| Custom EFI Logging Options                                           |                                       |                                                              |
| Log EFI Status Codes                                                 | [Ennon code]                          |                                                              |
| NOTE: All values changed here do not<br>until computer is restarted. | take effect                           |                                                              |
|                                                                      |                                       | 1. Select Item                                               |
|                                                                      |                                       | Enter: Select                                                |
|                                                                      |                                       | +/-: Change Opt.                                             |
|                                                                      |                                       | F1: General Help                                             |
|                                                                      |                                       | F2: Previous Values                                          |
|                                                                      |                                       | F3: Optimized Defaults                                       |
|                                                                      |                                       | F4: Save & Exit                                              |
|                                                                      |                                       | ESC: Exit                                                    |
|                                                                      |                                       |                                                              |
|                                                                      |                                       |                                                              |
|                                                                      |                                       |                                                              |
|                                                                      |                                       |                                                              |
| Version 2.18.1260. Copyright (C) 2017 American Megatrends, Inc.      |                                       |                                                              |

Figure 3.55 System Event Log

SEL Components

Change this to enable or disable all features of System Event Logging during boot.

Erase SEL

Choose options for erasing SEL.

- When SEL is Full Choose options for reactions to a full SEL.
- Log EFI Status Codes
   Disable the logging of EFI Status Codes or log only error code or only progress code or both.

#### 3.2.4.2 BMC self test log

Logs the report returned by BMC self test command.

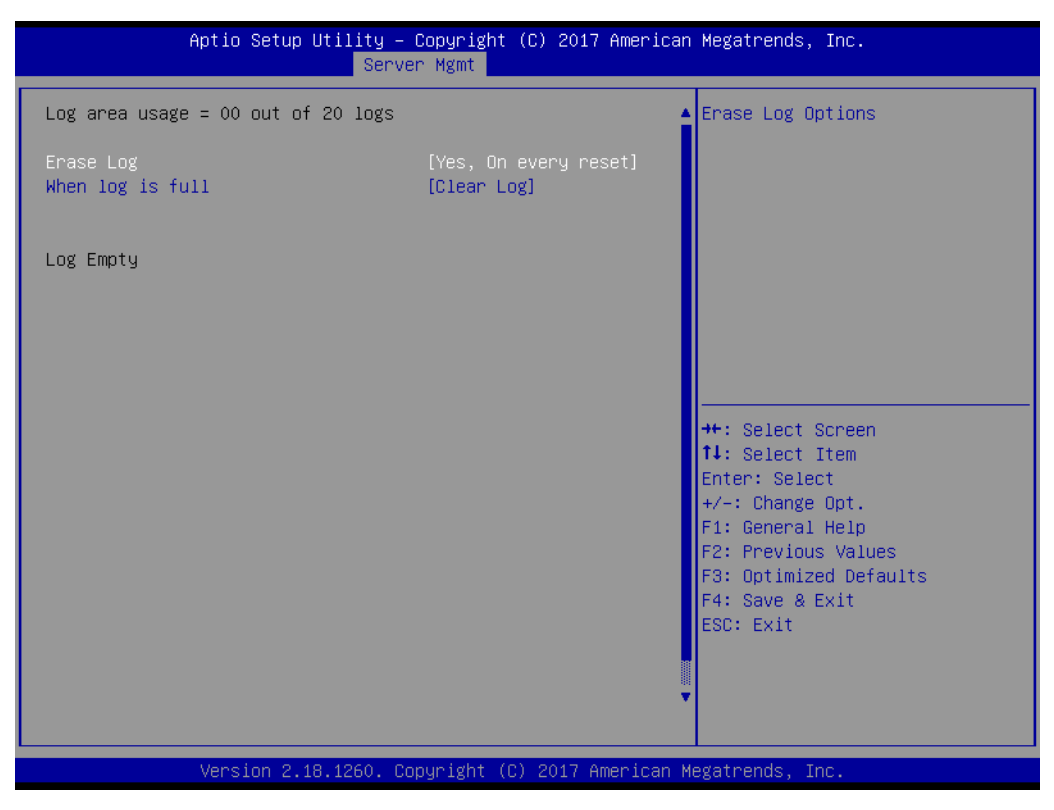

Figure 3.56 BMC self test log

Erase Log

Choose Yes or No, to erase log on every reset.

When log is full Select the action to be taken when the log is full.

#### 3.2.4.3 BMC network configuration

Check configuration BMC network parameters.

| Aptio Setup Utility –<br>Serve                                                                                                    | Copyright (C) 2017 American<br>r Mgmt                                     | Megatrends, Inc.                                                                                                    |
|----------------------------------------------------------------------------------------------------|---------------------------------------------------------------------------|----------------------------------------------------------------------------------------------------|
| BMC network configuration<br>жананананананананананан<br>Configure IPV4 support<br>жананананананананананан                                       |                                                                           | Select to configure LAN<br>channel parameters statically<br>or dynamically(by BIOS or<br>BMC). Unspecified option will<br>not modify any BMC network |
| Lan channel 1<br>Configuration Address source<br>Current Configuration Address sour<br>Station IP address<br>Subnet mask<br>Station MAC address | [Unspecified]<br>StaticAddress<br>0.0.0.0<br>0.0.0.0<br>00-0b-ab-00-0a-1a | parameters during BIOS phase                                                                                                    |
| Router IP address<br>Router MAC address                                                                                                    | 0.0.0.0<br>00-00-00-00-00                                                 | ++: Select Screen                                                                                                    |
| xxxxxxxxxxxxxxxxxxxxxxxxxxxxxxxxxxxxxx                                                                                                    |                                                                           | I∔: Select Item<br>Enter: Select<br>+/-: Change Opt.<br>F1: General Help                                                                             |
| Lan channel 1                                                                                                    |                                                                           | F2: Previous Values<br>F3: Optimized Defaults                                                                                                    |
| IPV6 is not supported in BMC.                                                                                                    |                                                                           | F4: Save & Exit<br>ESC: Exit                                                                                                    |
| Version 2.18.1260. Co                                                                                                    | pyright (C) 2017 American M                                               | egatrends, Inc.                                                                                                    |

Figure 3.57 BMC network configuration

#### Configuration Address source

Select to configure LAN channel parameters statically or dynamically (by BIOS or BMC). Unspecified options will not modify any BMC network parameters during BIOS phase.

#### 3.2.4.4 BMC User Settings

Press <Enter> to select the BMC user setting in this page to add or delete user information.

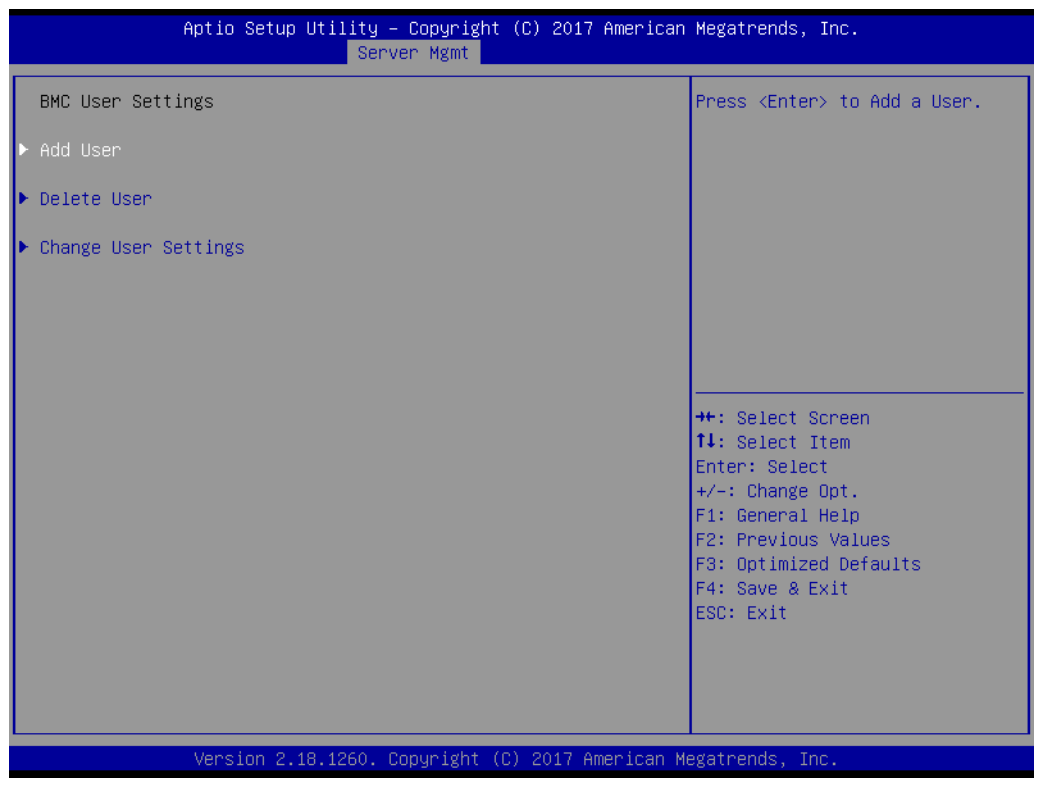

Figure 3.58 BMC User Settings

#### 3.2.5 Security

Select the Security tab from the SOM-5992 setup screen to enter the BIOS Setup screen. You can select the items by highlighting it using the <Arrow> keys. All Plug and Play BIOS Setup options are described in this section. The Plug and Play BIOS Setup screen is shown below.

| Aptio Setup<br>Main Advanced IntelRCSe                                                                                                    | <mark>Utility – Copyright (C) 2017 An</mark><br>tup Server Mgmt <mark>Security Boo</mark>                                         | <b>merican Megatrends, Inc.</b><br>Dt Event Logs Save & Exit                                                                                                    |
|----------------------------------------------------------------------------------------------------|----------------------------------------------------------------------------------------------------|----------------------------------------------------------------------------------------------------|
| Password Description                                                                                                    |                                                                                                    | Set Administrator Password                                                                                                    |
| If ONLY the Administrator'<br>then this only limits acce<br>only asked for when enteri<br>If ONLY the User's passwor<br>is a power on password and<br>boot or enter Setup. In Se<br>have Administrator rights.<br>The password length must b<br>in the following range:<br>Minimum length | s password is set,<br>ss to Setup and is<br>ng Setup.<br>d is set, then this<br>must be entered to<br>tup the User will<br>e<br>3 |                                                                                                    |
| Maximum length                                                                                                    | 20                                                                                                    |                                                                                                    |
| Administrator Password<br>User Password<br>▶ Secure Boot menu                                                                                                    |                                                                                                    | <pre>++: Select Screen 11: Select Item Enter: Select +/-: Change Opt. F1: General Help F2: Previous Values F3: Optimized Defaults F4: Save &amp; Exit ESC: Exit</pre> |

Figure 3.59 Security

#### Administration Password

Press <enter> and user is able to set the Administration Password.

#### User Password

Press <enter> and user is able to set the User Password.

#### Secure Boot menu

Press <enter> to start Customizable Secure Boot settings.

#### 3.2.6 Boot

Select the Boot tab from the SOM-5992 setup screen to enter the BIOS Setup screen. You can select the items by highlighting it using by the <Arrow> keys.

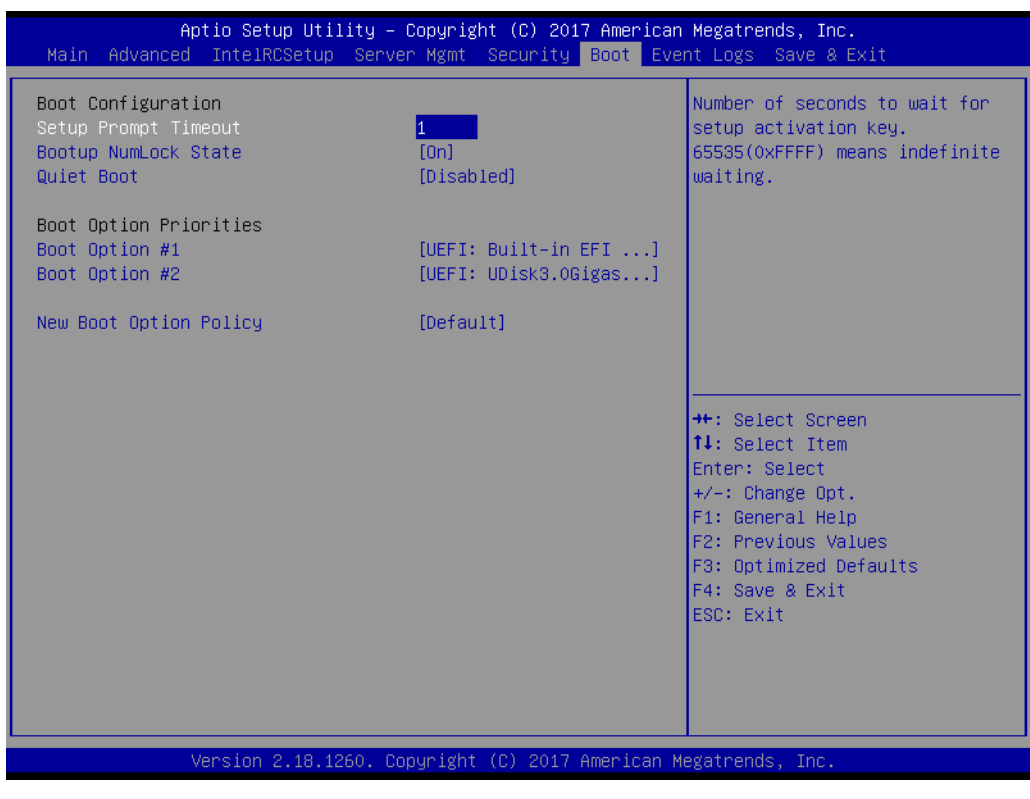

Figure 3.60 Boot

Setup Prompt Timeout
 Number of seconds to wait for setup activation key. 65535(0xFFFF) means indefinite waiting.

 Bootup Numlock State

Select the keyboard Numlock state

- Quiet Boot Enable or disable Quiet Boot option.
- Boot Option #1
   Sets the system boot order.
- New Boot Option Policy Controls the placement of newly detected UEFI boot options.

#### 3.2.7 Event Logs

Select the Event Logs tab from the SOM-5992 setup screen to enter the BIOS Setup screen. You can select the items by highlighting it using the <Arrow> keys.

| Aptio Setup Utility – Copyright (C) 2017 American<br>Main Advanced IntelRCSetup Server Mgmt Security Boot <mark>Ever</mark> | Megatrends, Inc.<br>It Logs <mark>Save &amp; Exit</mark>                                                                                                    |
|----------------------------------------------------------------------------------------------------|----------------------------------------------------------------------------------------------------|
| <ul> <li>Change Smbios Event Log Settings</li> <li>View Smbios Event Log</li> </ul>                                         | Press <enter> to change the<br/>Smbios Event Log configuration.</enter>                                                                                               |
|                                                                                                    | <pre>++: Select Screen 11: Select Item Enter: Select +/-: Change Opt. F1: General Help F2: Previous Values F3: Optimized Defaults F4: Save &amp; Exit ESC: Exit</pre> |
| Version 2.18.1260. Copyright (C) 2017 American Me                                                                           | gatrends, Inc.                                                                                                    |

Figure 3.61 Event Logs

Change Smbios Event Log Settings
 Press <enter> to change the smbios event Log configuration.

 View Smbios Event Log

Press <enter> to change the smbios event Log records.

#### 3.2.8 Save & Exit

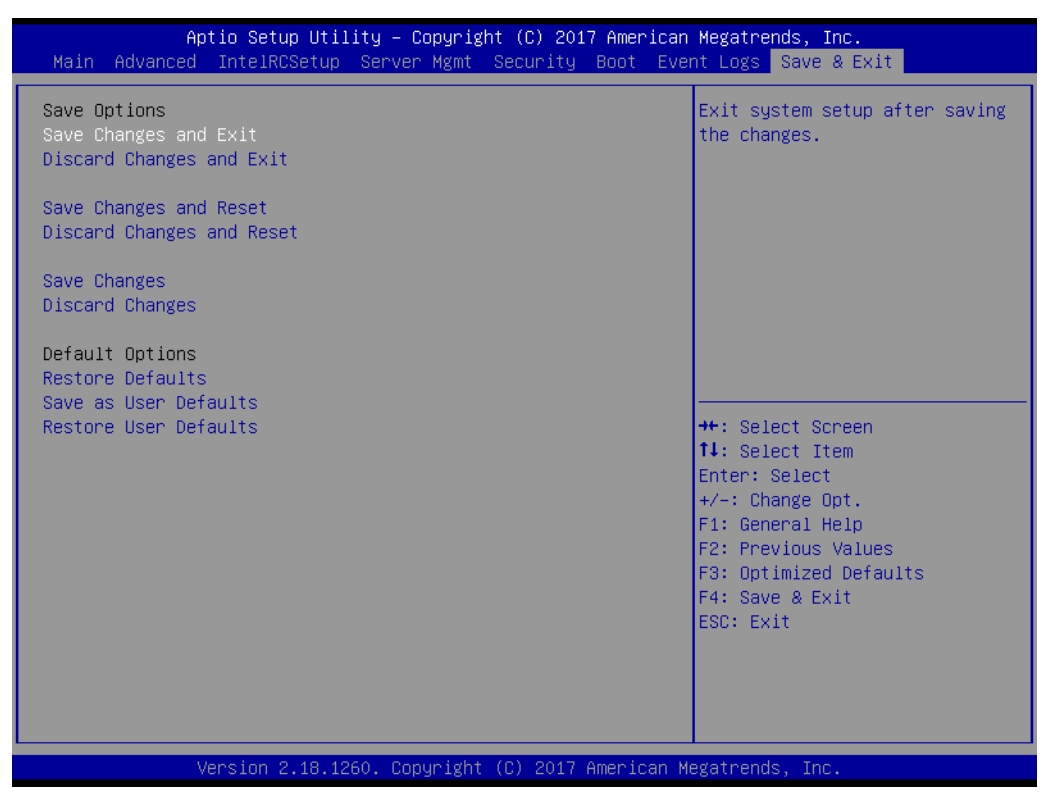

Figure 3.62 Save & Exit

#### 3.2.8.1 Save Changes and Exit

When users have completed system configuration, select this option to save changes, exit BIOS setup menu and reboot the computer if necessary to take effect of all system configuration parameters.

#### 3.2.8.2 Discard Changes and Exit

Select this option to quit Setup without making any permanent changes to the system configuration.

#### 3.2.8.3 Save Changes and Reset

When users have completed system configuration, select this option to save changes, exit BIOS setup menu and reboot the computer to take effect of all system configuration parameters.

#### 3.2.8.4 Discard Changes and Reset

Select this option to quit Setup without making any permanent changes to the system configuration and reboot the computer.

#### 3.2.8.5 Save Changes

When users have completed system configuration, select this option to save changes without exiting the BIOS setup menu.

#### 3.2.8.6 Discard Changes

Select this option to discard any current changes and load the previous system configuration.

#### 3.2.8.7 Restore Defaults

The SOM-5992 automatically configures all setup items to optimal settings when users select this option. Optimal Defaults are designed for maximum system performance, but may not work best for all computer applications. In particular, do not use the optimal defaults if the user's computer is experiencing system configuration problems.

#### 3.2.8.8 Save as User Defaults

When users have completed system configuration, select this option to save changes as default without exiting the BIOS setup menu.

#### 3.2.8.9 Restore User Defaults

The users can select this option to restore user defaults.

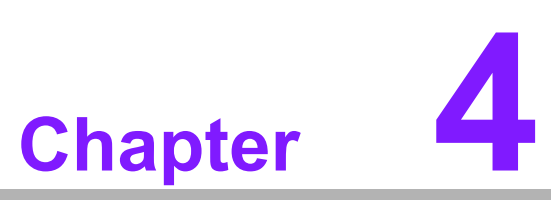

# S/W Introduction & Installation

Sections include: ■ S/W Introduction ■ Driver Installation ■ Advantech iManager

## 4.1 S/W Introduction

The mission of Advantech Embedded Software Services is to "Enhance quality of life with Advantech platforms and Microsoft Windows embedded technology." We enable Windows Embedded software products on Advantech platforms to more effectively support the embedded computing community. Customers are freed from the hassle of dealing with multiple vendors (Hardware suppliers, System integrators, Embedded OS distributor) for projects. Our goal is to make Windows Embedded Software solutions easily and widely available to the embedded computing community.

### 4.2 **Driver Installation**

To install the drivers on a windows-based operation system, please connect to internet and browse the website http://support.advantech.com.tw and download the drivers that you want to install and follow Driver Setup instructions to complete the installation.

#### 4.2.1 Windows Driver Setup

To install the drivers on a windows-based OS, please connect to the internet and go to http://support.advantech.com.tw to download the drivers that you want to install and follow Driver Setup instructions to complete the installation.

#### 4.2.2 Other OS

To install the drivers for other OS, please connect to internet and browse the browse the website http://support.advantech.com.tw to download the setup file.

#### 4.3 Advantech iManager

Advantech's platforms come equipped with iManager, a micro controller that provides embedded features for system integrators. Embedded features have been moved from the OS/BIOS level to the board level, to increase reliability and simplify integration.

iManager runs whether the operating system is running or not; it can count the boot times and running hours of the device, monitor device health, and provide an advanced watchdog to handle errors as they happen. iManager also comes with a secure & encrypted EEPROM for storing important security keys or other customer information. All the embedded functions are configured through the API and provide corresponding utilities to demonstrate. These APIs comply with PICMG EAPI (Embedded Application Programmable Interface) specifications and makes these embedded features easier to integrate, speed development schedules, and provide customer's with software continuity while upgrading hardware. More details of how to use the APIs and utilities, please refer to the Advantech iManager 2.0 Software API User Manual.

#### Control

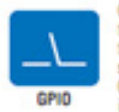

General Purpose Input/Output is a flexible parallel interface defeat Purpose inpurviupur is a revole parale interact that allows a variety of custom connections. It allows users to monitor the level of algoral input or set the output status to switch on/off a device. Our API also provides Programmable GPIO, which allows developers to dynamically set the GPIO input or output status

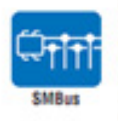

SMBus is the System Management Bus defined by Intel® Corporation in 1995. It is used in personal computers and servers for low-speed system management communications. The SMBus API allows a developer to interface a embedded system environment and transfer serial messages using the SMBus protocols, allowing multiple simultaneous device

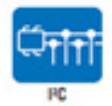

PC is a bi-directional two wire bus that was developed by Phillips for use in their televisions in the 1980s. The PC API allows a developer to interface with an embedded system environment and transfer serial messages using the PC protocols, allowing multiple simultaneous device cont

#### Display

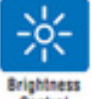

The Brightness Control API allows a developer to interface with an embedded device to easily control brightness.

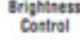

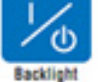

The Backlight API allows a developer to control the backlight (screen) on/off in an embedded device.

#### Monitor

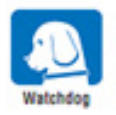

A watchdoo timer (WDT) is a device that performs a specific operation after a certain period of time if something goes wrong and the system does not recover on its own. A watchdog timer can be programmed to perform a warm boot (restarting the system) after a certain number of seconds.

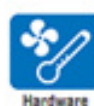

The Hardware Monitor (HWM) API is a system health supervision API that inspects certain condition indexes, such as fan speed, temperature and voltage

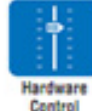

The Hardware Control API allows developers to set the PWM (Pulse Width Modulation) value to adjust fan speed or other devices; it can also be used to adjust the LCD brightness.

#### **Power Saving**

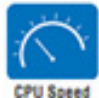

Make use of Intel SpeedStep technology to reduce power power consumption. The system will automatically adjust the CPU Speed depending on system loading.

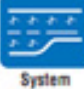

Refers to a series of methods for reducing power consumption in

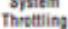

computers by lowering the clock frequency. These APIs allow the user to lower the clock from 87.5% to 12.5%.

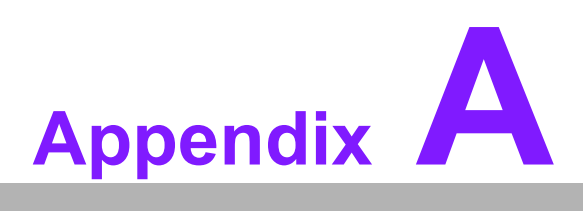

# **Pin Assignment**

This appendix gives you the information about the hardware pin assignment of the SOM-5992 CPU System on Module.

Sections include:

■ SOM-5992 Type 7 Pin Assignment

# A.1 SOM-5992 Type 7 Pin Assignment

This section gives SOM-5992 pin assignment on COM Express connector which compliant with COM Express R3.0 Type 7 pin-out definitions. More details about how to use these pins and get design reference. Please contact to Advantech for design guide, checklist, reference schematic, and other hardware/software supports.

| SOM-5992 ROW A, B |                |     |            |
|-------------------|----------------|-----|------------|
| A1                | GND(FIXED)     | B1  | GND(FIXED) |
| A2                | GBE0_MDI3-     | B2  | GBE0_ACT#  |
| A3                | GBE0_MDI3+     | B3  | LPC_FRAME# |
| A4                | GBE0_LINK100#  | B4  | LPC_AD0    |
| A5                | GBE0_LINK1000# | B5  | LPC_AD1    |
| A6                | GBE0_MDI2-     | B6  | LPC_AD2    |
| A7                | GBE0_MDI2+     | B7  | LPC_AD3    |
| A8                | GBE0_LINK#     | B8  | LPC_DRQ0#  |
| A9                | GBE0_MDI1-     | B9  | LPC_DRQ1#  |
| A10               | GBE0_MDI1+     | B10 | LPC_CLK    |
| A11               | GND(FIXED)     | B11 | GND(FIXED) |
| A12               | GBE0_MDI0-     | B12 | PWRBTN#    |
| A13               | GBE0_MDI0+     | B13 | SMB_CK     |
| A14               | -              | B14 | SMB_DAT    |
| A15               | -              | B15 | SMB_ALERT# |
| A16               | SATA0_TX+      | B16 | SATA1_TX+  |
| A17               | SATA0_TX-      | B17 | SATA1_TX-  |
| A18               | SUS_S4#        | B18 | SUS_STAT#  |
| A19               | SATA0_RX+      | B19 | SATA1_RX+  |
| A20               | SATA0_RX-      | B20 | SATA1_RX-  |
| A21               | GND(FIXED)     | B21 | GND(FIXED) |
| A22               | PCIE_TX15+     | B22 | PCIE_RX15+ |
| A23               | PCIE_TX15-     | B23 | PCIE_RX15- |
| A24               | SUS_S4#        | B24 | PWR_OK     |
| A25               | PCIE_TX14+     | B25 | PCIE_RX14+ |
| A26               | PCIE_TX14-     | B26 | PCIE_RX14- |
| A27               | BATLOW#        | B27 | WDT        |
| A28               | (S)ATA_ACT#    | B28 | RSVD       |
| A29               | RSVD           | B29 | RSVD       |
| A30               | RSVD           | B30 | RSVD       |
| A31               | GND(FIXED)     | B31 | GND(FIXED) |
| A32               | RSVD           | B32 | SPKR       |
| A33               | RSVD           | B33 | I2C_CK     |
| A34               | BIOS_DIS0#     | B34 | I2C_DAT    |
| A35               | THRMTRIP#      | B35 | THRM#      |
| A36               | PCIE_TX13+     | B36 | PCIE_RX13+ |
| A37               | PCIE_TX13-     | B37 | PCIE_RX13- |
| A38               | GND            | B38 | GND        |
| A39               | PCIE_TX12+     | B39 | PCIE_RX12+ |
| A40               | PCIE_TX12-     | B40 | PCIE_RX12- |
| A41               | GND(FIXED)     | B41 | GND(FIXED) |
| A42               | USB2-          | B42 | USB3-      |
| A43               | USB2+          | B43 | USB3+      |

| A44 | USB 2 3 OC#  | B44 | USB 0 1 OC# |
|-----|--------------|-----|-------------|
| A45 | USB0-        | B45 | USB1-       |
| A46 | USB0+        | B46 | USB1+       |
| A47 | VCC_RTC      | B47 | -           |
| A48 | RSVD         | B48 | -           |
| A49 | GBE0_SDP     | B49 | SYS_RESET#  |
| A50 | LPC SERIRQ   | B50 | CB RESET#   |
| A51 | GND(FIXED)   | B51 | GND(FIXED)  |
| A52 | PCIE_TX5+    | B52 | PCIE_RX5+   |
| A53 | PCIE_TX5-    | B53 | PCIE_RX5-   |
| A54 | GPI0         | B54 | GPO1        |
| A55 | PCIE_TX4+    | B55 | PCIE_RX4+   |
| A56 | PCIE_TX4-    | B56 | PCIE_RX4-   |
| A57 | GND          | B57 | GPO2        |
| A58 | PCIE_TX3+    | B58 | PCIE_RX3+   |
| A59 | PCIE_TX3-    | B59 | PCIE_RX3-   |
| A60 | GND(FIXED)   | B60 | GND(FIXED)  |
| A61 | PCIE_TX2+    | B61 | PCIE_RX2+   |
| A62 | PCIE_TX2-    | B62 | PCIE_RX2-   |
| A63 | GPI1         | B63 | GPO3        |
| A64 | PCIE_TX1+    | B64 | PCIE_RX1+   |
| A65 | PCIE_TX1-    | B65 | PCIE_RX1-   |
| A66 | GND          | B66 | WAKE0#      |
| A67 | GPI2         | B67 | WAKE1#      |
| A68 | PCIE_TX0+    | B68 | PCIE_RX0+   |
| A69 | PCIE_TX0-    | B69 | PCIE_RX0-   |
| A70 | GND(FIXED)   | B70 | GND(FIXED)  |
| A71 | PCIE_TX8+    | B71 | PCIE_RX8+   |
| A72 | PCIE_TX8-    | B72 | PCIE_RX8-   |
| A73 | GND          | B73 | GND         |
| A74 | PCIE_TX9+    | B74 | PCIE_RX9+   |
| A75 | PCIE_TX9-    | B75 | PCIE_RX9-   |
| A76 | GND          | B76 | GND         |
| A77 | PCIE_TX10+   | B77 | PCIE_RX10+  |
| A78 | PCIE_TX10-   | B78 | PCIE_RX10-  |
| A79 | GND          | B79 | GND         |
| A80 | GND(FIXED)   | B80 | GND(FIXED)  |
| A81 | PCIE_TX11+   | B81 | PCIE_RX11+  |
| A82 | PCIE_TX11-   | B82 | PCIE_RX11-  |
| A83 | GND          | B83 | GND         |
| A84 | NCSI_IX_EN   | B84 | VCC_5V_SBY  |
| A85 | GPI3         | B85 | VCC_5V_SBY  |
| A86 | RSVD         | B86 | VCC_5V_SBY  |
| A87 | RSVD         | B87 | VCC_5V_SBY  |
| A88 | PCIE_CK_REF+ | B88 | BIOS_DIS1#  |
| A89 |              | 889 |             |
| A90 | GND(FIXED)   | 890 |             |
| A91 | SPI_POWER    | 891 |             |
| A92 | SPI_MISU     | 892 |             |
| A93 |              | 893 |             |
| A94 | SPI_ULK      | 894 |             |
| A95 | SPI_MOSI     | B95 | NCSI_TXD1   |

| A96  | TPM_PP     | B96  | NCSI_TXD0    |
|------|------------|------|--------------|
| A97  | -          | B97  | SPI_CS#      |
| A98  | SER0_TX    | B98  | NCSI_ARB_IN  |
| A99  | SER0_RX    | B99  | NCSI_ARB_OUT |
| A100 | GND(FIXED) | B100 | GND(FIXED)   |
| A101 | SER1_TX    | B101 | FAN_PWMOUT   |
| A102 | SER1_RX    | B102 | FAN_TACHIN   |
| A103 | LID#       | B103 | SLEEP#       |
| A104 | VCC_12V    | B104 | VCC_12V      |
| A105 | VCC_12V    | B105 | VCC_12V      |
| A106 | VCC_12V    | B106 | VCC_12V      |
| A107 | VCC_12V    | B107 | VCC_12V      |
| A108 | VCC_12V    | B108 | VCC_12V      |
| A109 | VCC_12V    | B109 | VCC_12V      |
| A110 | GND(FIXED) | B110 | GND(FIXED)   |

| SOM-5992 ROW C, D |            |     |            |
|-------------------|------------|-----|------------|
| C1                | GND(FIXED) | D1  | GND(FIXED) |
| C2                | GND        | D2  | GND        |
| C3                | USB_SSRX0- | D3  | USB_SSTX0- |
| C4                | USB_SSRX0+ | D4  | USB_SSTX0+ |
| C5                | GND        | D5  | GND        |
| C6                | USB_SSRX1- | D6  | USB_SSTX1- |
| C7                | USB_SSRX1+ | D7  | USB_SSTX1+ |
| C8                | GND        | D8  | GND        |
| C9                | USB_SSRX2- | D9  | USB_SSTX2- |
| C10               | USB_SSRX2+ | D10 | USB_SSTX2+ |
| C11               | GND(FIXED) | D11 | GND(FIXED) |
| C12               | USB_SSRX3- | D12 | USB_SSTX3- |
| C13               | USB_SSRX3+ | D13 | USB_SSTX3+ |
| C14               | GND        | D14 | GND        |
| C15               | -          | D15 | -          |
| C16               | -          | D16 | -          |
| C17               | -          | D17 | -          |
| C18               | GND        | D18 | GND        |
| C19               | PCIE_RX6+  | D19 | PCIE_TX6+  |
| C20               | PCIE_RX6-  | D20 | PCIE_TX6-  |
| C21               | GND(FIXED) | D21 | GND(FIXED) |
| C22               | PCIE_RX7+  | D22 | PCIE_TX7+  |
| C23               | PCIE_RX7-  | D23 | PCIE_TX7-  |
| C24               | -          | D24 | -          |
| C25               | GND        | D25 | GND        |
| C26               | -          | D26 | -          |
| C27               | -          | D27 | -          |
| C28               | GND        | D28 | GND        |
| C29               | -          | D29 | -          |
| C30               | -          | D30 | -          |
| C31               | GND(FIXED) | D31 | GND(FIXED) |
| C32               | -          | D32 | -          |
| C33               | -          | D33 | -          |
| C34               | -          | D34 | -          |

| C35 | 10G_PHY_RST_01   | D35 | 10G_PHY_CAP_01    |
|-----|------------------|-----|-------------------|
| C36 | 10G_LED_SDA      | D36 | RSVD              |
| C37 | 10G_LED_SCL      | D37 | RSVD              |
| C38 | 10G_SFP_SDA1     | D38 | 10G_SFP_SCL1      |
| C39 | 10G_SFP_SDA0     | D39 | 10G_SFP_SCL0      |
| C40 | 10G_SDP0         | D40 | 10G_SDP1          |
| C41 | GND(FIXED)       | D41 | GND(FIXED)        |
| C42 | 10G_KR_RX1+      | D42 | 10G_KR_TX1+       |
| C43 | 10G_KR_RX1-      | D43 | 10G_KR_TX1-       |
| C44 | GND              | D44 | GND               |
| C45 | 10G_PHY_MDC_SCL1 | D45 | 10G_PHY_MDIO_SDA1 |
| C46 | 10G_PHY_MDC_SCL0 | D46 | 10G_PHY_MDIO_SDA0 |
| C47 | 10G_INT0         | D47 | 10G_INT1          |
| C48 | GND              | D48 | GND               |
| C49 | 10G_KR_RX0+      | D49 | 10G_KR_TX0+       |
| C50 | 10G_KR_RX0-      | D50 | 10G_KR_TX0-       |
| C51 | GND(FIXED)       | D51 | GND(FIXED)        |
| C52 | PEG_RX0+         | D52 | PEG_TX0+          |
| C53 | PEG_RX0-         | D53 | PEG_TX0-          |
| C54 | GND              | D54 | RSVD              |
| C55 | PEG_RX1+         | D55 | PEG_TX1+          |
| C56 | PEG_RX1-         | D56 | PEG_TX1-          |
| C57 | -                | D57 | GND               |
| C58 | PEG_RX2+         | D58 | PEG_TX2+          |
| C59 | PEG_RX2-         | D59 | PEG_TX2-          |
| C60 | GND(FIXED)       | D60 | GND(FIXED)        |
| C61 | PEG_RX3+         | D61 | PEG_TX3+          |
| C62 | PEG_RX3-         | D62 | PEG_TX3-          |
| C63 | RSVD             | D63 | RSVD              |
| C64 | RSVD             | D64 | RSVD              |
| C65 | PEG_RX4+         | D65 | PEG_TX4+          |
| C66 | PEG_RX4-         | D66 | PEG_TX4-          |
| C67 | RAPID_SHUTDOWN   | D67 | GND               |
| C68 | PEG_RX5+         | D68 | PEG_TX5+          |
| C69 | PEG_RX5-         | D69 | PEG_TX5-          |
| C70 | GND(FIXED)       | D70 | GND(FIXED)        |
| C71 | PEG_RX6+         | D71 | PEG_TX6+          |
| C72 | PEG_RX6-         | D72 | PEG_TX6-          |
| C73 | GND              | D73 | GND               |
| C74 | PEG_RX7+         | D74 | PEG_TX7+          |
| C75 | PEG_RX7-         | D75 | PEG_TX7-          |
| C76 | GND              | D76 | GND               |
| C77 | RSVD             | D77 | RSVD              |
| C78 | PEG_RX8+         | D78 | PEG_TX8+          |
| C79 | PEG_RX8-         | D79 | PEG_TX8-          |
| C80 | GND(FIXED)       | D80 | GND(FIXED)        |
| C81 | PEG_RX9+         | D81 | PEG_TX9+          |
| C82 | PEG_RX9-         | D82 | PEG_TX9-          |
| C83 | RSVD             | D83 | RSVD              |
| C84 | GND              | D84 | GND               |
| C85 | PEG_RX10+        | D85 | PEG_TX10+         |
| C86 | PEG_RX10-        | D86 | PEG_TX10-         |
|     |                  |     | •                 |

| C87  | GND        | D87  | GND        |
|------|------------|------|------------|
| C88  | PEG_RX11+  | D88  | PEG_TX11+  |
| C89  | PEG_RX11-  | D89  | PEG_TX11-  |
| C90  | GND(FIXED) | D90  | GND(FIXED) |
| C91  | PEG_RX12+  | D91  | PEG_TX12+  |
| C92  | PEG_RX12-  | D92  | PEG_TX12-  |
| C93  | GND        | D93  | GND        |
| C94  | PEG_RX13+  | D94  | PEG_TX13+  |
| C95  | PEG_RX13-  | D95  | PEG_TX13-  |
| C96  | GND        | D96  | GND        |
| C97  | RSVD       | D97  | RSVD       |
| C98  | PEG_RX14+  | D98  | PEG_TX14+  |
| C99  | PEG_RX14-  | D99  | PEG_TX14-  |
| C100 | GND(FIXED) | D100 | GND(FIXED) |
| C101 | PEG_RX15+  | D101 | PEG_TX15+  |
| C102 | PEG_RX15-  | D102 | PEG_TX15-  |
| C103 | GND        | D103 | GND        |
| C104 | VCC_12V    | D104 | VCC_12V    |
| C105 | VCC_12V    | D105 | VCC_12V    |
| C106 | VCC_12V    | D106 | VCC_12V    |
| C107 | VCC_12V    | D107 | VCC_12V    |
| C108 | VCC_12V    | D108 | VCC_12V    |
| C109 | VCC_12V    | D109 | VCC_12V    |
| C110 | GND(FIXED) | D110 | GND(FIXED) |

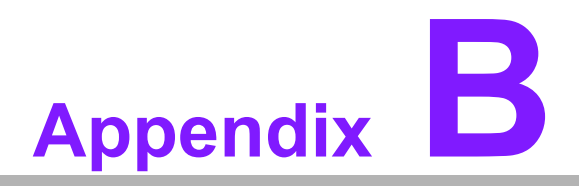

# Watchdog Timer

This appendix gives you the information about the watchdog timer programming on the SOM-5992 CPU System on Module.

Sections include:

■ Watchdog Timer Programming

# **B.1 Programming the Watchdog Timer**

| Trigger Event | Note                                            |
|---------------|-------------------------------------------------|
| IRQ           | IRQ5, 7, 14<br>(BIOS setting default disable)** |
| NMI           | N/A                                             |
| SCI           | Power button event                              |
| Power Off     | Support                                         |
| H/W Restart   | Support                                         |
| External WDT  | Support                                         |

 $^{\ast\ast}$  WDT new driver support automatically selects available IRQ. Only Win XP, Win7 and Win8 support it.

In other OS, for details, please refer to iManager & Software API User Manual For details, please refer to iManager & Software API User Manual:

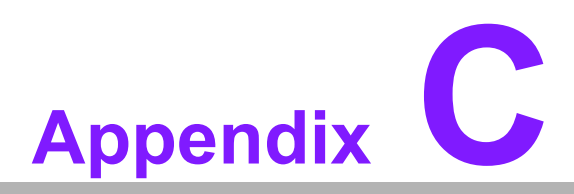

# **Programming GPIO**

This Appendix gives the illustration of the General Purpose Input and Output pin setting. Sections include: ■ System I/O Ports

# C.1 GPIO Register

| GPIO Byte Mapping | H/W Pin Name |
|-------------------|--------------|
| BIT0              | GPO0         |
| BIT1              | GPO1         |
| BIT2              | GPO2         |
| BIT3              | GPO3         |
| BIT4              | GPI0         |
| BIT5              | GPI1         |
| BIT6              | GPI2         |
| BIT7              | GPI3         |

For details, please refer to iManager & Software API User Manual.

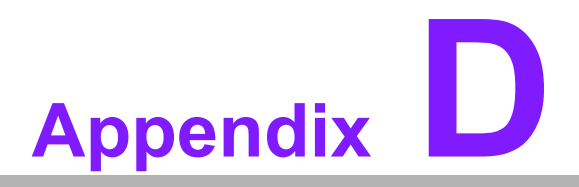

# **System Assignments**

This appendix gives you the information about the system resource allocation on the SOM-5992 CPU System on Module.

- Sections include:
- System I/O ports
- DMA Channel Assignments
- Interrupt Assignments
- 1st MB Memory Map

# D.1 System I/O Ports

#### Table D.1: System I/O ports

| Addr.Range(Hex) | Device                                                        |
|-----------------|---------------------------------------------------------------|
| 0000-000F       | Direct memory access controller                               |
| 0000-000F       | PCI Express Root Complex                                      |
| 0010-001F       | Motherboard resources                                         |
| 0040-0043       | System timer                                                  |
| 0050-0053       | System timer                                                  |
| 0061-0061       | System speake                                                 |
| 0062-0062       | Microsoft ACPI-Compliant Embedded Controller                  |
| 0066-0066       | Microsoft ACPI-Compliant Embedded Controller                  |
| 0070-0071       | System CMOS/real time clock                                   |
| 0072-0073       | Motherboard resource                                          |
| 0074-0077       | System CMOS/real time clock                                   |
| 0080-0080       | Motherboard resources                                         |
| 0081-0083       | Direct memory access controller                               |
| 0084-0086       | Motherboard resources                                         |
| 0087-0087       | Direct memory access controller                               |
| 0088-0088       | Motherboard resources                                         |
| 0089-008B       | Direct memory access controller                               |
| 008C-008E       | Motherboard resources                                         |
| 008F-008F       | Direct memory access controller                               |
| 0090-009F       | Motherboard resources                                         |
| 0092-0092       | Motherboard resources                                         |
| 00C0-00DF       | Direct memory access controller                               |
| 0020-003D       | Programmable interrupt controller                             |
| 00A0-00BD       | Programmable interrupt controller                             |
| 00F0-00F0       | Numeric data processor                                        |
| 02F8-02FF       | Communications Port (COM2)                                    |
| 03F8-03FF       | Communications Port (COM1)                                    |
| 029C-029D       | Motherboard resources                                         |
| 03B0-03BB       | Intel(R) 8 Series/C220 Series PCI Express Root Port #8 - 8C1E |
| 03B0-03BB       | PCI standard PCI Express to PCI/PCI-X Bridge                  |
| 03C0-03DF       | Intel(R) 8 Series/C220 Series PCI Express Root Port #8 - 8C1E |
| 03C0-03DF       | PCI standard PCI Express to PCI/PCI-X Bridg                   |
| 04D0-04D1       | Programmable interrupt controller                             |
| 0400-047F       | Motherboard resources                                         |
| 0500-0573       | Motherboard resources                                         |
| 00580-059F      | Motherboard resources                                         |
| 0600-061F       | Motherboard resources                                         |
| 0800-081F       | Motherboard resources                                         |
| 0880-0883       | Motherboard resources                                         |
| D000-DFFF       | Intel(R) 8 Series/C220 Series PCI Express Root Port #8 - 8C1E |
| D000-DFFF       | PCI standard PCI Express to PCI/PCI-X Bridge                  |
| D000-DFFF       | ASPEED Graphics Family(WDDM)                                  |
| F020-F03F       | tandard SATA AHCI Controller                                  |
| Table D.1: System I/O ports |                                                                                                |  |
|-----------------------------|------------------------------------------------------------------------------------------------|--|
| F040-F043                   | Standard SATA AHCI Controller                                                                  |  |
| F050-F057                   | Standard SATA AHCI Controller                                                                  |  |
| F060-F063                   | Standard SATA AHCI Controller                                                                  |  |
| F070-F077                   | Standard SATA AHCI Controller                                                                  |  |
| 1000-FFFF                   | PCI Express Root Complex                                                                       |  |
| E000-EFFF                   | Intel(R) Xeon(R) E7 v4/Xeon(R) E5 v4/Xeon(R) E3 v4/Xeon(R) D<br>PCI Express Root Port 1 - 6F03 |  |

## **D.2 DMA Channel Assignments**

| Table D.2: DMA Channel Assignments |                                 |  |
|------------------------------------|---------------------------------|--|
| Channel                            | Function                        |  |
| 4                                  | Direct memory access controller |  |

## **D.3 Interrupt Assignments**

| Table D.3: Interrupt Assignments |                                                                                                |  |
|----------------------------------|------------------------------------------------------------------------------------------------|--|
| Interrupt#                       | Interrupt Source                                                                               |  |
| IRQ 0                            | System timer                                                                                   |  |
| IRQ 7                            | Communications Port (COM2)                                                                     |  |
| IRQ 8                            | System CMOS/real time clock                                                                    |  |
| IRQ 10                           | PCI Simple Communications Controller                                                           |  |
| IRQ 11                           | Communications Port (COM1)                                                                     |  |
| IRQ 13                           | Numeric data processor                                                                         |  |
| IRQ 16                           | Standard SATA AHCI Controller                                                                  |  |
| IRQ 16                           | Intel(R) 8 Series/C220 Series PCI Express Root Port #1 - 8C10                                  |  |
| RQ 18                            | Intel(R) 8 Series/C220 Series USB EHCI #1 - 8C26                                               |  |
| IRQ 19                           | Intel(R) 8 Series/C220 Series PCI Express Root Port #8 - 8C1E                                  |  |
| IRQ 19                           | Intel SD Host Controller                                                                       |  |
| IRQ 26                           | Intel(R) Xeon(R) E7 v4/Xeon(R) E5 v4/Xeon(R) E3 v4/Xeon(R) D<br>PCI Express Root Port 1 - 6F03 |  |
| IRQ 26                           | Intel(R) Xeon(R) E7 v4/Xeon(R) E5 v4/Xeon(R) E3 v4/Xeon(R) D<br>PCI Express Root Port 1 - 6F02 |  |
| IRQ 32                           | Intel(R) Xeon(R) E7 v4/Xeon(R) E5 v4/Xeon(R) E3 v4/Xeon(R) D<br>PCI Express Root Port 2 - 6F04 |  |
| IRQ 32                           | Intel(R) Xeon(R) E7 v4/Xeon(R) E5 v4/Xeon(R) E3 v4/Xeon(R) D<br>PCI Express Root Port 2 - 6F06 |  |
| IRQ 40                           | Intel(R) Xeon(R) E7 v4/Xeon(R) E5 v4/Xeon(R) E3 v4/Xeon(R) D<br>PCI Express Root Port 3 - 6F08 |  |
| IRQ 81~191                       | Microsoft ACPI-Compliant System                                                                |  |
| IRQ 256~511                      | Microsoft ACPI-Compliant System                                                                |  |
| IRQ 4294967293                   | Intel(R) USB 3.0 eXtensible Host Controller - 0100 (Microsoft)                                 |  |
| IRQ 4294967294                   | PCI standard PCI Express to PCI/PCI-X Bridge                                                   |  |
| IRQ 4294967247~<br>4294967256    | Intel(R) I210 Gigabit Network Connection #2                                                    |  |

## D.4 1st MB Memory Map

| Table D.4: 1st MB Memory Map                                                                    |  |  |  |
|-------------------------------------------------------------------------------------------------|--|--|--|
| Device                                                                                          |  |  |  |
| Intel(R) 8 Series/C220 Series PCI Express Root Port #8 -<br>8C1E                                |  |  |  |
| PCI standard PCI Express to PCI/PCI-X Bridge                                                    |  |  |  |
| ASPEED Graphics Family(WDDM)                                                                    |  |  |  |
| Intel(R) 8 Series/C220 Series PCI Express Root Port #8 -<br>8C1E                                |  |  |  |
| PCI standard PCI Express to PCI/PCI-X Bridge                                                    |  |  |  |
| PCI Express Root Complex                                                                        |  |  |  |
| Standard SATA AHCI Controller                                                                   |  |  |  |
| PCI Simple Communications Controller                                                            |  |  |  |
| Intel(R) I210 Gigabit Network Connection #2                                                     |  |  |  |
| Intel(R) I210 Gigabit Network Connection #2                                                     |  |  |  |
| High precision event timer                                                                      |  |  |  |
| Intel(R) Xeon(R) E7 v4/Xeon(R) E5 v4/Xeon(R) E3 v4/<br>Xeon(R) D PCI Express Root Port 2 - 6F04 |  |  |  |
| ASPEED Graphics Family(WDDM)                                                                    |  |  |  |
| Intel(R) 8 Series/C220 Series USB EHCI #1 - 8C26                                                |  |  |  |
| Intel(R) Xeon(R) E7 v4/Xeon(R) E5 v4/Xeon(R) E3 v4/<br>Xeon(R) D PCI Express Root Port 2 - 6F06 |  |  |  |
| Intel(R) Xeon(R) E7 v4/Xeon(R) E5 v4/Xeon(R) E3 v4/<br>Xeon(R) D PCI Express Root Port 2 - 6F06 |  |  |  |
| PCI Simple Communications Controller                                                            |  |  |  |
| Intel(R) Xeon(R) E7 v4/Xeon(R) E5 v4/Xeon(R) E3 v4/<br>Xeon(R) D I/O APIC - 6F2C                |  |  |  |
| Advanced programmable interrupt controller                                                      |  |  |  |
| PCI Express Root Complex                                                                        |  |  |  |
| Intel(R) Xeon(R) E7 v4/Xeon(R) E5 v4/Xeon(R) E3 v4/<br>Xeon(R) D PCI Express Root Port 1 - 6F03 |  |  |  |
| Trusted Platform Module 2.0                                                                     |  |  |  |
| Motherboard resources                                                                           |  |  |  |
| Motherboard resources                                                                           |  |  |  |
| Motherboard resources                                                                           |  |  |  |
| Motherboard resources                                                                           |  |  |  |
| Motherboard resources                                                                           |  |  |  |
| Motherboard resources                                                                           |  |  |  |
| Motherboard resources                                                                           |  |  |  |
| Intel(R) USB 3.0 eXtensible Host Controller - 0100<br>(Microsoft)                               |  |  |  |
| Intel(R) 8 Series/C220 Series PCI Express Root Port #8 -<br>8C1E                                |  |  |  |
|                                                                                                 |  |  |  |

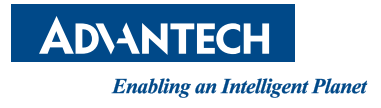

## www.advantech.com

Please verify specifications before quoting. This guide is intended for reference purposes only.

All product specifications are subject to change without notice.

No part of this publication may be reproduced in any form or by any means, electronic, photocopying, recording or otherwise, without prior written permission of the publisher.

All brand and product names are trademarks or registered trademarks of their respective companies.

© Advantech Co., Ltd. 2017